# Zenfone Selfie

# ASUS\_ZOOUD (ZD551KL) Manuale utente

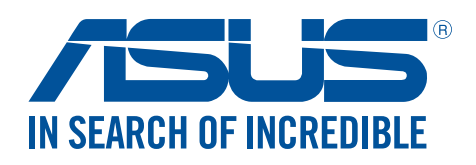

#### I10833

Agosto 2015 Seconda edizione

#### Cura e sicurezza

#### Linee guida

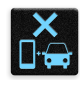

La sicurezza alla guida prima di tutto. Raccomandiamo vivamente di non usare il vostro dispositivo durante la guida di un qualsiasi veicolo.

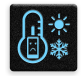

Questo dispositivo deve essere utilizzato solamente in ambienti con temperature comprese fra -10°C (14°F) e 35 °C (95 °F).

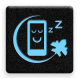

Spegnete il dispositivo nelle aree in cui è vietato l'utilizzo dei dispositivi mobili. Obbedite sempre alle norme e ai regolamenti nelle aree soggette a restrizioni come, ad esempio, aerei, cinema, negli ospedali o in prossimità di apparecchiature mediche, in prossimità di gas o combustibili, cantieri, siti di detonazione e altre aree.

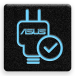

Usate solamente adattatori AC e cavi approvati da ASUS per l'utilizzo con questo dispositivo. Consultate l'etichetta indicante la potenza posta sul fondo del dispositivo e assicuratevi che l'adattatore di alimentazione sia compatibile con tali valori.

| ( |           | 14 |
|---|-----------|----|
|   |           | T. |
|   | $\square$ |    |
| U | 7         | π  |

Non utilizzate cavi di alimentazione, accessori o periferiche danneggiate con il vostro dispositivo.

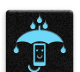

Tenete il vostro dispositivo asciutto. Non esponete il vostro dispositivo a liquidi, pioggia o umidità.

| - | 2 | ~  | 1 | 1 |
|---|---|----|---|---|
| Ł | s | :: | N | 3 |
| 2 |   |    | 4 | 5 |

Potete esporre il vostro dispositivo a controlli tramite macchine a raggi X (usate, in genere, con nastri trasportatori al fine di garantire la sicurezza negli aeroporti) ma non esponetelo a rilevatori magnetici e metal detector.

|   |    | 1 |   |
|---|----|---|---|
|   | /  |   |   |
| ۲ | 1£ | - | ٦ |
| 4 | ť. | / | 1 |
| - |    | - |   |

Lo schermo del dispositivo è realizzato in vetro. Se il vetro si rompe interrompete l'utilizzo del dispositivo e non toccate le parti in vetro danneggiate. Inviate immediatamente il dispositivo ad un centro assistenza ASUS qualificato per la riparazione.

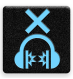

Per prevenire possibili danni all'udito non ascoltate suoni a volume troppo alto per lunghi periodi di tempo.

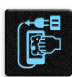

Scollegate il cavo d'alimentazione prima di effettuare la pulizia del vostro dispositivo. Per la pulizia del dispositivo utilizzare solo una spugna di cellulosa pulita o un panno di camoscio.

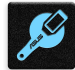

Per l'assistenza rivolgetevi solamente a personale qualificato ASUS.

#### Corretto smaltimento

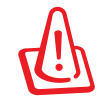

Rischio di esplosione se la batteria è sostituita con una di un altro tipo non compatibile. Smaltite le batterie usate attenendovi alle istruzioni fornite dal produttore.

NON BUTTATE la batteria nei bidoni dei rifiuti municipali. Il simbolo X sul bidone dei rifiuti indica che la batteria non deve essere buttata nei bidoni dei rifiuti municipali.

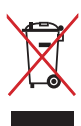

NON BUTTATE questo prodotto nei bidoni dei rifiuti municipali. Questo prodotto è stato concepito per permettere il riutilizzo di alcune parti e il riciclaggio di altre. Il simbolo X sul bidone dei rifiuti indica che il prodotto (elettrico, elettronico, batterie contenenti mercurio) non deve essere buttato nei bidoni dei rifiuti municipali. Controllate le normative locali vigenti per il corretto smaltimento dei prodotti elettronici.

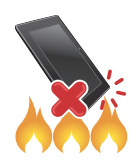

NON BUTTATE questo prodotto nel fuoco. NON create cortocircuiti tra i contatti. NON disassemblate questo prodotto.

ZenTalk Fans Forum (http://www.asus.com/zentalk/global\_forward.php)

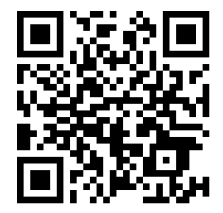

# Indice

| 1 Concetti di bas | se |
|-------------------|----|
|-------------------|----|

| Benvenuti!                    | 8  |
|-------------------------------|----|
| Prepara il tuo ASUS Phone!    | 9  |
| Procedura di inizializzazione | 18 |
| Utilizzare il touch screen    | 20 |

# 2 Casa dolce casa

| Caratteristiche della pagina iniziale Zen (Home) | 23 |
|--------------------------------------------------|----|
| Schermata Home                                   | 23 |
| Impostazioni rapide                              | 25 |
| Notifiche di sistema                             |    |
| Personalizzare la schermata Home                 | 27 |
| Collegamenti alle app                            | 27 |
| l widget                                         |    |
| Sfondi                                           | 29 |
| Schermata Home estesa                            |    |
| Modalità semplificata                            |    |
| Configurazione di data e ora                     |    |
| Configurazione di suoneria e suoni di avviso     |    |
| Schermata di blocco                              |    |
| Personalizzare la schermata di blocco            |    |
| Personalizzare i pulsanti di accesso rapido      |    |
| · · ·                                            |    |

# 3 Work hard, play harder

| Browser                                       | 35 |
|-----------------------------------------------|----|
| Avviare l'app Browser                         | 35 |
| Condividere pagine                            | 36 |
| Leggere una pagina più tardi                  | 36 |
| Aggiungere una nuova scheda                   | 36 |
| Aggiungere pagine ai segnalibri               | 37 |
| Lettura online intelligente                   | 37 |
| Svuotare la cache del browser                 | 38 |
| Email                                         | 38 |
| Impostare un account e-mail                   | 38 |
| Aggiungere un account e-mail                  | 39 |
| Configurazione di un account Gmail            | 39 |
| Inviare inviti ad eventi per email            | 40 |
| Rispondere alle e-mail in un secondo momento  | 40 |
| Calendario                                    | 41 |
| Creare un evento                              | 41 |
| Aggiungere un account a Calendario            | 41 |
| Creare un evento per un account               | 42 |
| Abilitare un allarme promemoria per un evento | 42 |
| What's Next                                   | 43 |
| Ricevere promemoria di eventi                 | 43 |

| Accettare o rifiutare inviti ad eventi           |    |
|--------------------------------------------------|----|
| Ottenere avvisi relativi agli eventi             | 45 |
| Ottenere aggiornamenti meteo                     | 47 |
| Do It Later                                      | 48 |
| Aggiungere un'attività da eseguire               |    |
| Assegnare una priorità alle attività da eseguire |    |
| Richiama ora                                     |    |
| Rispondere ad un'e-mail                          |    |
| Recuperare le pagine web interessanti            |    |
| Rispondere ai messaggi                           | 50 |
| Eliminare attività da eseguire                   | 50 |
| SuperNote                                        | 51 |
| Creare un blocco note                            | 52 |
| Condividere un blocco note su cloud              |    |
| Condividere una nota su cloud                    | 52 |
| Gestione File                                    | 53 |
| Accedere alla memoria interna                    | 53 |
| Accedere alla memory card                        | 53 |
| Accesso cloud                                    | 53 |
| ll Cloud                                         | 54 |
| ASUS WebStorage                                  | 54 |
| Trasferimento dati                               | 55 |
| Restare in contatto                              |    |
| Chiama con stile                                 |    |
| Funzione dual SIM                                |    |
| Fare chiamate                                    |    |
| Ricevere chiamate                                |    |
| Gestire il registro chiamate                     |    |
| Altre opzioni per le chiamate                    |    |
| Gestione di chiamate multiple                    |    |
| Registrare una chiamata                          |    |
| Gestione dei contatti                            |    |
| Impostazioni dei contatti                        |    |
| Configurazione del profilo                       |    |
| Aggiungere contatti                              |    |
| Configurazione dei VIP                           | 71 |
| Inserire un contatto nei Preferiti               | 73 |
| Importare i contatti                             | 73 |
| Esportare i contatti                             |    |
| Accesso ai social network dai contatti           |    |
| Collegare le informazioni dei contatti           |    |
| Backup/ripristino del registro chiamate          |    |
| Inviare messaggi e altro                         |    |
| Messaggi                                         |    |
| Omlet                                            |    |
|                                                  |    |

4

# 5 Gioco e divertimento

| Utilizzo degli auricolari                | 93 |
|------------------------------------------|----|
| Collegamento del jack audio              |    |
| Musica                                   | 94 |
| Avviare Musica                           |    |
| Riprodurre canzoni                       | 94 |
| Riprodurre musica da archiviazione cloud |    |
| Creare un elenco di riproduzione         |    |
| Riprodurre su altri dispositivi          |    |
| Radio FM                                 | 97 |
|                                          |    |

# 6 I vostri momenti preziosi

| Catturare i momenti                                             |  |
|-----------------------------------------------------------------|--|
| Avviare l'app Fotocamera                                        |  |
| Primo utilizzo di Fotocamera                                    |  |
| Impostazioni avanzate Fotocamera                                |  |
| Introduzione a Galleria                                         |  |
| Visualizzare file da un social network o da archiviazione cloud |  |
| Visualizzare la posizione delle foto                            |  |
| Condividere file da Galleria                                    |  |
| Eliminare file da Galleria                                      |  |
| Modificare le immagini                                          |  |
| Usare MiniMovie                                                 |  |
| Usare PlayTo (su modelli selezionati)                           |  |

# 7 Restate connessi

| Rete mobile                                                              | 116 |
|--------------------------------------------------------------------------|-----|
| Abilitare la rete mobile                                                 |     |
| Wi-Fi                                                                    | 116 |
| Abilitare la connessione Wi-Fi                                           |     |
| Connessione ad una rete Wi-Fi                                            |     |
| Disattivare l'interfaccia Wi-Fi                                          |     |
| Bluetooth                                                                | 117 |
| Abilitare il Bluetooth®                                                  |     |
| Accoppiare il vostro ASUS Phone ad un dispositivo Bluetooth <sup>®</sup> |     |
| Disaccoppiare il vostro ASUS Phone da un dispositivo Bluetooth®          |     |
| Tethering/hotspot portatile                                              | 119 |
| Hotspot Wi-Fi                                                            |     |
| Tethering Bluetooth                                                      |     |
|                                                                          |     |

# 8 Viaggi e mappe

| Meteo                         |  |
|-------------------------------|--|
| Avviare l'app Meteo           |  |
| Schermata principale di Meteo |  |
| Orologio                      |  |
| Orologio mondiale             |  |
| Sveglia                       |  |

| Cronometro | . 124 |
|------------|-------|
| Timer      | . 125 |

# 9 ZenLink

| Conoscere ZenLink |  |
|-------------------|--|
| Share Link        |  |
| PC Link           |  |
| Remote Link       |  |

# 10 Zen ovunque

| Strumenti Zen speciali       | 132 |
|------------------------------|-----|
| Torcia                       |     |
| Calcolatrice                 | 134 |
| Appunto rapido               |     |
| Registratore suoni           |     |
| Audio Wizard                 |     |
| Splendid                     |     |
| Risparmio Energia            |     |
| C'è di più per il vostro Zen | 143 |
| ASUS Cover                   |     |

# 11 Restate Zen

| Mantenere il dispositivo aggiornato |  |
|-------------------------------------|--|
| Aggiornare il sistema               |  |
| Archiviazione                       |  |
| Backup e ripristino                 |  |
| Mettere in sicurezza l'ASUS Phone   |  |
| andice                              |  |

# Appendice

| Comunicazioni150 |
|------------------|
|------------------|

# Concetti di base

# 1

#### **Benvenuti!**

Esplorate la semplicità intuitiva di ASUS ZenUI 2.0!

ASUS ZenUI 2.0 è un'interfaccia intuitiva e affascinante esclusiva per l'ASUS Phone. ASUS ZenUI fornisce app speciali, integrate con altre app, per soddisfare le necessità individuali di ciascun utente, e rendere la vostra vita più facile, mentre usate il vostro smartphone ASUS.

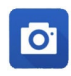

#### **Fotocamera**

Con la tecnologia PixelMaster potete catturare i momenti preziosi della vostra vita con foto e video vivaci e ad alta qualità.

|  |   | I |  |
|--|---|---|--|
|  | ¥ | 4 |  |
|  |   |   |  |

#### <u>Do It Later</u>

Impadronitevi e gestite e-mail, messaggi SMS, siti web interessanti o altre attività importanti quando vi è più comodo farlo.

| 90 |  |
|----|--|
|    |  |

#### What's Next

Visualizzate i dettagli in merito a riunioni, e-mail o altri eventi ricevendo brevi notifiche sulle schermate Home, Blocco o sull'app What's Next.

|             | and the second |
|-------------|----------------|
| <b>(P</b> ) | 0              |
| vand        | ann de         |
|             | 1111           |
| Insural     | 14 12          |

#### **ZenLink**

Raggiungete la massima produttività grazie a ZenLink il quale include le app Remote Link, Share Linke PC Link. Usate una di queste app per connettervi ad altri dispositivi e condividere file.

NOTA: La disponibilità delle app ZenLink può variare in base al modello di ASUS Phone.

**NOTA:** La disponibilità delle app ASUS Zen UI 2.0 può variare in base al modello di ASUS Phone o a seconda del paese di distribuzione. Toccate **E E sulla** schermata Home per controllare le app disponibili sul vostro ASUS Phone.

# Prepara il tuo ASUS Phone!

#### Parti e funzioni

Date un'occhiata al vostro dispositivo e rendetelo operativo in un batter d'occhio.

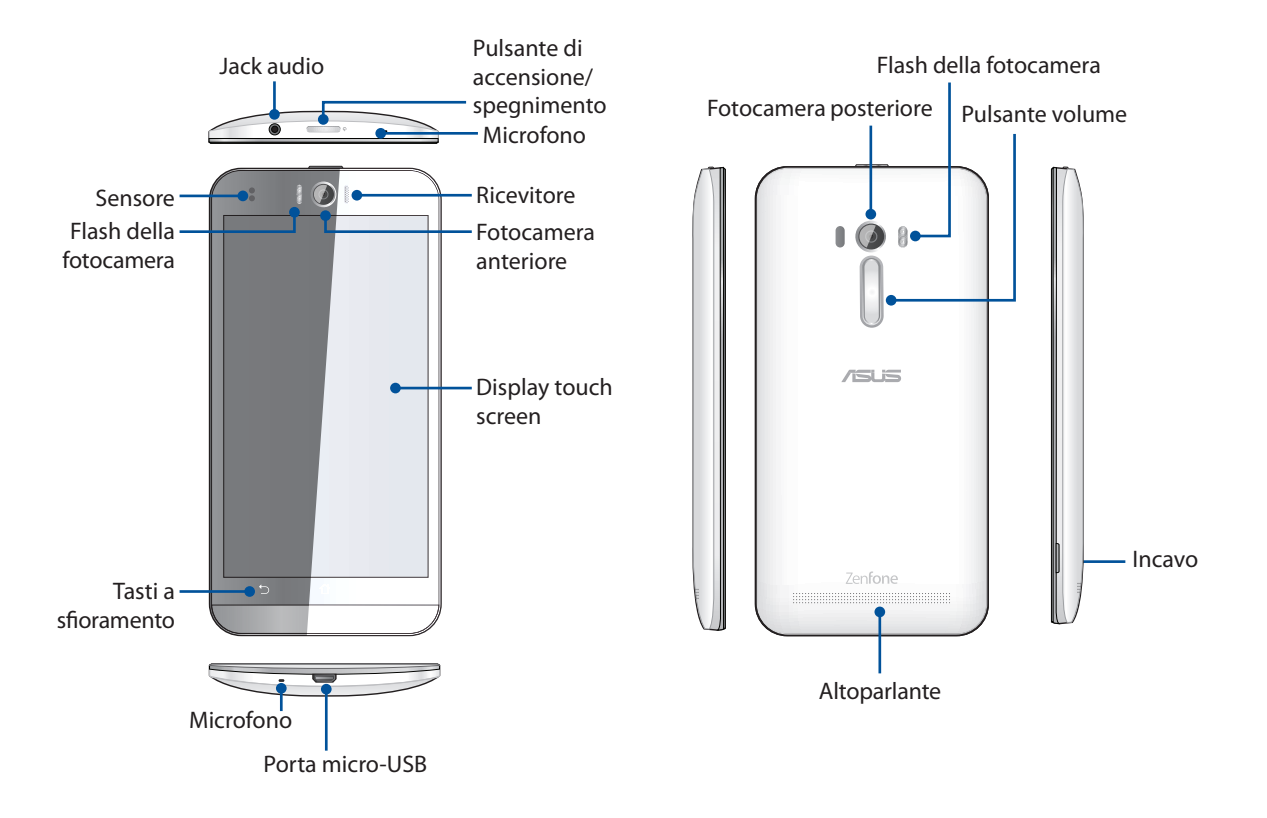

#### NOTE:

- Rimuovete la cover posteriore per accedere agli slot per le Micro-SIM e per la scheda di memoria microSD.
- Solamente lo slot per la Micro-SIM 1 supporta le reti LTE, WCDMA e GSM/EDGE. Il numero degli slot Micro-SIM può variare in base alla regione o al paese di distribuzione del prodotto.
- Il lettore di microSD supporta i formati microSD e microSDHC.

#### **IMPORTANTE!**

- Raccomandiamo di non usare una pellicola di protezione per lo schermo in quanto potrebbe interferire con il sensore di prossimità. Se volete usare una pellicola di protezione per lo schermo assicuratevi che questa non interferisca con il sensore di prossimità.
- Mantenete il dispositivo, in particolare lo schermo touch, sempre asciutto. Acqua o altri liquidi potrebbero causare malfunzionamenti dello schermo touch.
- Assicuratevi che la cover dello scomparto per Micro-SIM/scheda di memoria sia sempre chiuso correttamente quando usate o trasportate il dispositivo.

#### Installazione di una scheda Micro-SIM

La scheda Micro-SIM (micro-subscriber identity module) memorizza diverse informazioni come il vostro numero di telefono, i contatti, i messaggi e altre informazioni necessarie per l'accesso alla rete mobile.

Il vostro ASUS Phone è dotato di due slot per schede Micro-SIM, in questo modo potete configurare e usare due reti mobili senza aver bisogno di portare con voi due telefoni diversi.

#### ATTENZIONE!

- Questo dispositivo è stato progettato per essere utilizzato solamente con Micro-SIM approvate dai gestori di telefonia mobile.
- Raccomandiamo di non usare SIM card ritagliate in modo da adattarsi allo slot Micro-SIM.
- Spegnete il dispositivo prima di inserire una Micro-SIM.
- Usate la massima cura quando maneggiate una Micro-SIM. ASUS non può essere ritenuta responsabile per eventuali danni o perdite di dati di una Micro-SIM.
- Non inserite una scheda di memoria nello slot Micro-SIM! Se una scheda di memoria venisse inserita erroneamente nello slot Micro-SIM inviate il vostro dispositivo ad un centro assistenza ASUS qualificato.

Per installare una Micro-SIM:

- 1. Spegnete il dispositivo.
- 2. Localizzate l'incavo presente in corrispondenza dell'angolo inferiore destro.

ATTENZIONE! Prestate attenzione quando fate leva sulla cover per sollevarla.

3. Sollevate la cover posteriore e estraetela.

ATTENZIONE! Prestate attenzione quando fate leva sulla cover per sollevarla.

#### **ATTENZIONE!**

- NON usate oggetti appuntiti, come un cacciavite, per rimuovere la cover posteriore.
- NON fate leva sulla porta micro-USB
- 4. Rimuovete la batteria.

**NOTA:** Il numero degli slot Micro-SIM può variare in base alla regione o al paese di distribuzione del prodotto.

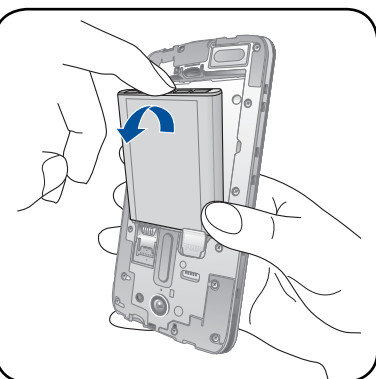

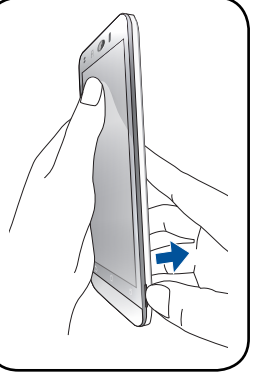

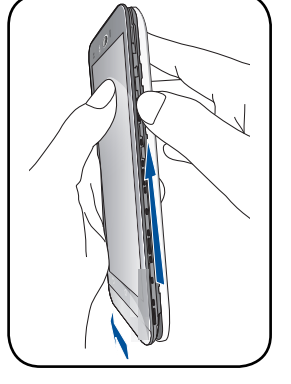

5. Inserite la Micro-SIM in uno dei due alloggiamenti quindi riposizionate la batteria e la cover posteriore.

#### **IMPORTANTE!**

- Usate solamente una Micro-SIM card con il vostro ASUS Phone. Una SIM card ritagliata potrebbe non adattarsi correttamente e quindi non verrebbe rilevata dal vostro ASUS Phone.
- Solamente lo slot per la Micro-SIM 1 supporta entrambe le reti WCDMA e GSM/EDGE. Il numero degli slot Micro-SIM può variare in base alla regione o al paese di distribuzione del prodotto.

#### Rimozione di una scheda Micro-SIM

**ATTENZIONE:** Usate la massima cura quando maneggiate una Micro-SIM. ASUS non può essere ritenuta responsabile per eventuali danni o perdite di dati di una Micro-SIM.

Per rimuovere una Micro-SIM:

- 1. Spegnete il dispositivo.
- 2. Localizzate l'incavo presente in corrispondenza dell'angolo inferiore destro.

ATTENZIONE! Prestate attenzione quando fate leva sulla cover per sollevarla.

3. Sollevate la cover posteriore e estraetela.

ATTENZIONE! Prestate attenzione quando fate leva sulla cover per sollevarla.

#### **ATTENZIONE!**

- **NON** usate oggetti appuntiti, come un cacciavite, per rimuovere la cover posteriore.
- NON fate leva sulla porta micro-USB.
- 4. Rimuovete la batteria.

**NOTA:** Il numero degli slot Micro-SIM può variare in base alla regione o al paese di distribuzione del prodotto.

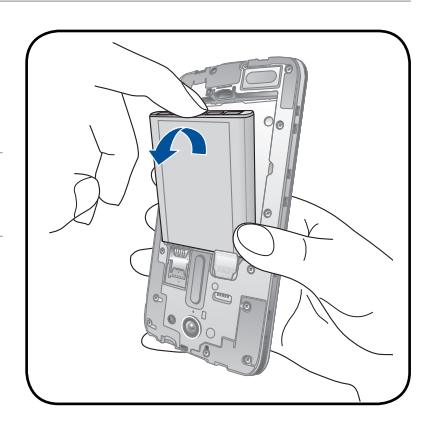

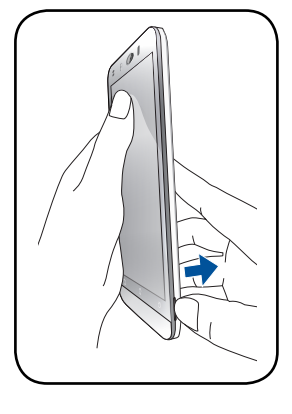

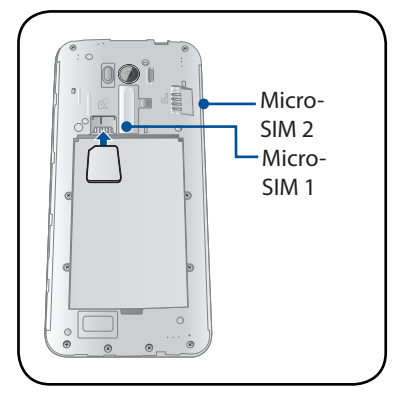

- 5. Rimuovete la Micro-SIM dall'alloggiamento Micro-SIM.
- 6. Riposizionate la batteria e la cover posteriore.

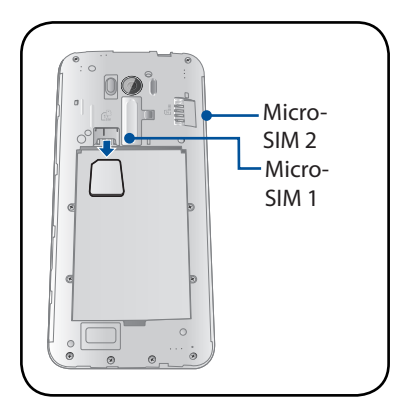

#### Installazione di una scheda di memoria

Il vostro ASUS Phone è compatibile con le schede di memoria dei formati microSD™, microSDHC™ e microSDXC™ con una dimensione massima di 64 GB.

**NOTA:** Alcune schede di memoria potrebbero non essere compatibili con il vostro ASUS Phone. Per prevenire perdite di dati, danni al dispositivo o alla scheda di memoria usate solamente schede di memoria compatibili.

#### **ATTENZIONE!**

- Usate la massima cura quando maneggiate una scheda di memoria. ASUS non può essere ritenuta responsabile per eventuali danni o perdite di dati di una scheda di memoria.
- Non inserite una Micro-SIM nello slot per schede di memoria! Se una Micro-SIM venisse inserita erroneamente nello slot per schede di memoria inviate il vostro dispositivo ad un centro assistenza ASUS qualificato.

Per installare una scheda di memoria:

- 1. Spegnete il dispositivo.
- 2. Localizzate l'incavo presente in corrispondenza dell'angolo inferiore destro.

ATTENZIONE! Prestate attenzione quando fate leva sulla cover per sollevarla.

3. Per estrarre la cover posteriore fate leva sull'incavo prima verso l'alto e poi verso sinistra.

ATTENZIONE! Prestate attenzione quando fate leva sulla cover per sollevarla.

#### ATTENZIONE!

- **NON** usate oggetti appuntiti, come un cacciavite, per rimuovere la cover posteriore.
- NON fate leva sulla porta micro-USB.

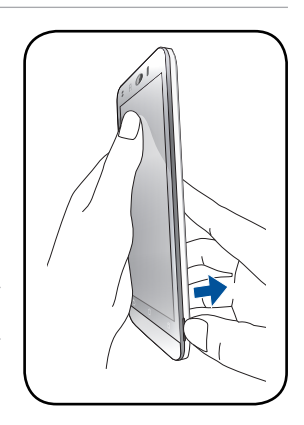

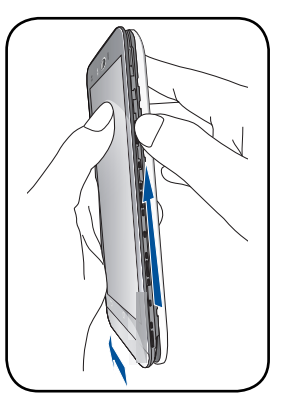

4. Rimuovete la batteria.

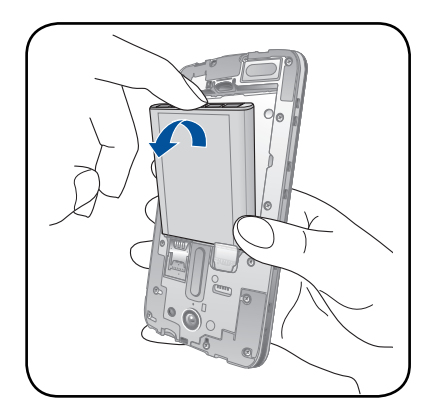

- 5. Inserite la scheda microSD nell'alloggiamento microSD.
- 6. Riposizionate la batteria e la cover posteriore.

**ATTENZIONE!** Al fine di evitare graffi non utilizzate oggetti appuntiti o solventi sul vostro dispositivo.

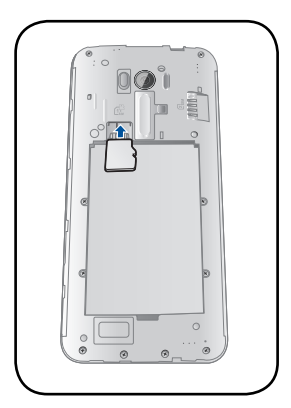

#### Rimozione di una scheda di memoria

#### **ATTENZIONE!**

- Usate la massima cura quando maneggiate una scheda di memoria. ASUS non può essere ritenuta responsabile per eventuali danni o perdite di dati di una scheda di memoria.
- Per rimuovere una scheda di memoria in sicurezza dovete espellerla correttamente. Per espellere la scheda di memoria andate su Home > App > Impostazioni > Memoria > Smonta dispositivo esterno d'archiviazione.

Per rimuovere una scheda di memoria:

- 1. Spegnete il dispositivo.
- 2. Localizzate l'incavo presente in corrispondenza dell'angolo inferiore destro.

ATTENZIONE! Prestate attenzione quando fate leva sulla cover per sollevarla.

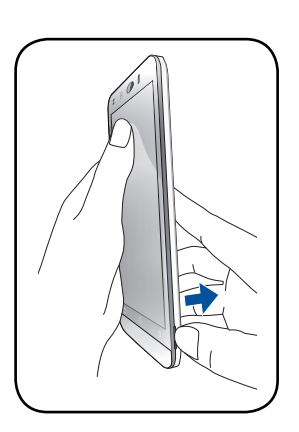

3. Per estrarre la cover posteriore fate leva sull'incavo prima verso l'alto e poi verso sinistra.

ATTENZIONE! Prestate attenzione quando fate leva sulla cover per sollevarla.

#### ATTENZIONE!

- **NON** usate oggetti appuntiti, come un cacciavite, per rimuovere la cover posteriore.
- NON fate leva sulla porta micro-USB.
- 4. Rimuovete la batteria.

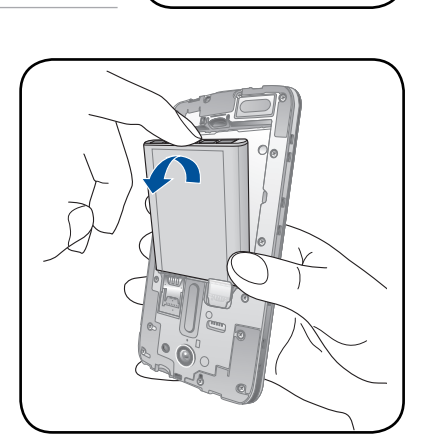

- 5. Rimuovete la microSD dall'alloggiamento microSD.
- 6. Riposizionate la batteria e la cover posteriore.

**ATTENZIONE!** Al fine di evitare graffi non utilizzate oggetti appuntiti o solventi sul vostro dispositivo.

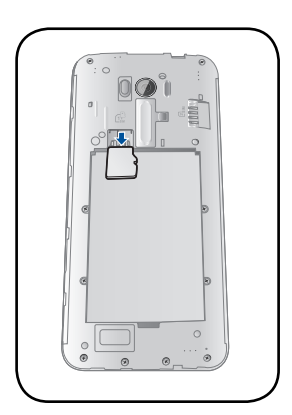

### Caricare la batteria dell'ASUS Phone

La batteria del vostro ASUS Phone è parzialmente carica ma dovete caricarla completamente prima del primo utilizzo. Prima di caricare la batteria del vostro dispositivo leggete le seguenti note e precauzioni importanti.

#### **IMPORTANTE!**

- Usate solamente l'adattatore di alimentazione AC e il cavo micro USB in dotazione per caricare la batteria del vostro ASUS Phone. Usare un adattatore di alimentazione AC diverso potrebbe danneggiare il vostro dispositivo.
- Rimuovete la pellicola protettiva dall'adattatore AC e dal cavo micro-USB prima di usarli con il vostro dispositivo.
- Assicuratevi di collegare l'adattatore di alimentazione AC ad una presa di corrente compatibile. Potete collegare l'adattatore AC ad una qualsiasi presa di corrente da 100~240 V.
- Il voltaggio in uscita dell'adattatore AC per questo dispositivo è +5V=2A, 10W.
- Quando utilizzate il vostro ASUS Phone, collegato ad una presa di corrente, fate in modo che questa sia vicina all'ASUS Phone e facilmente accessibile.
- Per risparmiare energia scollegate l'adattatore AC dalla presa di corrente quando non lo utilizzate.
- Non posate oggetti pesanti sul vostro ASUS Phone.

#### **ATTENZIONE!**

- Durante la carica della batteria l'ASUS Phone potrebbe riscaldarsi. Questo comportamento è normale tuttavia, se il dispositivo diventasse troppo caldo, scollegate immediatamente il cavo micro-USB dal tablet e inviate il dispositivo, con allegato adattatore AC e cavo, ad un centro servizi qualificato ASUS.
- La prevenzione tempestiva di eventuali danni all'ASUS Phone, all'adattatore AC o al cavo micro-USB è molto importante. Assicuratevi che il cavo micro-USB, l'adattatore AC e il dispositivo siano collegati correttamente prima di caricare la batteria.

Per ricaricare l'ASUS Phone:

- 1. Collegate il cavo micro-USB all'adattatore di alimentazione.
- 2. Collegate il cavo micro-USB all'ASUS Phone.
- 3. Collegate l'adattatore AC ad una presa di corrente dotata di messa a terra.

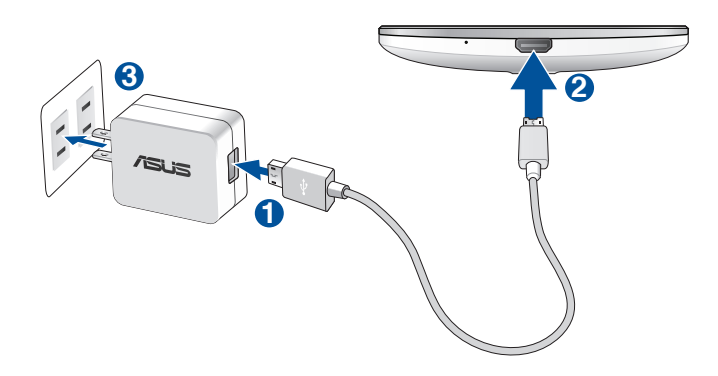

#### **IMPORTANTE!**

- Quando utilizzate il vostro ASUS Phone, collegato ad una presa di corrente, fate in modo che questa sia vicina all'ASUS Phone e facilmente accessibile.
- Quando ricaricate la batteria dell'ASUS Phone tramite un computer assicuratevi di collegare il cavo micro-USB ad una porta USB 2.0 o USB 3.0.
- Evitate di caricare la batteria dell'ASUS Phone in ambienti la cui temperatura è superiore ai 35°C (95°F).
- Prima del primo utilizzo caricate la batteria del vostro ASUS Phone per otto (8) ore.
- La carica residua della batteria è indicata dalle seguenti icone:

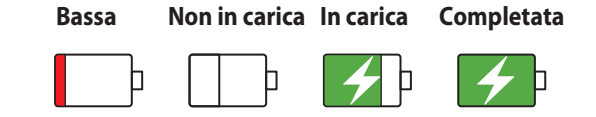

#### NOTE:

- Usate solamente l'adattatore di alimentazione che trovate nella confezione. Usare un adattatore di alimentazione diverso potrebbe danneggiare il vostro dispositivo.
- Usare l'adattatore di alimentazione e il cavo per il trasferimento dati, forniti assieme al vostro ASUS Phone, per collegare l'ASUS Phone ad una presa di corrente, è il modo migliore per caricare la batteria del vostro ASUS Phone.
- Collegate il vostro adattatore di alimentazione ad una presa di corrente che fornisca una tensione compresa nell'intervallo 100V~240V. Il voltaggio in uscita del dispositivo è +5V=2A, 10W.
- 4. Quando la batteria è completamente carica scollegate il cavo micro-USB dall'ASUS Phone prima di scollegare l'adattatore AC dalla presa di corrente.

#### NOTE:

- Potete usare il vostro dispositivo quando la batteria si sta caricando ma sarà necessario più tempo per una carica completa.
- La carica della batteria tramite una porta USB del vostro computer potrebbe richiedere più tempo del normale.
- Se il vostro computer non fornisse sufficiente alimentazione per la carica dell'ASUS Phone vi suggeriamo di caricare il vostro ASUS Phone tramite una presa di corrente.

#### Accendere o spegnere il vostro ASUS Phone.

#### Accensione del dispositivo

Per accendere il dispositivo premete e tenete premuto il pulsante di accensione/spegnimento/ blocco fino a quando il dispositivo vibra e si accende.

#### Spegnimento del dispositivo

Per spegnere il dispositivo:

- 1. Se lo schermo è spento premete il pulsante di accensione/spegnimento/blocco per accenderlo. Se lo schermo è bloccato sbloccatelo.
- 2. Premete e tenete premuto il pulsante di accensione/spegnimento/blocco e, quando richiesto, selezionate **Spegni** e poi selezionate **OK**.

#### Sospensione

Per mettere il dispositivo in sospensione premete una volta il pulsante di accensione/spegnimento/ blocco fino a quando lo schermo non si spegne.

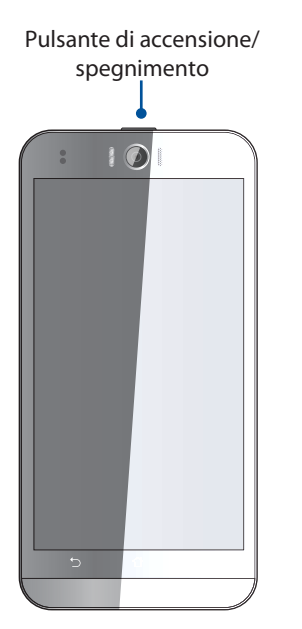

#### Procedura di inizializzazione

Quando accendete l'ASUS Phone per la prima volta la procedura guidata vi aiuterà nel processo di configurazione del dispositivo. Seguite le istruzioni sullo schermo per selezionare la lingua, la modalità di input, configurare le reti mobile e Wi-Fi, sincronizzare gli account e impostare i vostri servizi di geolocalizzazione.

Potete anche trasferire dati, come contatti e altre informazioni rilevanti, dal vostro vecchio dispositivo mobile all'ASUS Phone grazie all'app di trasferimento dati.

**NOTA:** Potete usare l'app di trasferimento dati in ogni momento in cui lo desiderate. Dalla pagina **Schermata Home** toccate **Trasferimento dati**. Per maggiori dettagli consultate la sezione **Trasferimento dati**.

Usate il vostro account Google o ASUS per impostare il dispositivo. Se non avete un account Google o ASUS vi consigliamo di crearne uno.

#### Account Google

Tramite un account Google potrete utilizzare pienamente queste caratteristiche di Android OS:

- Organizzare e accedere alle vostre informazioni ovunque.
- Eseguire un backup automatico dei vostri dati.
- Accedere comodamente ai servizi Google ovunque vi troviate.

#### Account ASUS

Avere un account ASUS vi consente di godere dei seguenti vantaggi:

- Servizio di assistenza personalizzato ASUS e estensione della garanzia per i prodotto registrati.
- 5 GB di spazio cloud gratuito.
- Ricezione automatica degli aggiornamenti firmware per il dispositivo.

**NOTA:** Potete usare la procedura guidata per configurare nuovamente il vostro dispositivo se lo ritenete necessario. Nella schermata Home toccate **I I I > Installazione guidata**.

#### Consigli per il risparmio della batteria

La carica della batteria è la linfa vitale del vostro ASUS Phone. Qui di seguito alcuni consigli che vi aiuteranno a risparmiare il più possibile la carica residua del vostro ASUS Phone.

- Chiudete tutte le app che non state usando al momento.
- Quando non lo usate mettete il dispositivo in sospensione.
- Attivate l'opzione Salvataggio intelligente nell'app Risparmio energia.
- Impostate l'audio su modalità intelligente.
- Diminuite la luminosità del display.
- Tenete basso il volume degli altoparlanti.
- Disabilitate l'interfaccia Wi-Fi se non la usate.
- Disabilitate il Bluetooth se non lo usate.
- Disabilitate la rotazione automatica dello schermo.
- Disabilitate la sincronizzazione automatica del vostro dispositivo.

# Utilizzare il touch screen

Usate questi gesti interattivi dello schermo touch per avviare app, accedere alle impostazioni o navigare sul vostro ASUS Phone.

Q

#### Avviare app o selezionare oggetti

Opzioni disponibili:

- Toccate un'app per avviarla.
- Per selezionare un oggetto, ad esempio all'interno di Gestione File, toccatelo.

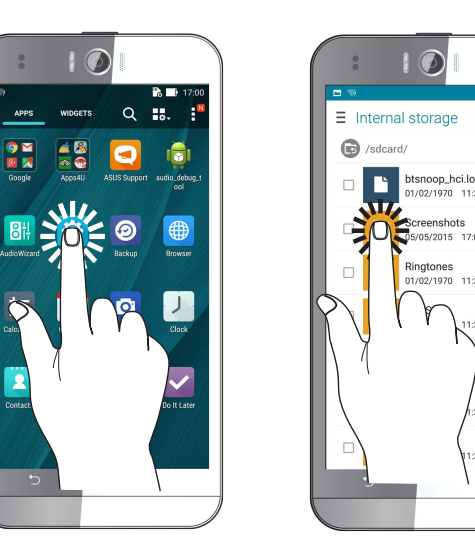

#### Spostare o eliminare oggetti

Opzioni disponibili:

- Per spostare un'app o un widget toccate l'oggetto e tenete premuto spostandolo quindi nella posizione desiderata.
- Per rimuovere un'applicazione dalla schermata Home toccatela e trascinatela sulla scritta **Rimuovi**.

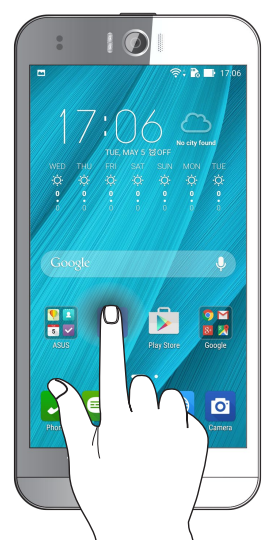

#### Navigazione tra pagine e schermi

Opzioni disponibili:

- Fate scivolare il vostro dito verso destra, o verso sinistra, per navigare tra le schermate o per scorrere tra le immagini.
- Fate scivolare il vostro dito verso l'alto, o verso il basso, per scorrere in una pagina web o in un elenco di oggetti.

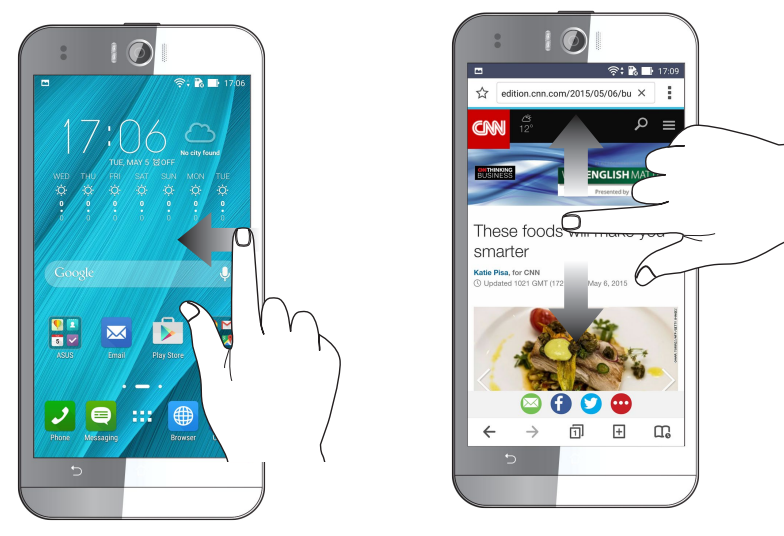

#### Zoom avanti

Allontanate due dita tra di loro sullo schermo per effettuare uno zoom avanti in Galleria, Maps o su una pagina web.

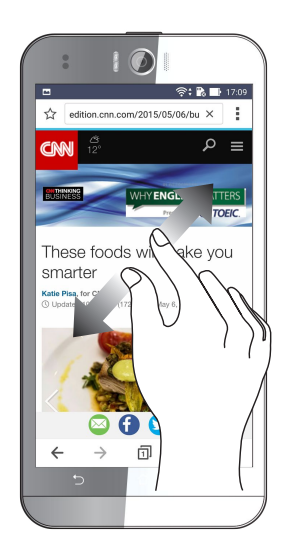

#### Zoom indietro

Avvicinate due dita tra di loro sullo schermo per effettuare uno zoom indietro in Galleria, Maps o su una pagina web.

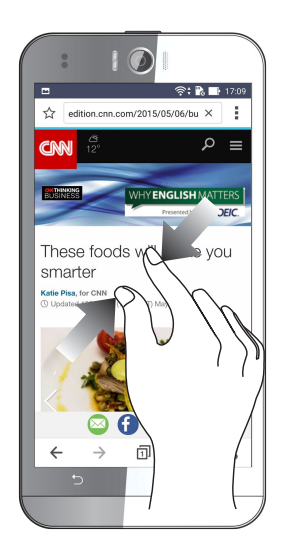

**NOTA:** Potreste non essere in grado di ingrandire/rimpicciolire su alcune pagine web in quanto queste potrebbero essere state progettate appositamente per il vostro schermo.

# Casa dolce casa

# 2

# Caratteristiche della pagina iniziale Zen (Home)

#### Schermata Home

Sulla schermata Home potrete visualizzare promemoria di eventi importanti, app e aggiornamenti di sistema, previsioni meteo e messaggi di testo di persone importanti per voi.

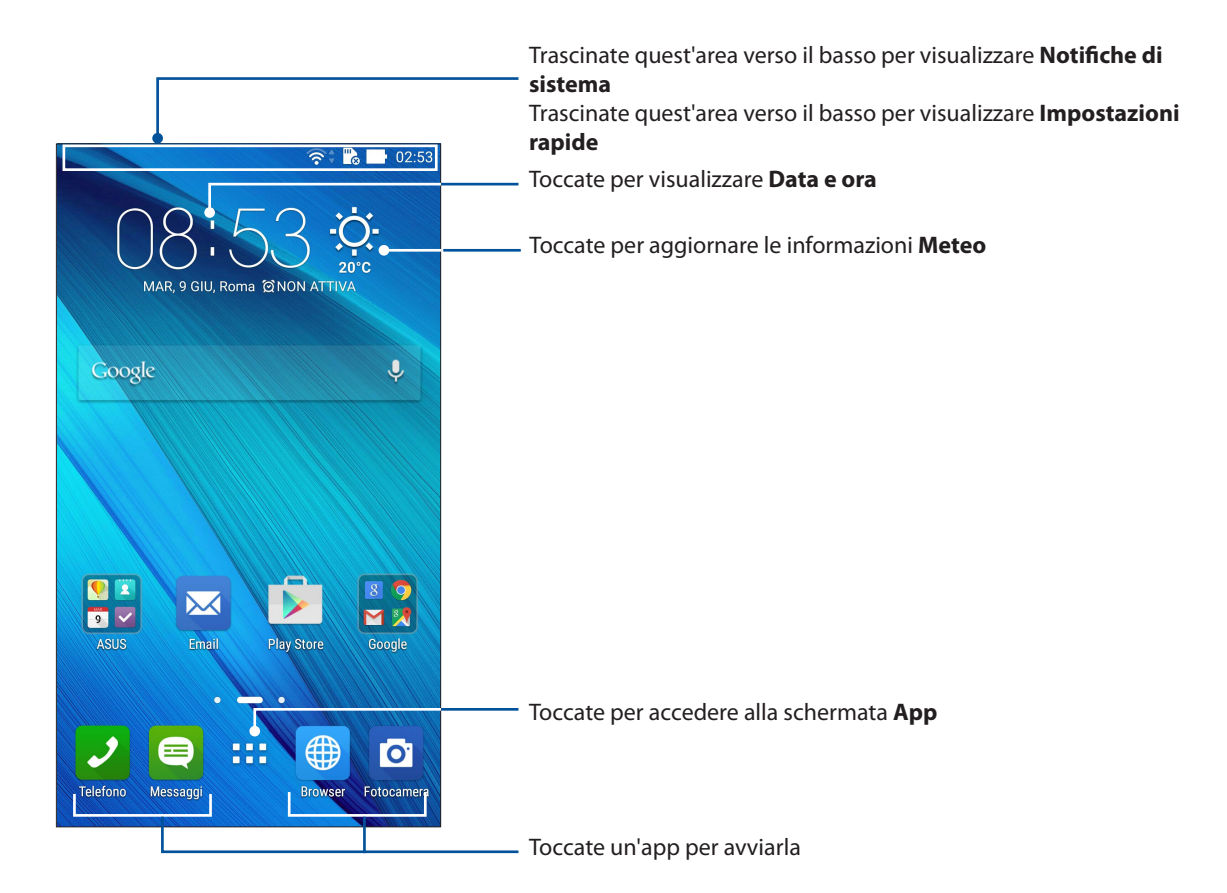

Fate scorrere la schermata Home verso sinistra o destra per visualizzare la versione estesa.

**NOTA:** Per scoprire come aggiungere pagine alla schermata Home consultate la sezione <u>Schermata</u> <u>Home estesa</u>.

# Introduzione alle icone di notifica

Queste icone sono presenti sulla barra di stato e forniscono informazioni sullo stato corrente del vostro ASUS Phone.

| ıII             | <b>Rete mobile</b><br>Mostra la potenza del segnale della vostra rete mobile.                                                                                                    |
|-----------------|----------------------------------------------------------------------------------------------------|
| 1               | <b>Micro-SIM 1</b><br>Indica che una scheda Micro-SIM è stata inserita nello slot Micro-SIM 1                                                                                        |
| 2               | Micro-SIM 2<br>Indica che una scheda Micro-SIM è stata inserita nello slot Micro-SIM 2.<br>NOTA: L'icona di una Micro-SIM si colora di verde quando è impostata come rete preferita. |
|                 | <b>Messaggi</b><br>Indica che avete un messaggio da leggere.                                                                                                    |
| ((ı·            | <b>Wi-Fi</b><br>Mostra la potenza della vostra connessione Wi-Fi.                                                                                                    |
| <b>5</b> 1      | <b>Durata della batteria</b><br>Mostra lo stato della batteria del vostro ASUS Phone.                                                                                                |
|                 | <b>Scheda di memoria microSD</b><br>Indica la presenza di una scheda di memoria microSD all'interno dell'ASUS Phone.                                                                 |
|                 | <b>Screenshot</b><br>Indica che avete catturato uno screenshot di recente.                                                                                                    |
| X               | <b>Modalità aereo</b><br>Indica che avete attivato la Modalità aereo sul vostro ASUS Phone.                                                                                          |
| 0               | <b>Hotspot Wi-Fi</b><br>Indica che avete abilitato la funzione hotspot Wi-Fi del vostro ASUS Phone.                                                                                  |
| P               | <b>Modalità salvataggio intelligente</b><br>Indica che la modalità Salvataggio intelligente è attivata.                                                                              |
|                 | <b>NOTA:</b> Per maggiori dettagli consultate la sezione <b><u>Risparmio Energia</u></b> .                                                                                           |
| L               | <b>Modalità silenziosa</b><br>Indica che avete attivato la Modalità silenziosa.                                                                                                    |
| ı  <b>[]</b>  ı | <b>Vibrazione</b><br>Indica che avete attivato la vibrazione.                                                                                                    |
| Ļ               | <b>Stato del download</b><br>Mostra lo stato del download di un'app o un file che state scaricando.                                                                                  |

#### Impostazioni rapide

Il pannello Impostazioni rapide permette l'accesso con un tocco ad alcune funzioni senza fili e impostazioni del vostro ASUS Phone. Ciascuna di queste funzioni è rappresentata da un pulsante.

Per avviare il pannello impostazioni rapide scorrete il dito dall'angolo superiore destro del display del vostro ASUS Phone quindi trascinate verso il basso la schermata notifiche di sistema.

**NOTA:** Un pulsante blu indica che la funzione è attualmente abilitata, un pulsante grigio indica che la funzione è al momento disabilitata. I pulsanti verdi rappresentano le utility individuali alle quali potete accedere velocemente dal pannello Impostazioni rapide.

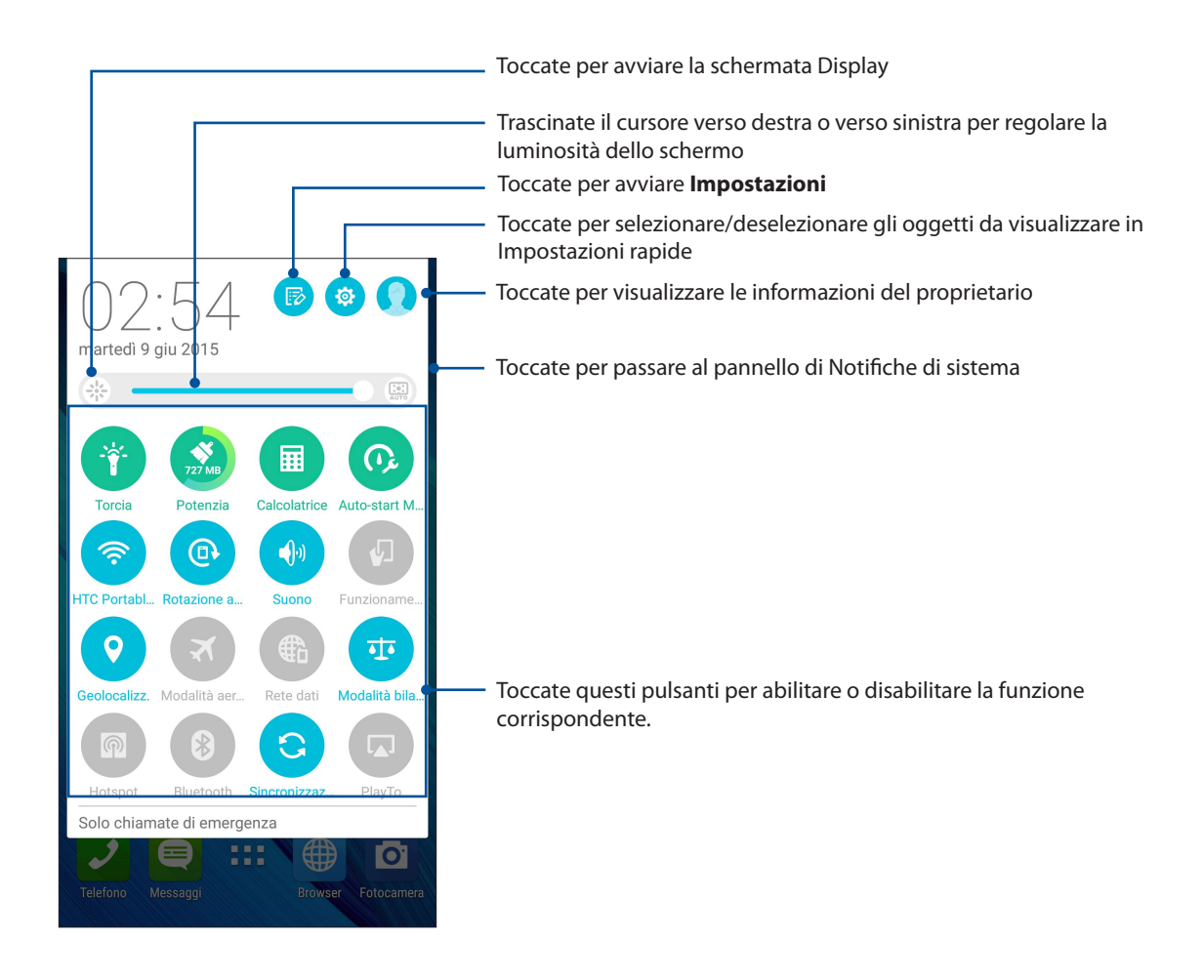

#### Aggiungere o rimuovere pulsanti

Per aggiungere o rimuovere pulsanti dal pannello di notifica di Impostazioni rapide:

- 1. Avviate Impostazioni rapide quindi toccate 🗐
- 2. Selezionate la casella a fianco di una funzione per aggiungere quella funzione al pannello di notifica di Impostazioni rapide.

**NOTA:** Una casella selezionata indica che d'ora in poi quella funzione è accessibile dal pannello di notifica di Impostazioni rapide ASUS. Una casella non selezionata indica l'opposto.

3. Toccate per tornare indietro e visualizzare il pannello di notifica di Impostazioni rapide ASUS corrente.

#### Notifiche di sistema

Dalle notifiche di sistema potete visualizzare gli ultimi aggiornamenti e le modifiche di sistema apportate al vostro ASUS Phone. La maggior parte di queste modifiche sono legate al sistema.

Per avviare il pannello di notifiche di sistema trascinate verso il basso la schermata dall'angolo superiore sinistro del vostro ASUS Phone.

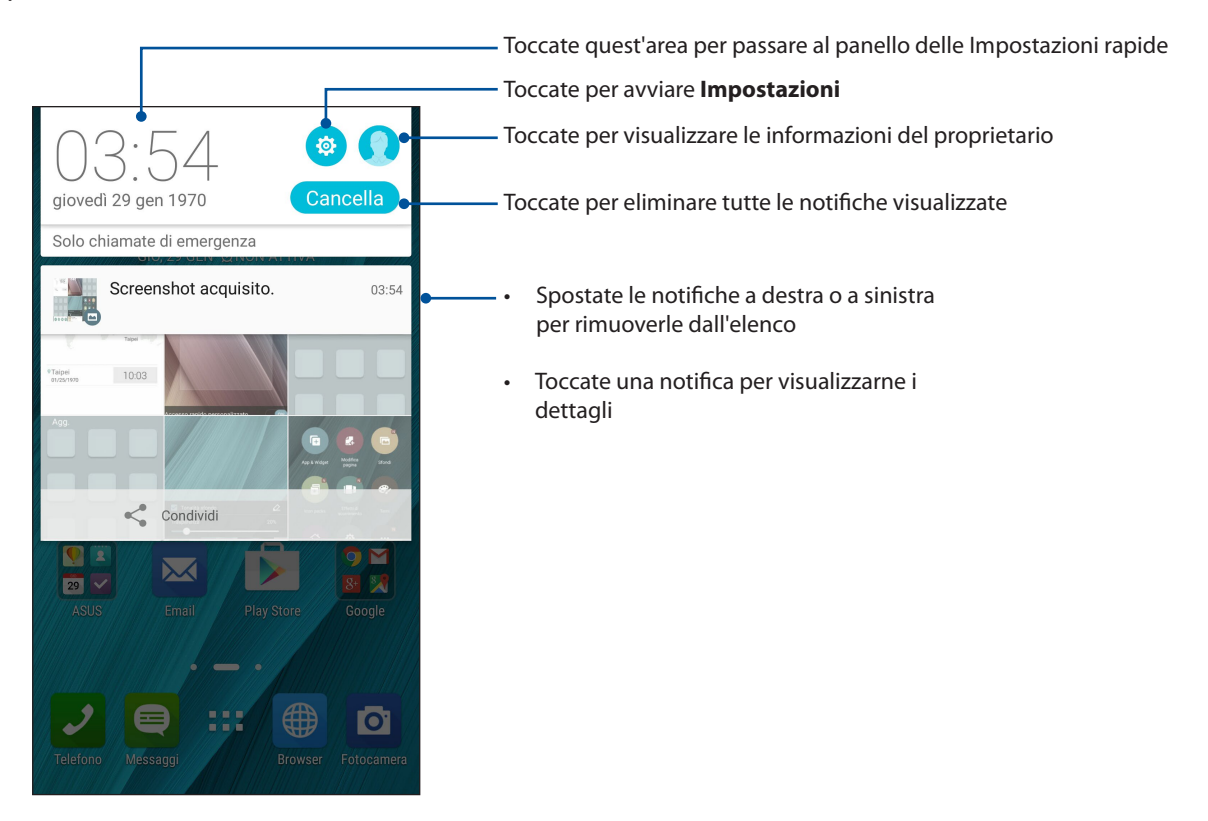

# Personalizzare la schermata Home

Trasmettete la vostra personalità alla schermata Home. Selezionate un design attraente per lo sfondo, create collegamenti per un accesso veloce alle app preferite e aggiungete widget per una rapida rassegna delle informazioni importanti. Se volete potete aggiungere altre pagine per avere più spazio disponibile per widget e app sulla vostra schermata Home.

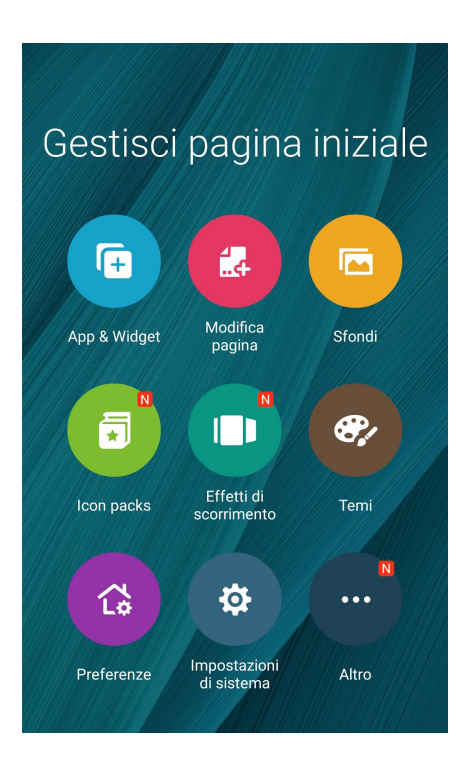

#### Collegamenti alle app

I collegamenti alle app permettono un accesso rapido, dalla schermata Home, alle app che usate più spesso. Potete aggiungere, rimuovere o raggruppare le vostre app in una cartella.

#### Aggiungere collegamenti alle app

Aggiungete collegamenti alla schermata Home per un rapido accesso alle app che usate di frequente.

- 1. Toccate e tenete premuto su un'area disponibile della schermata Home e selezionate App.
- 2. Dalla schermata delle applicazioni toccate un'app e trascinatela su un'area disponibile della schermata Home.

#### Rimuovere collegamenti alle app

Dalla schermata Home toccate un'app e trascinatela sulla scritta **Rimuovi** che trovate nella parte superiore dello schermo. Un'app rimossa dalla schermata Home sarà ancora raggiungibile dalla schermata App.

#### Raggruppare collegamenti alle app in una cartella

Potete creare cartelle per organizzare i collegamenti della vostra schermata Home.

- 1. Nella schermata Home toccate e spostate un'app su un'altra app fino a quando non compare una cartella.
- 2. Toccate la cartella e toccate **Cartella senza nome** per rinominare la cartella.

#### l widget

Potete inserire widget, ovvero piccole app dinamiche, nella vostra schermata Home. I widget forniscono informazioni rapide su previsioni del tempo, informazioni sugli eventi del calendario, stato della batteria e molto altro.

#### Aggiungere un widget

Per aggiungere un widget:

- 1. Toccate e tenete premuto su un'area vuota della schermata Home e selezionate Widget.
- 2. Dalla schermata dei widget toccate un widget e trascinatelo su un'area vuota della schermata Home.

#### Rimozione di un widget

Dalla schermata Home toccate un widget e trascinatelo sulla scritta **Rimuovi** che trovate nella parte superiore dello schermo.

**NOTA:** Potete anche toccare **Solution** sulla schermata Home per accedere a **App** e **Widget**.

#### Sfondi

Permettete alle vostre app, icone e altri elementi Zen di accomodarsi su uno sfondo attraente. Potete selezionare uno sfondo con tinta traslucida per ottimizzare la leggibilità e la chiarezza. Oppure potete selezionare uno sfondo animato per rendere vivo il vostro schermo.

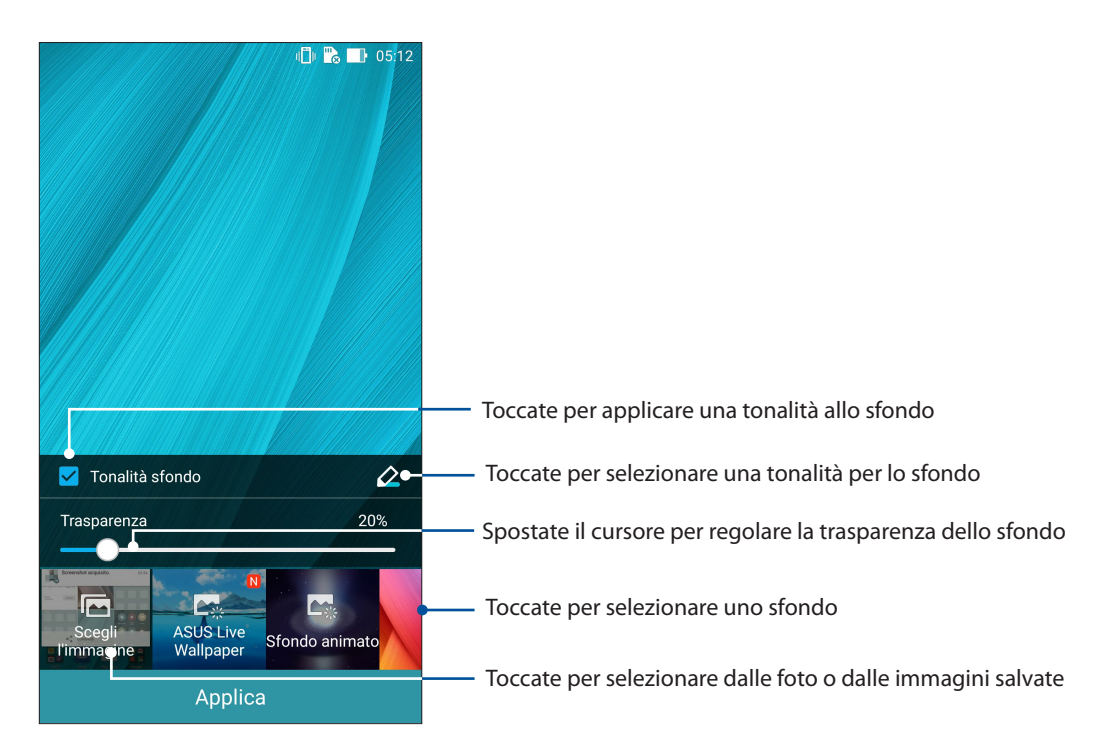

#### Applicazione di sfondi e tonalità

Per applicare uno sfondo e una tonalità:

- 1. Toccate e tenete premuto su un'area disponibile della schermata Home e selezionate Sfondi.
- 2. Selezionate quale schermata volete modificare: **Schermata Home, Schermata Blocco** o **Schermata Home e Blocco**. Se non volete applicare una tonalità saltate al passaggio 5.
- 3. Selezionate Tonalità sfondo e regolate il livello di Trasparenza.
- 4. Toccate e selezionate un colore.
- 5. Selezionate un'immagine per lo sfondo e toccate Applica.

NOTA: Applicate una tonalità alla vostra Schermata Home o alle Schermata Home e Blocco.

#### Sfondi animati

Per applicare uno sfondo animato:

- 1. Toccate e tenete premuto su un'area disponibile della schermata Home e selezionate Sfondi.
- 2. Selezionate quale schermata volete modificare: Schermata Home o Schermata Home e Blocco.
- 3. Toccate ASUS Live Wallpaper, selezionate uno sfondo animato quindi toccate Imposta sfondo.

**NOTA:** Se volete potete modificare le impostazioni per lo sfondo su **E =** > **Impostazioni > Display.** 

#### Schermata Home estesa

#### Estendere la schermata Home

Potete aggiungere pagine per estendere la schermata Home in modo da aggiungere collegamenti alle app, o widget, su di essa.

- 1. Toccate e tenete premuto su un'area vuota della schermata Home e selezionate **Modifica pagina.**
- 2. Toccate + per aggiungere una nuova pagina. Se volete eliminare una pagina della schermata Home selezionatela e trascinatela su

#### Modalità semplificata

Navigate al meglio nel vostro ASUS Phone usando la modalità semplificata, un'interfaccia intuitiva con icone, pulsanti e caratteri più grandi per una maggiore leggibilità e una migliore esperienza utente. Usando la modalità semplificata potete comunque compiere le operazioni di base come fare chiamate, inviare messaggi e molto altro.

#### Abilitare la modalità semplificata

Per abilitare la modalità semplificata:

- 1. Avviate la schermata Impostazioni in uno dei seguenti modi:
  - Avviate Impostazioni rapide quindi toccate 🥸.
  - Toccate > Impostazioni.
- 2. Navigate nella schermata Impostazioni e selezionate la voce Modalità semplificata.

3. Spostate su **ON** il cursore di Modalità semplificata.

## Aggiungere collegamenti

Nella modalità semplificata potete aggiungere fino a ventiquattro (24) collegamenti alle app nella schermata Home.

- 1. Trascinate la schermata Home verso sinistra quindi toccate +.
- 2. Dalla schermata App selezionate l'applicazione che volete aggiungere all'elenco.

#### Rimuovere collegamenti

Eseguite le seguenti operazioni:

- 1. Toccate nell'angolo inferiore destro dello schermo.
- 2. Selezionate l'app, o le app, che volete eliminare dall'elenco quindi toccate **Elimina**.

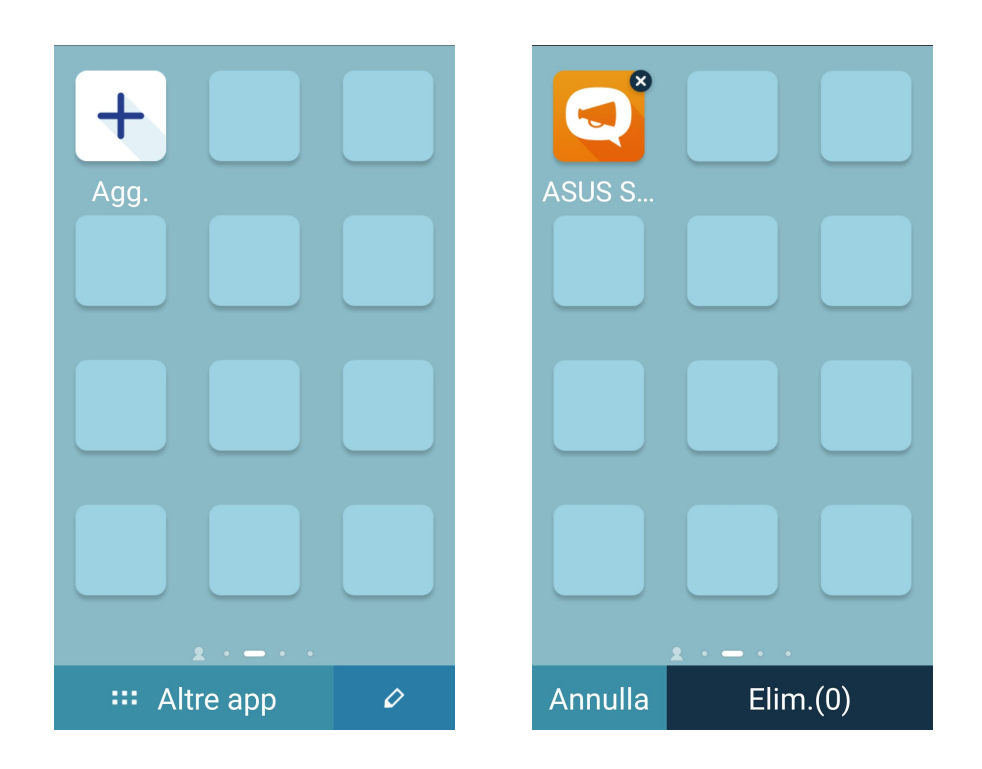

# Configurazione di data e ora

Come impostazione standard l'ora visualizzata sulla vostra schermata Home viene sincronizzata automaticamente con le impostazioni del vostro operatore.

Per modificare le impostazioni di data e ora:

- 1. Avviate la schermata Impostazioni in uno dei seguenti modi:
  - Avviate Impostazioni rapide quindi toccate 🥸.
  - Toccate > Impostazioni.
- 2. Navigate nella schermata Impostazioni e selezionate la voce Data e ora.
- 3. Deselezionate Data e ora automatiche e Fuso orario automatico.
- 4. Selezionate il fuso orario e impostate manualmente data e ora.
- 5. Se volete potete utilizzare il formato 24 ore.
- 6. Selezionate la modalità con la quale volete visualizzare la data.

**NOTA:** Per ulteriori informazioni consultate la sezione **Orologio**.

#### Configurazione di suoneria e suoni di avviso

Configurate la suoneria per il telefono e per le notifiche per i messaggi di testo, e-mail e eventi. Potete anche scegliere di abilitare o disabilitare i suoni alla pressione, il suono di blocco schermo o potete chiedere al vostro ASUS Phone di vibrare quando toccate lo schermo.

Per configurare le impostazioni dei suoni:

- 1. Avviate la schermata Impostazioni in uno dei seguenti modi:
  - Avviate Impostazioni rapide quindi toccate 🥮.
  - Toccate > Impostazioni.
- 2. Navigate nella schermata Impostazioni e selezionate la voce Audio e notifiche.
- 3. Configurate le impostazioni desiderate.

# Schermata di blocco

Come impostazione standard la schermata blocco appare quando accendete il dispositivo o quando lo riattivate dalla sospensione. Dalla schermata Blocco potete procedere al sistema operativo Android semplicemente trascinando il dito sullo schermo touch.

La schermata Blocco può essere personalizzata per limitare l'accesso ai vostri dati e applicazioni.

## Personalizzare la schermata di blocco

Se volete modificare le impostazioni della schermata Blocco partendo dall'opzione standard **Scorrimento** fate riferimento ai seguenti passaggi:

- 1. Avviate Impostazioni rapide quindi toccate 🥸.
- 2. Navigate nella schermata Impostazioni e selezionate la voce Schermata Blocco.

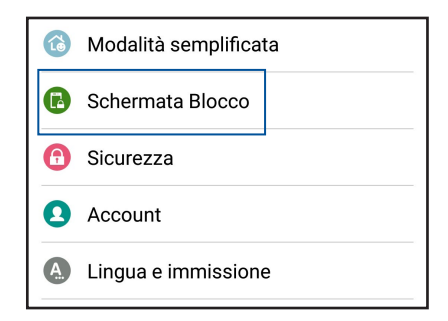

3. Nella schermata successiva selezionate Blocco schermo.

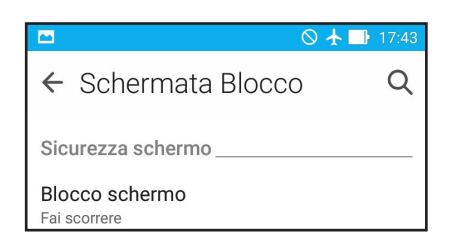

4. Selezionate l'opzione di sblocco che intendete usare.

NOTA: Per maggiori dettagli consultate la sezione Mettere in sicurezza l'ASUS Phone.

## Personalizzare i pulsanti di accesso rapido

Come impostazione standard la schermata Blocco include i seguenti pulsanti di accesso rapido: Telefono, Messaggi e Fotocamera. A seconda delle vostre esigenze potete personalizzare questi pulsanti in questo modo:

- 1. Avviate Impostazioni rapide quindi toccate 🤨.
- 2. Navigate nella schermata Impostazioni e selezionate la voce Schermata Blocco.
- 3. In **Display** spostate il cursore di **Accesso rapido** su **ON**.
- 4. Toccate Accesso rapido.
- 5. Nella schermata di Accesso rapido personalizzate i pulsanti desiderati.

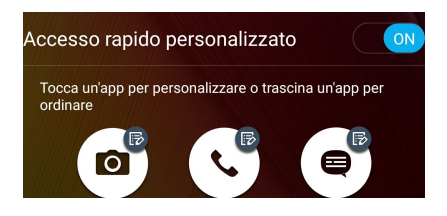

6. Toccate l'app che volete impostare come accesso rapido.

NOTA: Scorrete verso l'alto o verso il basso per visualizzare le app selezionabili.

| ← Imposta applicazione d'ac |
|-----------------------------|
| Do It Later                 |
| Galleria                    |
| Calcolatrice                |
| 25 Calendario               |
| Telefono                    |
| Persone                     |
| Email                       |
| Messaggi                    |
| Musica                      |
| Gestione File               |
| Share Link                  |
|                             |

# Work hard, play harder

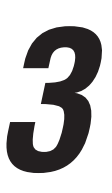

#### **Browser**

Il vostro browser ultra-moderno basato sul motore Chromium vi permette di navigare in Internet ad una velocità incredibile. La sua interfaccia Zen semplice e intuitiva, dotata della tecnologia textreflow ottimizza i contenuti web per adattarli meglio allo schermo del vostro ASUS Phone. Grazie alla funzione Smart Reader potete leggere con piacere i vostri contenuti web preferiti, online o offline, senza dovervi distrarre a causa di banner pubblicitari. Se non avete il tempo di leggere una pagina web al momento potete scegliere di leggerla in seguito grazie all'app Do It Later.

**IMPORTANTE!** Prima di navigare su Internet, o prima di qualsiasi attività legata a Internet, assicuratevi che il vostro ASUS Phone sia connesso ad una rete Wi-Fi o mobile. Per maggiori dettagli consultate la sezione **Restate connessi**.

#### **Avviare l'app Browser**

Dalla schermata Home potete avviare l'app Browser in uno dei seguenti modi:

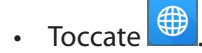

• Toccate **Browser**.

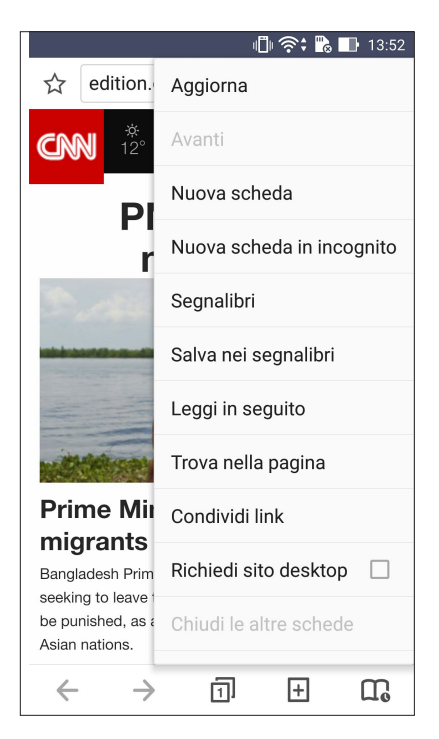

# Condividere pagine

Condividete pagine web interessanti dal vostro tablet ASUS tramite un account e-mail, un servizio di archiviazione cloud, il Bluetooth o altre app presenti sull'ASUS Phone.

- 1. Avviate il browser.
- 2. Da una pagina web toccate > Condividi link.
- 3. Toccate l'account o l'app che volete usare per condividere la pagina.

#### Leggere una pagina più tardi

Se trovate alcune informazioni importanti ma non avete tempo per leggerle al momento potete scegliere di leggerle in seguito. Potete recuperare e leggere la pagina, quando vi è più comodo, tramite l'app Do It Later.

- 1. Per leggere la pagina in un secondo momento fate in uno di questi modi:
  - Nella pagina toccate > Leggi in seguito.
- 2. Per recuperare la pagina toccate **ASUS** > **Do It Later** nella schermata Home.

**NOTA:** Per dettagli su come sfogliare le pagine da leggere consultate la sezione **Recuperare le pagine** web interessanti.

#### Aggiungere una nuova scheda

Nascondete il sito web corrente e aprite una nuova finestra per continuare la navigazione su un altro sito web.

- 1. Nella pagina corrente toccate > Nuova scheda.
- 2. Inserite l'indirizzo del sito web nella barra degli indirizzi e continuate la navigazione in Internet sul vostro ASUS Phone.
- 3. Se volete aggiungere un'altra scheda ripetete il passaggio 1.

#### NOTE:

- Aprire troppi siti web con il vostro browser potrebbe peggiorarne le prestazioni.
- Se la connessione a Internet rallenta provate a svuotare la cache. Per ulteriori informazioni consultate la sezione <u>Svuotare la cache del browser</u>.
## Aggiungere pagine ai segnalibri

Aggiungete le vostre pagine web preferite ai segnalibri in modo da poter tornare a visitarle facilmente in un secondo momento.

Per aggiungere una pagina web ai segnalibri:

Nella pagina toccate **Salva nei segnalibri**. La prossima volta che avviate il browser potete raggiungere facilmente la pagina salvata nei segnalibri.

#### Lettura online intelligente

Il vostro ASUS Phone abilita automaticamente la modalità Smart Reader per le pagine che contengono diversi oggetti che potrebbero essere non necessari, o fonti di distrazione, come banner pubblicitari, icone o oggetti del menu. Potete rimuovere questi oggetti e leggere solamente il contenuto della pagina.

NOTA: La modalità Smart Reader supporta i siti web di Wikipedia, CNN, ESPN, BCC e NY Times.

Per usare la modalità Smart Reader:

- Toccate l'icona di Smart Reader in per rimuovere automaticamente gli oggetti non necessari e mostrare solamente il contenuto principale della pagina.
- Nella pagina della modalità Smart Reader avete queste possibilità:
  - Toccate 🕮 per visualizzare l'elenco delle pagine salvate.
  - Toccate per avviare lo strumento Pennarello, selezionare il colore preferito e evidenziare il testo che desiderate.
  - Avvicinate o allontanate due dita tra di loro per rimpicciolire o ingrandire una pagina.

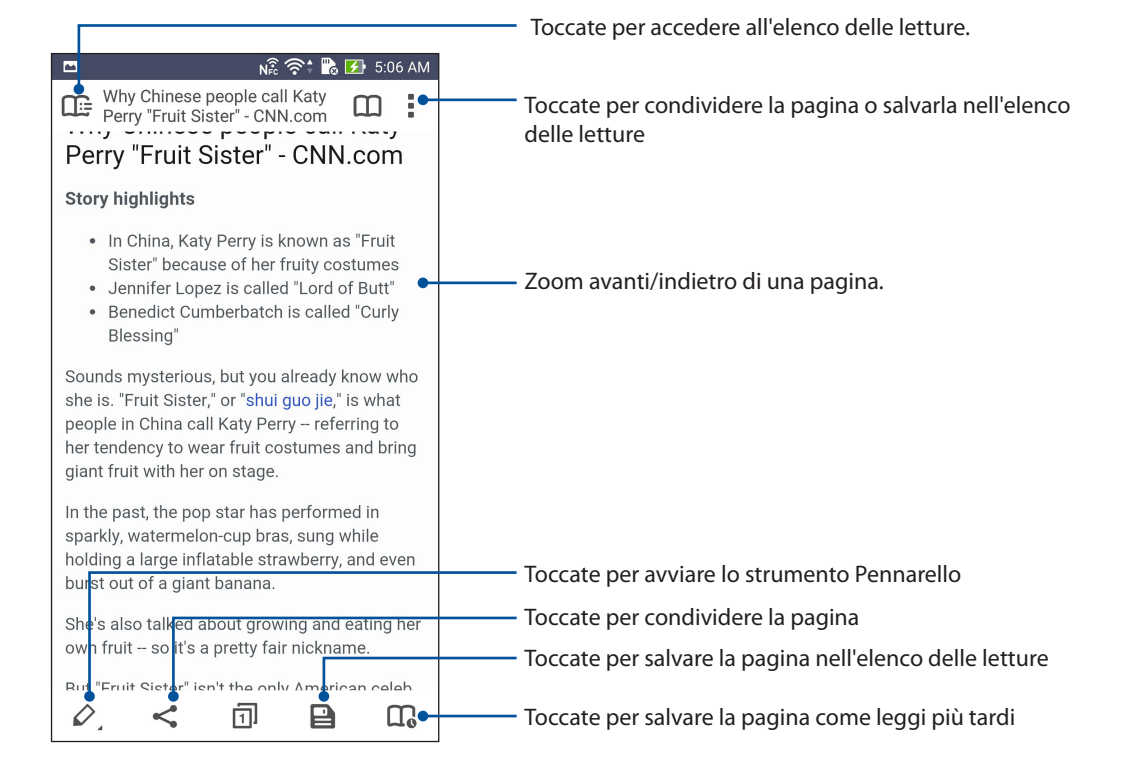

## Svuotare la cache del browser

Svuotate la cache del browser per eliminare i file Internet temporanei, i siti web e i cookie che sono al momento memorizzati nel vostro ASUS Phone. Questo aiuterà a migliorare le prestazioni del vostro browser.

- 1. Avviate il browser.
- 2. Toccate > Impostazioni > Privacy e sicurezza > Cancella cache.
- 3. Toccate **OK** al messaggio di conferma.

## Email

Aggiungete un account POP3/IMAP di Exchange, Gmail, Yahoo! Mail, Outlook.com per ricevere, inviare e leggere le e-mail direttamente dal vostro dispositivo. Potete anche sincronizzare i vostri contatti e-mail da questi account al vostro ASUS Phone.

**IMPORTANTE!** Il vostro ASUS Phone deve essere connesso ad una rete Wi-Fi o mobile per permettervi di aggiungere account e-mail o inviare e ricevere e-mail da un account presente. Per maggiori dettagli consultate la sezione **Restate connessi**.

#### Impostare un account e-mail

Configurate il vostro account e-mail personale o di lavoro in modo da poter ricevere, leggere e inviare e-mail dal vostro ASUS Phone.

- 1. Dalla schermata Home toccate **Email** per avviare l'app Email.
- 2. Selezionate il provider dell'indirizzo e-mail che volete configurare.
- 3. Inserite il vostro indirizzo e-mail, la password e toccate **Avanti**.

**NOTA:** Attendete mentre il vostro dispositivo controlla automaticamente le impostazioni dei server mail per la posta in entrata e in uscita.

- 4. Configurate le **Impostazioni account** come la frequenza di controllo per la posta in arrivo, i giorni di sincronizzazione o le notifiche per le e-mail in arrivo. Quando avete finito toccate **Avanti**.
- 5. Inserite il nome che volete visualizzare nei messaggi in uscita e poi selezionate **Avanti** per accedere alla vostra casella di posta in entrata.

**NOTA:** Se volete configurare il vostro account di lavoro sull'ASUS Phone chiedete istruzioni sulle impostazioni al vostro amministratore di rete.

### Aggiungere un account e-mail

Se non avete un account e-mail potete crearne uno in modo da poter ricevere, leggere e inviare e-mail dal vostro ASUS Phone.

- 1. Dalla schermata Home toccate **Email** per avviare l'app Email.
- 2. Selezionate il provider dell'indirizzo e-mail che volete aggiungere.
- 3. Seguite le istruzioni sullo schermo per completare la configurazione del nuovo account e-mail.

**NOTA:** Potete fare riferimento ai passaggi da 3 a 5 della sezione **Impostare un account e-mail** per completare il processo di configurazione.

## Configurazione di un account Gmail

Impostate il vostro account Gmail per accedere ai servizi di Google così come per ricevere, inviare e leggere le e-mail direttamente dal vostro ASUS Phone.

- 1. Toccate **Google** quindi toccate **Gmail**.
- 2. Selezionate **Esistente**, inserite il vostro account Gmail e poi toccate **P**.

#### NOTE:

- Selezionate Nuovo se non avete ancora un account Google.
- Quando effettuate l'accesso dovete aspettare qualche secondo per permettere al vostro dispositivo di comunicare con i server Google e convalidare il vostro account.
- 3. Usate l'account Google per fare un backup o un ripristino dei vostri dati e delle vostre impostazioni. Toccate per accedere al vostro account Gmail.

**IMPORTANTE!** Se avete diversi indirizzi e-mail, oltre all'indirizzo di Gmail, usate l'app Email per accedere a tutte le vostre caselle di posta contemporaneamente.

## Inviare inviti ad eventi per email

Potete inviare inviti per email, così come impostare avvisi di allarme per un evento, direttamente dal vostro ASUS Phone.

- 1. Nella schermata Home toccate Email.
- 2. Toccate > Invito a riunione.
- 3. Nel campo Nome evento inserite il nome dell'evento.
- 4. Nel campo **Posizione** inserite la via, città, paese e CAP del luogo dell'evento.
- 5. Spostate il cursore di **Conto alla rovescia** su **ON**. Riceverete una notifica con un conto alla rovescia nel pannello delle notifiche di sistema indicante i giorni rimasti prima dell'evento.

**NOTA:** Per maggiori informazioni sul pannello delle notifiche di sistema consultate la sezione **Notifiche** <u>di sistema</u>.

6. Nel campo **Promemoria** selezionate il periodo di tempo per il quale volete ricevere un allarme o promemoria in merito all'evento.

**NOTA:** Riceverete un avviso per l'evento da parte di What's Next. Per maggiori dettagli consultate la sezione What's Next.

- 7. Toccate il campo **Ospiti** e selezionate i contatti ai quali volete inviare gli inviti.
- 8. Quando avete finito toccate 🗸 per salvare ed uscire.

**NOTA:** Potete anche inviare inviti per e-mail dall'app Calendario. Per maggiori dettagli consultate la sezione <u>Creare un evento</u>.

#### Rispondere alle e-mail in un secondo momento

Quando ricevete un'e-mail potete scegliere di rispondere in seguito, quando vi è più comodo, grazie all'app Do It Later.

- 1. Nella schermata Home toccate **Email**.
- 2. Nella posta in arrivo selezionate l'e-mail alla quale volete rispondere in seguito.
- 3. Toccate > Rispondi più tardi.
- 4. Per recuperare l'e-mail toccate **ASUS** > **Do It Later** nella schermata Home.

**NOTA:** Per maggiori informazioni su come rispondere in un secondo momento alle e-mail consultate la sezione **<u>Rispondere ad un'e-mail</u>**.

## Calendario

L'app Calendario vi permette di tenere sotto controllo gli eventi importanti tramite l'ASUS Phone. Oltre alla creazione di eventi potete aggiungere promemoria o un conto alla rovescia per essere sicuri di non perdervi ogni singola occasione. Inoltre potrete memorizzare gli eventi importanti come i compleanni e gli anniversari che avete impostato per i vostri contatti VIP.

#### Creare un evento

Per creare un evento:

- 1. Toccate **ASUS** > **Calendario**.
- 2. Toccate 🙂 per creare un nuovo evento.
- 3. Nella schermata Nuovo evento inserite le informazioni che desiderate.
- 4. Spostate il cursore di **Conto alla rovescia** su **ON**. Riceverete una notifica con un conto alla rovescia nel pannello delle notifiche di sistema indicante i giorni rimasti prima dell'evento.

**NOTA:** Per maggiori informazioni sul pannello delle notifiche di sistema consultate la sezione **Notifiche** <u>di sistema</u>.

- 5 Nel campo **Promemoria** selezionate il periodo di tempo per il quale volete ricevere un allarme o promemoria in merito all'evento.
- 6. Quando avete finito toccate 🗸 per salvare ed uscire.

### Aggiungere un account a Calendario

Oltre a creare eventi potete usare Calendario per sincronizzare gli eventi con i vostri account online. Per fare questo è necessario aggiungere gli account a Calendario in questo modo:

- 1. Toccate **ASUS** > **Calendario**.
- 2. Toccate > Account > +.
- 3. Selezionate il tipo di account che volete aggiungere.
- 4. Seguite le successive istruzioni sullo schermo per aggiungere il nuovo account a Calendario.

#### Creare un evento per un account

Dopo aver aggiunto un account online da sincronizzare con Calendario potete ora usare il vostro ASUS Phone per creare notifiche specifiche per un particolare account:

- 1. Toccate **ASUS** > **Calendario**.
- 2. Toccate **Nuovo evento** per creare un nuovo evento.
- 3. Nella schermata **Nuovo evento** toccate **Calendario** per visualizzare tutti gli account sincronizzati con Calendario.
- 4. Selezionate l'account per il quale volete creare il nuovo evento.
- 5. Nella schermata Nuovo evento inserite le informazioni che desiderate.

**NOTA:** Il vostro account online deve essere già aggiunto a Calendario prima di procedere con i seguenti passaggi. Per maggiori dettagli consultate la sezione **Aggiungere un account a Calendario**.

#### Abilitare un allarme promemoria per un evento

Attivate la funzione allarme nell'app Calendario per ottenere notifiche e promemoria di eventi speciali come compleanni, anniversari, riunioni e altri eventi che ritenete importanti.

- 1. Toccate **ASUS** > **Calendario**.
- 2. Toccate > Account.
- 3. Toccate gli account dai quali volete ricevere promemoria.

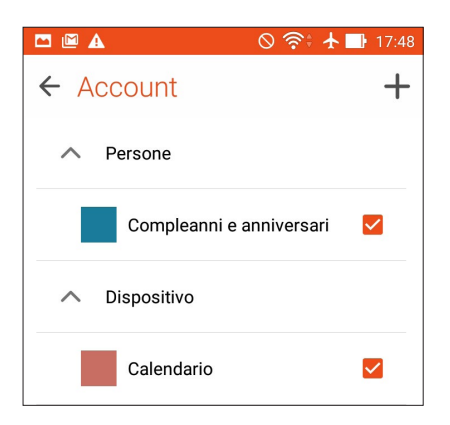

NOTE:

- Per ulteriori informazioni su come impostare promemoria per gli eventi VIP consultate la sezione Aggiungere un evento ad un contatto VIP.
- Usate avvisi e promemoria con <u>What's Next</u>.

## What's Next

Non perdete eventi importanti mentre vi godete il tempo libero o quando state ricevendo messaggi, e-mail o chiamate dai vostri contatti VIP. Create il vostro calendario di eventi, gruppi VIP o aggiornamenti meteo per ottenere avvisi e promemoria di What's Next. Potete visualizzare gli avvisi di What's Next tramite il widget o l'app di What's Next.

Avviate l'app What's Next:

• Toccate > What's Next.

#### Ricevere promemoria di eventi

Per ricevere notifiche e promemoria da What's Next assicuratevi che:

- Le informazioni sugli eventi VIP come compleanni o anniversari siano inserite nell'app Persone. Per maggiori dettagli consultate la sezione <u>Aggiungere un evento ad un</u> <u>contatto VIP</u>.
- Con l'app Email potete inviare inviti ad un evento per e-mail e impostare il promemoria.
   Per maggiori dettagli consultate la sezione <u>Inviare inviti ad eventi per email</u>.
- Potete impostare un evento e il relativo promemoria dall'app Calendario. Per maggiori dettagli consultate la sezione <u>Creare un evento</u>.

| Wh     | at's Next                                                         | : |  |
|--------|-------------------------------------------------------------------|---|--|
| Oggi   |                                                                   |   |  |
|        | Team Meeting<br>• 4:00-5:00<br>• Room B                           |   |  |
|        | Tempo rimanente<br>06:45                                          | > |  |
|        | 6 min                                                             |   |  |
| Domani |                                                                   |   |  |
|        | Nuvoloso<br>Tempo confortevole per divertirsi all'aria<br>aperta. |   |  |
|        | Beitou District<br>27/34°C<br>& RealFeel® 32/40°C                 |   |  |
|        |                                                                   |   |  |
|        |                                                                   |   |  |

## Accettare o rifiutare inviti ad eventi

Impostate il vostro account nell'app Email per inviare o ricevere e-mail contenenti inviti a eventi. Se accettate inviti e-mail gli eventi verranno sincronizzati con l'app Calendario.

NOTA: Per maggiori dettagli consultate la sezione Email e Calendario.

**IMPORTANTE!** Il vostro ASUS Phone deve essere connesso ad una rete Wi-Fi o mobile per permettervi di ricevere inviti per e-mail o avvisi relativi ad un evento. Per maggiori dettagli consultate la sezione **Restate connessi**.

Per accettare o rifiutare un invito:

- 1. Toccate il vostro invito e-mail per aprirlo.
- 2. Toccate **Sì** per accettare o **No** per rifiutare l'invito. La vostra risposta verrà inviata all'organizzatore dell'evento.

| <ul> <li></li> </ul>                                                                                                    | <                                              | <b>†</b>                                         |  |
|----------------------------------------------------------------------------------------------------|------------------------------------------------|--------------------------------------------------|--|
| Illian1_chen<br>Meeting Invitation<br>Financial Report                                                                                                    | - Ar                                           | nnual                                            |  |
| 🐻 Oggi alle 15:00-15:30                                                                                                    |                                                |                                                  |  |
| Transformer(Lobby 101)                                                                                                    |                                                |                                                  |  |
| Agenda: Tatsujin Ro(呂達人-Pega<br>Dear all, This is the short notifical<br>meeting. Please reserve your tim<br>Time: 11:00a.m., 2015/05/18 Me<br>Transformer(Lobby 101) Topic: A<br>Report Regards, Jin. | atron)<br>tion/ir<br>e to at<br>eting<br>nnual | ivitation for<br>itend it.<br>Room:<br>Financial |  |
| 🖲 Sì 🔿 Forse                                                                                                    | 0                                              | No                                               |  |
| Conto alla rovescia                                                                                                    |                                                | OFF                                              |  |
| Chatta adesso                                                                                                    |                                                | ø                                                |  |
| Sì (1)                                                                                                    |                                                |                                                  |  |

## Ottenere avvisi relativi agli eventi

Se accettate un invito ad un evento otterrete promemoria relativi a ciascun cambiamento dell'evento come la cancellazione, il rinvio, il cambiamento del luogo dell'evento o un cambiamento del calendario. Questi avvisi relativi all'evento verranno visualizzati sul widget e sull'app di What's Next.

#### Creare un avviso per un evento

Pochi minuti prima dell'evento riceverete un promemoria indicante che l'evento sta per iniziare. Potete chiamare l'organizzatore per avvisare che siete in ritardo, se necessario.

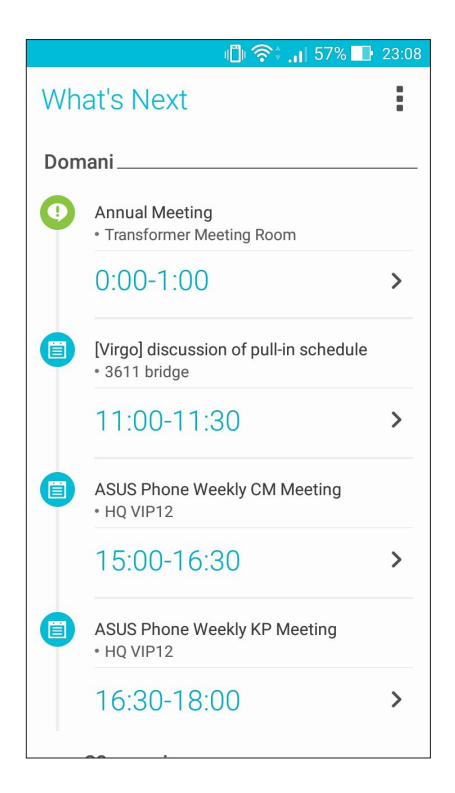

#### Avviso evento cancellato

Otterrete un avviso di evento cancellato quando l'organizzatore cancella l'evento.

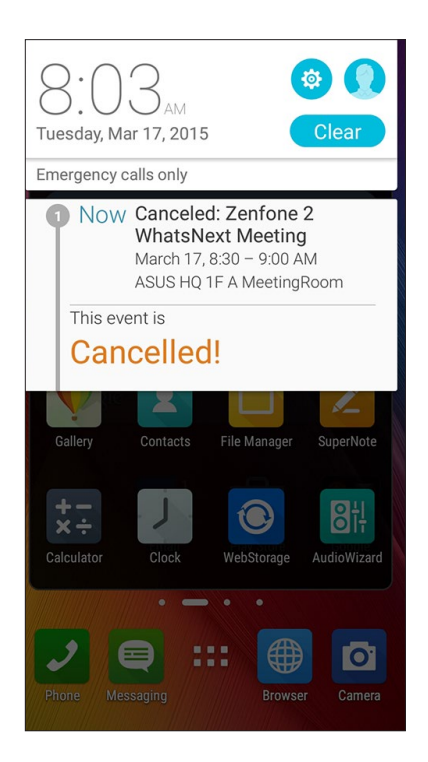

#### Avviso evento riprogrammato

Otterrete un avviso nel caso in cui l'evento venisse posticipato, riprogrammato o spostato in un altro luogo.

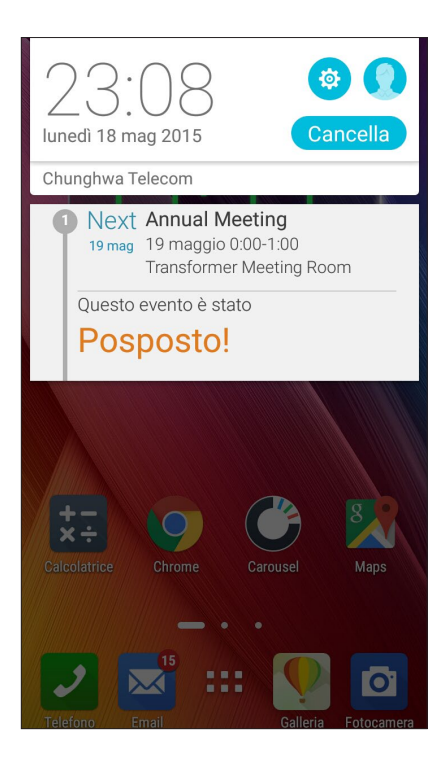

## Ottenere aggiornamenti meteo

Ottenete aggiornamenti AccuWeather<sup>®</sup> in tempo reale, ogni ora fino a 12 ore, per la vostra posizione corrente o per altre parti del mondo. Potete fare programmi fino a sette (7) giorni con le previsioni meteo settimanali o vestirvi in modo appropriato grazie all'indice di temperatura realmente percepita AccuWeather RealFeel<sup>®</sup>. Potete anche ottenere in tempo reale gli indici sui raggi UV e sull'inquinamento in modo da avere la possibilità di dotarvi delle necessarie precauzioni per proteggere la vostra salute.

- 1. Prima di poter ottenere gli aggiornamenti meteo assicuratevi che:
  - La rete Wi-Fi o mobile sia attivata.
  - Abilitate i servizi di geolocalizzazione da **•••** > **Impostazioni** > **Geolocalizzazione**.
- 2. Avviate l'app Meteo in uno dei seguenti modi:
  - Toccate > Meteo.
  - Dalla schermata Home del vostro ASUS Phone toccate l'icona di Meteo.

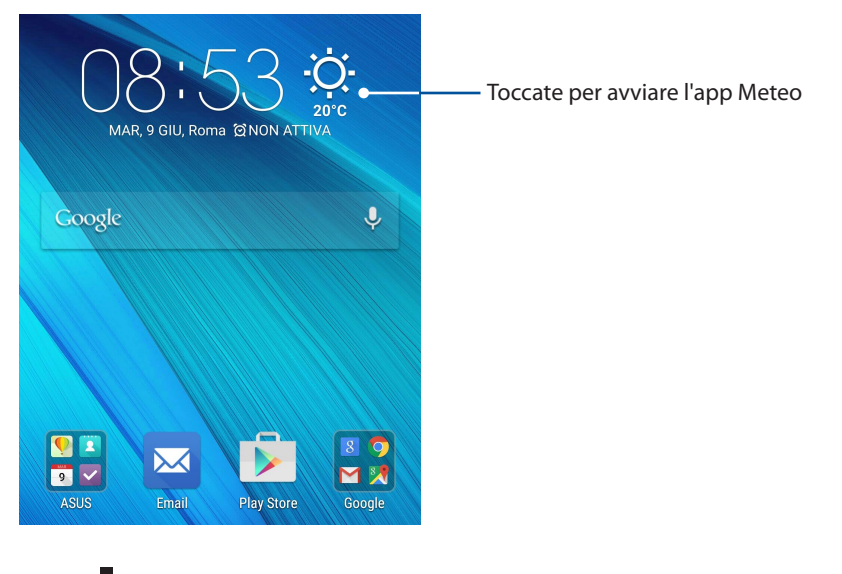

- 3. Toccate > Modifica quindi toccate +.
- 4. Nella casella di ricerca inserite la città o l'area per la quale volete ricevere gli aggiornamenti meteo.
- 5. Aspettate fino a quando l'ASUS Phone ottiene le informazioni meteo. I dati meteo della città o dell'area selezionata verranno aggiunti all'elenco. Toccate i dati meteo della città o dell'area che volete visualizzare nel widget di What's Next sulla schermata Home.

## Do It Later

Organizzate scrupolosamente anche le cose più banali della vostra vita frenetica. Quando siete troppo impegnati potrete usare questa app per leggere notizie, rispondere a e-mail, chiamate, SMS o portare a termine altre attività importanti quando vi è più comodo farlo.

Contrassegnate i vostri messaggi non letti, le e-mail o le pagine web interessanti come **Rispondi in seguito**, **Leggi in seguito** o **Chiama in seguito**. Questi oggetti verranno aggiunti all'elenco Do It Later e potrete gestirli quando lo ritenete opportuno.

#### NOTE:

- Le app più popolari compatibili con **Do It Later** includono Google Maps, Google Chrome, Google Play, YouTube e IMDb.
- Non tutte le app sono compatibili con **Do lt Later**.

#### Aggiungere un'attività da eseguire

Create importanti attività da eseguire per organizzare il vostro lavoro, o il tempo libero, per la vostra vita professionale o sociale.

- 1. Nella schermata Home toccate **ASUS** > **Do It Later**.
- 2. Toccate + quindi inserite le informazioni necessarie.
- 3. Se volete impostare il livello di importanza selezionate **Alta** nel campo **Importanza**.
- 4. Quando avete finito toccate **OK**.

#### Assegnare una priorità alle attività da eseguire

Assegnate un livello di importanza alle vostre attività da eseguire in modo da comportarvi adeguatamente a seconda delle vostre priorità.

- 1. Nella schermata Home toccate **ASUS** > **Do It Later**.
- 2. Toccate l'attività alla quale volete assegnare priorità elevata.
- 3. Nel campo Importanza selezionate Alta.
- 4. Quando avete finito toccate **OK**.

**NOTA:** Le attività con una alta priorità sono contrassegnate con il simbolo **()** nell'elenco di Do It Later. Questo permette di determinare velocemente quali attività richiedano un'azione immediata.

#### Richiama ora

Se avete impostato una chiamata come **Chiama in seguito** potete recuperare la chiamata, e richiamare, tramite l'app Do It Later, quando lo ritenete opportuno.

- 1. Nella schermata Home toccate **ASUS** > **Do It Later**.
- 2. Selezionate la chiamata che volete richiamare e toccate Chiama adesso.
- 3. Quando avete finito toccate 🗸 per completare l'attività.

NOTA: Per dettagli su come impostare le chiamate in Chiama in seguito consultate le sezioni:

- Impostare i callback per le chiamate in arrivo
- Impostare i callback per le chiamate perse

#### Rispondere ad un'e-mail

Quando ricevete un'e-mail potete scegliere di rispondere in seguito, quando vi è più comodo, grazie all'app Do It Later.

- 1. Nella schermata Home toccate **ASUS** > **Do It Later**.
- 2. Selezionate l'e-mail alla quale volete rispondere quindi toccate Rispondi adesso.
- 3. Quando avete finito toccate 🗸 per completare l'attività.

**NOTA:** Per ulteriori informazioni su come rispondere in un secondo momento alle e-mail consultate la sezione **Rispondere alle e-mail in un secondo momento.** 

### Recuperare le pagine web interessanti

Potete recuperare pagine che avete contrassegnato come **Leggi in seguito** e stare al passo con le vostre letture online, tramite l'app Do It Later, quando lo ritenete opportuno.

- 1. Nella schermata Home toccate **ASUS** > **Do It Later**.
- 2. Selezionate la pagina, o le pagine, che volete leggere e toccate Leggi adesso.
- 3. Quando avete finito toccate 🗸 per completare l'attività.

**NOTA:** Per ulteriori informazioni su come leggere pagine in un secondo momento consultate la sezione Leggere una pagina più tardi.

## Rispondere ai messaggi

Se avete contrassegnato uno o più SMS come **Rispondi in seguito** potete recuperarli e rispondere, tramite l'app Do It Later, quando lo ritenete opportuno.

- 1. Nella schermata Home toccate **ASUS** > **Do It Later**.
- 2. Selezionate il messaggio SMS al quale volete rispondere quindi toccate Rispondi adesso.
- 3. Quando avete finito toccate 🗸 per completare l'attività.

**NOTA:** Per ulteriori informazioni su come rispondere in un secondo momento ai messaggi consultate la sezione **Rispondere ad un messaggio in un secondo momento**.

#### Eliminare attività da eseguire

Potete eliminare una qualunque attività che sia completata, scaduta o non necessaria, dall'app Do It Later.

- 1. Nella schermata Home toccate **ASUS** > **Do It Later**.
- 2. Toccate l'attività che volete rimuovere dall'elenco quindi toccate Elimina.

## SuperNote

Prendete appunti divertendovi e sincronizzando le vostre note usando SuperNote.

Questa app intuitiva vi permette di creare note in blocchi note organizzati semplicemente scrivendo o disegnando sullo schermo touch. Mentre create una nota potete aggiungere file multimediali da altre applicazioni e condividerli con un social network o con un account di archiviazione Cloud.

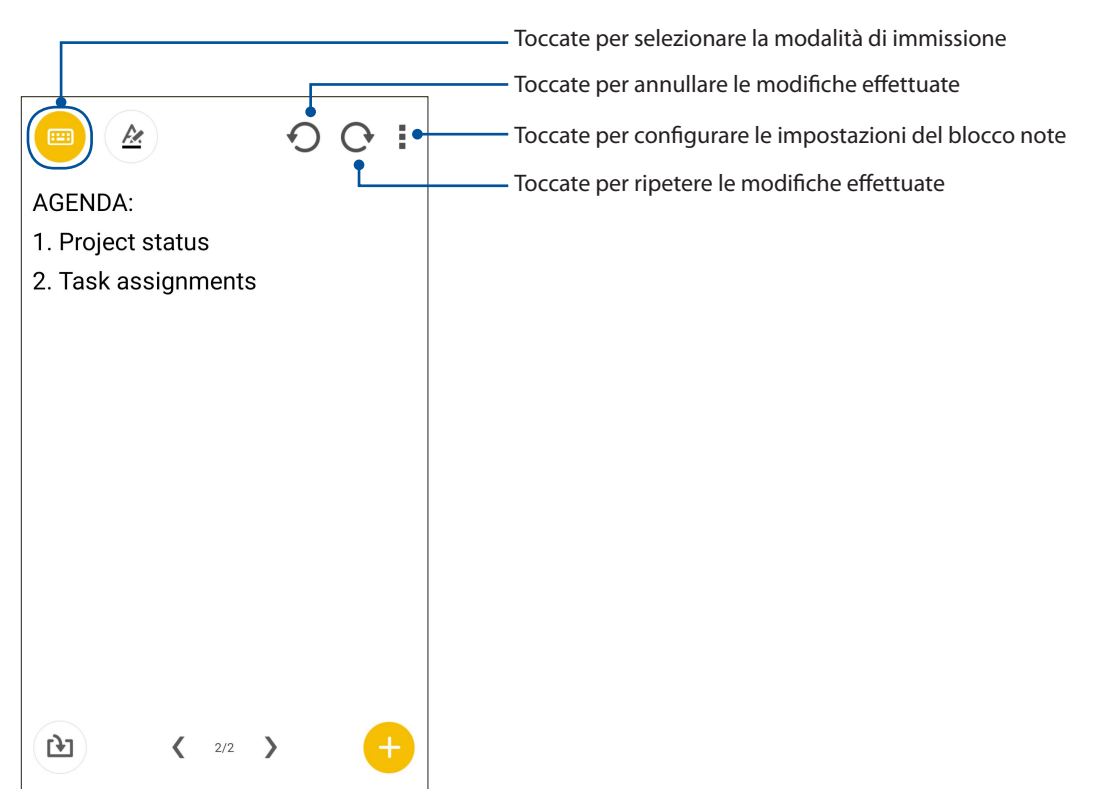

#### Introduzione alle icone

A seconda della modalità di input appariranno queste icone per aiutarvi a prendere appunti su SuperNote.

|     | Selezionate questa modalità di input per usare la tastiera sullo schermo per prendere<br>appunti.                              |
|-----|----------------------------------------------------------------------------------------------------|
| প্থ | Selezionate questa modalità di input se volete scrivere o scarabocchiare sullo schermo<br>touch.                               |
|     | Selezionate questa modalità di input quando volete disegnare.                                                                  |
| A   | Quando state scrivendo o disegnando toccate questa icona per selezionare il peso e il colore del tratto.                       |
|     | Quando state disegnando toccate questa icona per selezionare il tipo di strumento da<br>utilizzare, il colore e la dimensione. |
|     | Quando state disegnando toccate questa icona per cancellare un contenuto presente sui vostri appunti.                          |
| D   | Toccate questa icona per scattare foto, registrare video, audio, aggiungere data e ora o<br>molto altro ai vostri appunti.     |
| Ŧ   | Toccate questa icona per aggiungere una pagina al vostro blocco note.                                                          |
|     |                                                                                                    |

## Creare un blocco note

Per creare un file tramite SuperNote fate riferimento ai seguenti passaggi:

- 1. Toccate ASUS > SuperNote quindi toccate 🙂.
- 2. Scegliete un nome per il file e selezionate **Per il tablet** o **Per il telefono** per decidere il formato della pagina.
- 3. Selezionate un modello e cominciate a scrivere le vostre note.

## Condividere un blocco note su cloud

Potete condividere un blocco note su cloud nel seguente modo:

- 1. Nella schermata di SuperNote toccate e tenete premuto sul blocco note che volete condividere.
- 2. Nel menu che appare selezionate **Abilita sincronizzazione cloud**.
- 3. Inserite nome utente e password del vostro account ASUS WebStorage per procedere con la sincronizzazione del vostro blocco note.
- 4. Una volta che il blocco note è stato sincronizzato correttamente apparirà nella parte alta l'icona cloud.

#### Condividere una nota su cloud

Oltre ai blocchi note potete anche condividere le singole note, da SuperNote, sul vostro account cloud. Per fare questo:

- 1. Aprite il blocco note che contiene la nota che volete condividere.
- 2. Toccate e tenete premuta la nota desiderata.
- 3. Nel menu che appare selezionate **Condividi** e scegliete il formato con il quale volete condividere la nota.
- 4. Nella schermata successiva selezionate l'account cloud tramite il quale volete condividere la vostra nota.
- 5. Seguite le successive istruzioni su schermo per completare la condivisione.

## **Gestione File**

Tramite Gestione File potete localizzare e gestire facilmente i vostri dati presenti sull'ASUS Phone o su un dispositivo di archiviazione esterno ad esso collegato.

#### Accedere alla memoria interna

Per accedere alla memoria interna:

- 1. Toccate **ASUS** > **Gestione File**.
- 2. Toccate  $\equiv$  > **Memoria interna** per visualizzare i contenuti del vostro ASUS Phone. Toccate quindi un oggetto per selezionarlo.

#### Accedere alla memory card

Per accedere alla memory card:

- 1. Inserite una microSD nel vostro ASUS Phone.
- 2. Toccate **ASUS** > **Gestione File**.
- 3. Toccate  $\equiv$  > **MicroSD** per visualizzare il contenuto della vostra microSD.

## Accesso cloud

**IMPORTANTE!** Assicuratevi che il vostro ASUS Phone sia collegato ad una rete Wi-Fi o mobile. Per maggiori dettagli consultate la sezione **Restate connessi**.

Per accedere ai file salvati sui vostri account cloud:

- 1. Toccate **ASUS** > **Gestione File**.
- 2. Toccate  $\equiv$  > quindi toccate una posizione cloud nel menu **Memorizzazione cloud**.

## **Il Cloud**

Eseguite un backup dei vostri dati, sincronizzate file tra diversi dispositivi, condividete file privatamente e in sicurezza tramite un servizio cloud come ASUS WebStorage, Drive, OneDrive o Dropbox.

## ASUS WebStorage

Registratevi o eseguite l'accesso ad ASUS WebStorage per ottenere spazio di archiviazione gratuito. Caricate automaticamente le foto appena scattate per una condivisione istantanea, sincronizzate file tra dispositivi diversi o condividete file tramite il vostro account ASUS WebStorage.

**NOTA:** Per sperimentare la funzione di caricamento automatico abilitate la voce **Caricamento** istantaneo da Impostazioni > Caricamento istantaneo in ASUS WebStorage.

**IMPORTANTE!** Assicuratevi che il vostro ASUS Phone sia collegato ad una rete Wi-Fi o mobile. Per maggiori dettagli consultate la sezione **Restate connessi**.

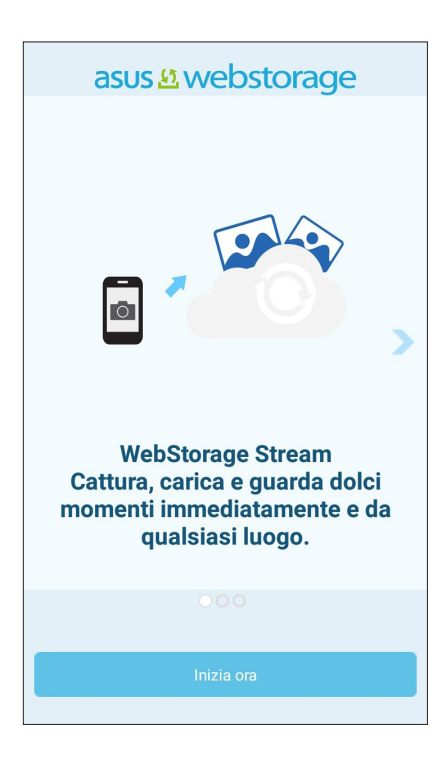

## Trasferimento dati

Trasferite dati come contatti, eventi di calendario o messaggi SMS dal vostro vecchio dispositivo mobile all'ASUS Phone tramite la tecnologia Bluetooth.

Per usare Trasferimento dati:

1. Accoppiate il vostro vecchio dispositivo mobile all'ASUS Phone tramite Bluetooth.

**NOTA:** Per maggiori informazioni in merito all'associazione di dispositivi consultate la sezione **Accoppiare il vostro ASUS Phone ad un dispositivo Bluetooth**<sup>®</sup>.

- 2. Sull'ASUS Phone potete avviare l'app Impostazioni in uno dei seguenti modi:
  - Avviate Impostazioni rapide quindi toccate 🥸.
  - Toccate > Impostazioni.
- 3. Dalla schermata App toccate Trasferimento dati.
- 4. Toccate **Trasferimento guidato** quindi seguite le istruzioni sullo schermo per completare il processo di trasferimento dati.

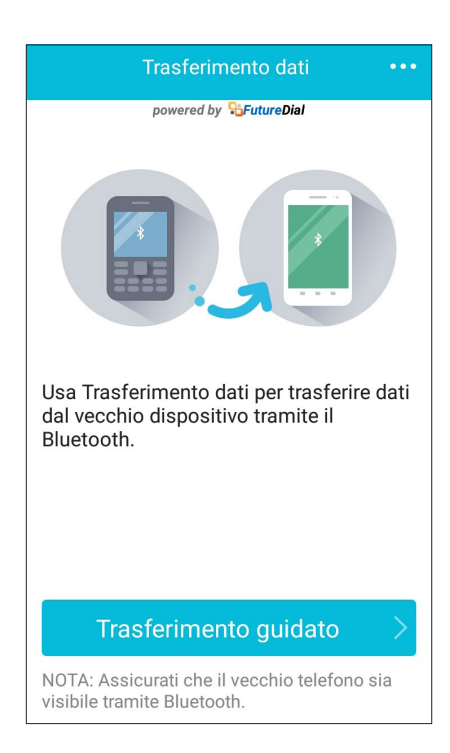

## Restare in contatto

# 4

## Chiama con stile

## **Funzione dual SIM**

La funzione dual SIM del vostro ASUS Phone vi permette di gestire le impostazioni delle schede Micro-SIM installate. Grazie a questa funzione potete abilitare/disabilitare una scheda Micro-SIM, assegnarle un nome o impostare una specifica Micro-SIM come rete preferita.

| 15:08 📑 100% 📑 ا                                                                      |  |  |  |  |
|---------------------------------------------------------------------------------------|--|--|--|--|
| ← Impostazioni doppia sche                                                            |  |  |  |  |
| SIM 1<br>Disponibile                                                                  |  |  |  |  |
| Informazioni scheda SIM<br>Nome SIM 1 (Rete servizio dati): SIM 1<br>Chunghwa Telecom |  |  |  |  |
| Numero sconosciuto Nome SIM 2: SIM 2 Chunghua Talacam                                 |  |  |  |  |
| Numero sconosciuto                                                                    |  |  |  |  |
| Scheda SIM preferita<br>Chiamata vocale                                               |  |  |  |  |
| Chiedi sempre<br>Ricomposizione per headset Bluetooth<br>SIM 1 (Disponibile)          |  |  |  |  |

#### Rinominare una scheda Micro-SIM

Assegnate un nome alle schede Micro-SIM installate sul vostro ASUS Phone, in questo modo potrete identificarle più facilmente.

Per assegnare un nome ad una Micro-SIM toccate **Nome SIM1 (Rete servizio dati): SIM1** o **Nome SIM2: SIM2** quindi inserite il nome desiderato.

**NOTA:** Se le vostre SIM appartengono a due operatori diversi vi raccomandiamo di assegnare alle SIM il nome del loro operatore. Se le vostre SIM appartengono allo stesso operatore telefonico vi raccomandiamo di usare il numero di telefono come nome per le SIM.

#### Impostare la Micro-SIM preferita

Impostate una Micro-SIM come preferita per chiamate vocali o per servizio dati.

#### Scheda SIM per chiamate vocali

Quando effettuate una chiamata il vostro ASUS Phone usa automaticamente la Micro-SIM preferita.

Per impostare una Micro-SIM come predefinita per le chiamate vocali toccate **Chiamata vocale** quindi selezionate la SIM che volete usare.

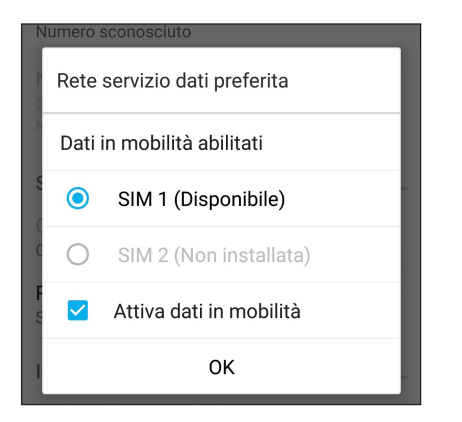

**IMPORTANTE!** Potete usare questa funzione solamente se effettuate una chiamata ad uno dei vostri contatti.

#### Scheda SIM per servizio dati

Il servizio dati è disponibile solamente per la Micro-SIM installata nello slot numero 1.

## Fare chiamate

Il vostro ASUS Phone dispone di diversi modi per fare una chiamata. Chiamate i vostri amici dall'elenco dei contatti, usate la composizione veloce o inserite un numero rapido per chiamare velocemente i vostri contatti preferiti.

**NOTA:** Organizzate i vostri contatti tramite l'app Persone. Per maggiori dettagli consultate la sezione **Gestione dei contatti**.

#### Avviare l'app Telefono

Dalla schermata Home potete avviare l'app Telefono in uno dei seguenti modi:

- Toccate
- Toccate > Telefono.

#### Digitare un numero di telefono

Usate l'app Telefono per comporre direttamente un numero.

- 1. Nella schermata Home toccate **ASUS** > **Persone** quindi selezionate il contatto.
- 2. Toccate **SIM1** o **SIM2** per comporre il numero.

**NOTA:** I nomi dei pulsanti potrebbero variare a seconda delle impostazioni configurate per le vostre schede Micro-SIM. Per maggiori dettagli consultate la sezione **Funzione dual SIM**.

#### Chiamare un numero interno

Quando dovete chiamare un numero interno potete seguire questa procedura per evitare il messaggio vocale.

#### Richiedere la conferma per un numero interno

Potete inserire una conferma per il numero interno dopo aver composto il numero principale.

- 1. Nell'app Telefono inserite il numero principale.
- 2. Toccate e tenete premuto **#** per inserire una conferma la quale verrà indicata con un punto e virgola (;).
- 3. Toccate Chiama per comporre il numero.
- 4. Quando richiesto toccate Sì per confermare il numero interno.

#### Chiamata automatica di un numero interno

Potete inserire una pausa, breve o lunga, dopo aver composto il numero principale, il numero interno verrà composto automaticamente.

- 1. Nell'app Telefono inserite il numero principale.
- 2. Toccate e tenete premuto \* per inserire una pausa la quale verrà indicata con una virgola (,).

NOTA: Se volete una pausa più lunga toccate e tenete premuto nuovamente \*.

- 3. Inserite il numero interno.
- 4. Toccate Chiama per comporre il numero.
- 5. Toccate oper terminare la chiamata.

#### Ricerca intelligente dei contatti

Quando inserite i primi numeri, o lettere, di un contatto Smart Dial cerca tra i contatti, e le chiamate recenti, e vi mostra un insieme di possibili corrispondenze. Potete controllare che il contatto desiderato sia effettivamente presente nelle possibili corrispondenze e effettuare la chiamata rapidamente.

- 1. Avviate l'app Telefono e inserite il numero o il nome del contatto.
- 2. Dall'elenco delle possibili corrispondenze toccate il contatto che volete chiamare. Se il contatto non è presente nell'elenco inserite il numero completo del contatto.
- 3. Toccate Chiama per comporre il numero.

**NOTA:** I nomi dei pulsanti potrebbero variare a seconda delle impostazioni configurate per le vostre schede Micro-SIM. Per maggiori dettagli consultate la sezione **Funzione dual SIM**.

#### **Composizione veloce**

Assegnate tasti di composizione veloce per chiamare rapidamente i vostri contatti preferiti toccando un solo numero sulla tastiera dell'app Telefono.

**NOTA:** Come impostazione standard il tasto 1 è riservato alla segreteria telefonica. Potete ascoltare la segreteria telefonica toccando il tasto 1 se il servizio è disponibile con il vostro operatore telefonico.

#### Creare una voce di composizione veloce

Create voci di composizione veloce usando i tasti da 2 a 9 per i vostri contatti preferiti.

- 1. Dall'app Telefono potete seguire una di queste due procedure:
  - Toccate e tenete premuto su un numero, da **2** a **9**, quindi toccate **OK** nella schermata di conferma.
  - Toccate > Composizione veloce per avviare la schermata di Composizione veloce.
- 2. Selezionate un contatto dall'elenco dei contatti. L'associazione verrà salvata nella schermata di Composizione veloce.

#### Rimuovere una voce di composizione veloce

Per rimuovere una voce di composizione veloce:

- 1. Nell'app Telefono toccate > **Composizione veloce** per avviare la schermata di Composizione veloce.
- 2. Toccate un'associazione di composizione veloce quindi toccate Elimina.
- 3. Toccate **OK** al messaggio di conferma.

#### Sostituzione di una voce di composizione veloce

Potete sostituire un contatto associato ad un tasto di composizione veloce con un altro contatto.

- 1. Nell'app Telefono toccate > **Composizione veloce** per avviare la schermata di Composizione veloce.
- 2. Toccate un'associazione di composizione veloce quindi toccate Sostituisci.
- 3. Selezionate un contatto dall'elenco dei contatti.
- 4. Toccate **OK** al messaggio di conferma.

#### Chiamate internazionali

Abilitando Chiamate internazionali, quando vi trovate all'estero, sarà più semplice per voi chiamare casa rapidamente.

**NOTA:** Utilizzando il servizio roaming si andrà incontro a costi aggiuntivi. Prima di utilizzare il servizio roaming chiedete informazioni al vostro operatore.

- 1. Avviate la schermata Impostazioni in uno dei seguenti modi:
  - Avviate Impostazioni rapide quindi toccate <sup>(2)</sup>
  - Toccate > Impostazioni.
- 2. Toccate Impostazioni chiamate > Chiamate internazionali.
- 3. Selezionate Chiamate internazionali.
- 4. Toccate **Impostazioni chiamate internazionali**, configurate le impostazioni quindi toccate **OK** quando avete finito.

**NOTA:** Per maggiori informazioni sulle impostazioni delle chiamate consultate la sezione **Impostazioni** chiamata.

#### Fare una chiamata usando l'app Persone

Usate l'app Persone per fare una chiamata ad un numero presente nei contatti.

- 1. Avviate l'app Persone.
- 2. Toccate il nome del contatto che volete chiamare.
- 3. Se avete due schede SIM installate toccate la scheda SIM con la quale volete effettuare la chiamata.
- 4. Toccate 😐 per terminare la chiamata.

**NOTA:** Per visualizzare i contatti di tutti gli account toccate **Contatti da visualizzare** quindi selezionate gli account desiderati.

#### Chiamare i contatti preferiti

Se aggiungete un contatto all'elenco Preferiti potrete chiamarlo rapidamente dall'app Telefono.

- 1. Avviate l'app Persone o l'app Telefono.
- 2. Toccate per visualizzare l'elenco dei Preferiti, quindi toccate il contatto preferito che volete chiamare.
- 3. Toccate **9** per terminare la chiamata.
- 61 Capitolo 4: Restare in contatto

## **Ricevere chiamate**

Lo schermo touch del vostro ASUS Phone si accende quando c'è una chiamata in arrivo. La visualizzazione di una chiamata in arrivo varia a seconda dello stato del vostro ASUS Phone.

#### Rispondere alle chiamate

Ci sono due modi per rispondere a una chiamata, a seconda dello stato del vostro ASUS Phone:

- Se il vostro dispositivo è attivo toccate **Rispondi** per ricevere la chiamata o **Rifiuta** in caso contrario.
- Se il dispositivo è bloccato trascinate l'icona Ilicona a forma di per rispondere o verso per rifiutare la chiamata.

#### Impostare i callback per le chiamate in arrivo

Se non potete rispondere ad una chiamata in arrivo in un preciso momento potete creare una nuova attività e richiamare più tardi. Potete recuperare l'attività quando vi è più comodo tramite l'app Do It Later.

- 1. Nel caso di una chiamata in arrivo da un numero mobile potete trascinare la parte inferiore dello schermo verso l'alto.
- 2. Toccate **Non posso parlare ora. Ti chiamo più tardi.** Un messaggio SMS verrà inviato alla persona che vi sta chiamando.
- 3. Per recuperare la chiamata toccate **ASUS** > **Do It Later** nella schermata Home.

NOTA: Per dettagli su come fare un callback consultate la sezione Richiama ora.

### Gestire il registro chiamate

Dal registro chiamate potete richiamare le chiamate perse, salvare le chiamate nel vostro elenco di contatti, bloccare alcune chiamate non desiderate o richiamare i numeri che avete chiamato di recente.

#### Impostare i callback per le chiamate perse

Potete gestire una chiamata persa quando vi è più comodo. Potete recuperare e richiamare il contatto tramite l'app Do It Later.

- 1. Nell'app Telefono toccate per visualizzare il registro chiamate.
- 2. Selezionate una chiamata quindi toccate > Chiama in seguito.
- 3. Per recuperare la chiamata toccate **ASUS** > **Do It Later** nella schermata Home.

NOTA: Per dettagli su come fare un callback consultate la sezione Richiama ora.

#### Bloccare le chiamate

Potete aggiungere un numero, o una chiamata dal registro chiamate, all'elenco degli utenti bloccati.

- 1. Nell'app Telefono toccate per visualizzare il registro chiamate.
- Selezionate il numero che volete bloccare, toccate > Aggiungi a elenco blocco, quindi toccate OK.

#### Salvare una chiamata su Persone

Potete aggiungere ai contatti una chiamata, o un numero, dal registro chiamate.

- 1. Nell'app Telefono toccate per visualizzare il registro chiamate.
- 2. Toccate su una chiamata nel registro chiamate, tenete premuto quindi toccate **Aggiungi ai contatti**.
- 3. Toccate Crea nuovo contatto per aggiungere un nuovo elemento all'elenco dei contatti.

Toccate **Aggiungi a contatto esistente**, selezionate un contatto quindi toccate **OK** se volete sostituire il numero del contatto con un nuovo numero.

#### Ricomporre l'ultimo numero chiamato

Per ricomporre l'ultimo numero chiamato:

- 1. Nell'app Telefono toccate per visualizzare il registro chiamate.
- 2. Toccate **Chiama** per visualizzare l'ultimo numero chiamato, toccate nuovamente **Chiama** per comporre il numero.
- 3. Toccate oper terminare la chiamata.

## Altre opzioni per le chiamate

Durante una chiamata toccate e selezionate una delle possibili opzioni disponibili per una chiamata in corso.

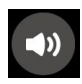

#### Microfono

Attiva/disattiva il microfono per la chiamata in corso. Quando il microfono non è attivo potete ascoltare il vostro interlocutore ma questi non potrà sentirvi.

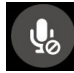

#### Vivavoce

Attiva/disattiva il vivavoce.

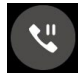

#### Chiamata in attesa

Mette in attesa una chiamata attiva.

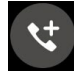

#### Audioconferenza

Questa opzione permette di aggiungere un contatto alla chiamata in corso (se avete sottoscritto il servizio di conference call con il vostro fornitore di servizi mobili).

#### NOTE:

- Il numero di partecipanti all'audioconferenza dipende dal vostro piano telefonico. Prima di utilizzare questo servizio roaming chiedete informazioni al vostro operatore.
- Per maggiori informazioni in merito all'audioconferenza consultate la sezione <u>Gestione</u> <u>di chiamate multiple</u>.

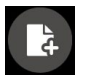

#### SuperNote

Avvia l'app SuperNote e vi permette di prendere appunti durante una chiamata.

**NOTA:** Per maggiori dettagli consultate la sezione **<u>SuperNote</u>**.

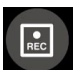

#### Registra

Registra una chiamata in corso.

**IMPORTANTE!** Prima di registrare una chiamata è necessario chiedere il permesso al vostro interlocutore.

NOTA: Per maggiori dettagli consultate la sezione Registrare una chiamata.

## Gestione di chiamate multiple

Il vostro ASUS Phone fornisce la comodità di fare o ricevere due chiamate. Potete anche ospitare un'audioconferenza e condurre riunioni d'affari o chiamate di gruppo con amici o conoscenti.

#### Rispondere ad una seconda chiamata

Durante una chiamata con l'ASUS Phone potreste udire un bip, questo indica che c'è una seconda chiamata in arrivo. Toccate Rispondi sullo schermo touch per ricevere una chiamata durante un'altra chiamata.

#### Passare tra le chiamate

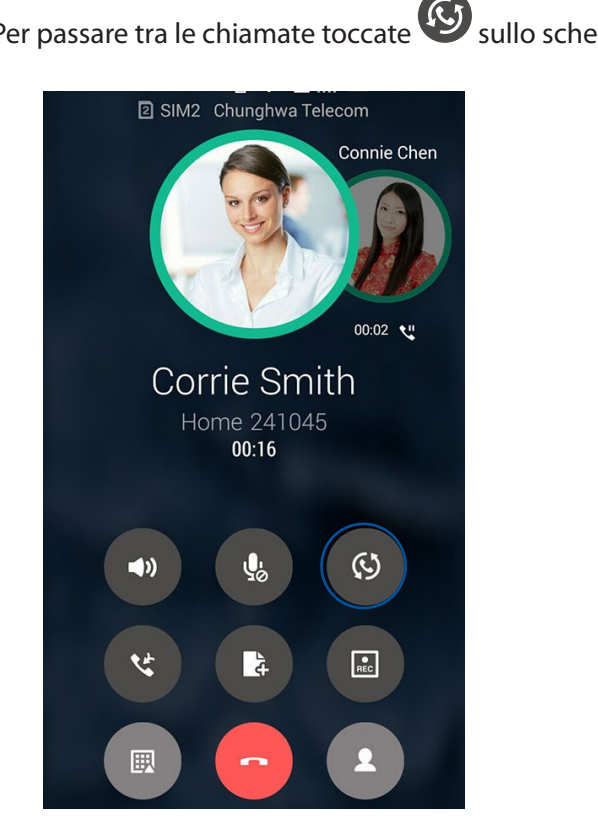

Per passare tra le chiamate toccate Sullo schermo touch.

## Ospitare un'audioconferenza

Il vostro ASUS Phone, grazie al servizio GSM, può ospitare un'audioconferenza con un numero massimo di cinque (5) partecipanti. Durante una chiamata potete aggiungere altri contatti e unirli in un'audioconferenza.

- 1. Chiamate un contatto o componete un numero. Aspettate che la persona risponda.
- 2. Quando la chiamata è stabilita toccate quindi toccate un contatto o componete un numero di una persona che volete includere nell'audioconferenza.
- 3. Toccate er unire le due chiamate in un'audioconferenza.

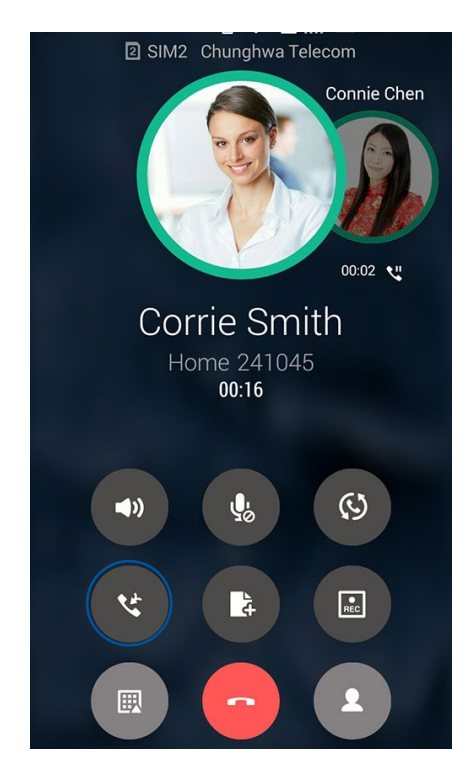

4. Toccate eper aggiungere un altro contatto quindi toccate eper unire la chiamata all'audioconferenza corrente. Ripetete questo passaggio se volete aggiungere altri contatti alla vostra audioconferenza.

#### Gestione di un'audioconferenza

Durante un'audioconferenza potete separare i contatti dal gruppo per una conversazione privata o disconnettere un contatto dall'audioconferenza.

1. Nella schermata dell'audioconferenza toccate **GESTISCI CONFERENZA** per accedere all'elenco dei partecipanti all'audioconferenza.

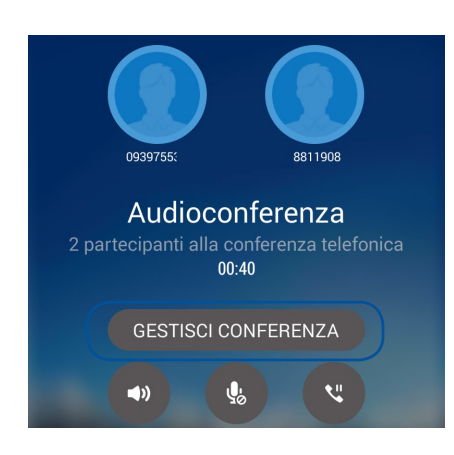

2. Per rimuovere un contatto dall'audioconferenza toccate . Per disconnettere un contatto dall'audioconferenza toccate .

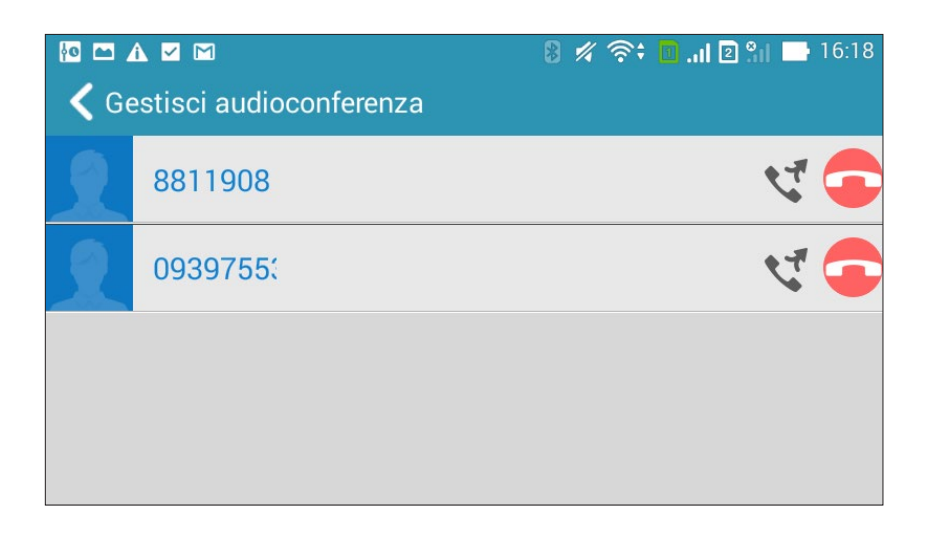

3. Toccate per tornare alla schermata dell'audioconferenza.

## Registrare una chiamata

Il vostro ASUS Phone vi permette di registrare una chiamata per un utilizzo futuro.

- 1. Chiamate un contatto o componete un numero.
- 2. Toccate per registrare la chiamata.

**IMPORTANTE!** Prima di registrare la chiamata assicuratevi di aver chiesto il permesso alla persona con la quale state parlando.

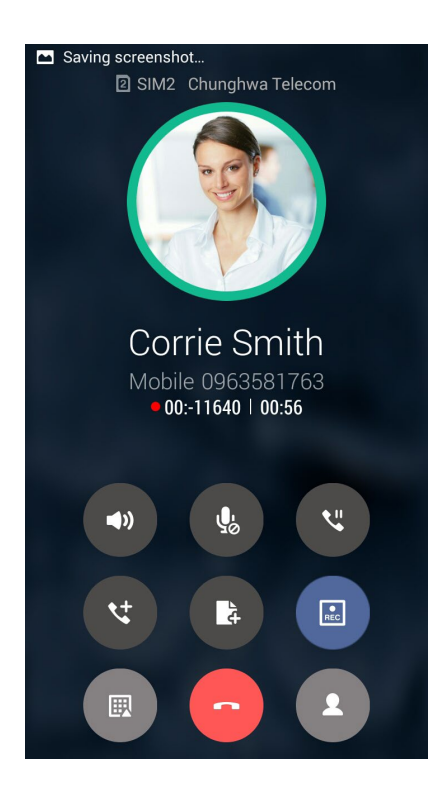

- 3. Per fermare la registrazione toccate . Questa icona eppare nella barra di notifiche di sistema.
- 4. Trascinate verso il basso l'angolo superiore sinistro dello schermo quindi toccate la notifica **Registrazione chiamata salvata** per visualizzare la conversazione registrata.

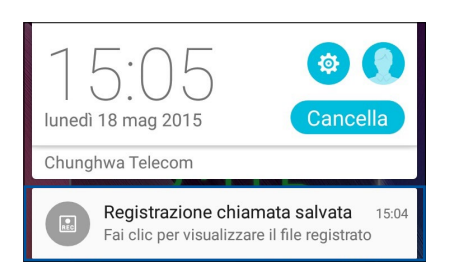

## Gestione dei contatti

Organizzate i vostri contatti e restate in contatto con loro tramite chiamate, messaggi SMS, email o social network. Raggruppate i contatti come Preferiti per trovarli più velocemente o come VIP per ricevere notifiche in merito a eventi futuri, chiamate perse o messaggi non letti.

Potete sincronizzare i vostri contatti con i vostri account e-mail o social network, collegare le informazioni tra di loro per un accesso rapido o filtrare i contatti che preferite.

Per avviare l'app Persone toccate **ASUS > Persone.** 

#### Impostazioni dei contatti

Selezionate il modo in cui volete visualizzare i contatti nelle impostazioni dei contatti. Le opzioni di visualizzazione includono la possibilità di visualizzare solamente i contatti con un numero di telefono, ordinare per nome/cognome o visualizzare prima il nome o il cognome per ciascun contatto. Potete selezionare quale scheda visualizzare nella schermata dei contatti: **Preferiti**, **Gruppi**, **VIP**.

Per configurare le impostazioni dei contatti toccate > Impostazioni nell'app Persone.

## Configurazione del profilo

Personalizzate il vostro ASUS Phone configurando il vostro profilo.

1. Avviate l'app Persone quindi toccate Imposta il mio profilo o IO.

NOTA: IO appare quando avete impostato un account Google sul vostro ASUS Phone.

- 2. Inserite le vostre informazioni come il numero di casa o di cellulare. Per aggiungere altre informazioni toccate **Aggiungi un altro campo**.
- 3. Quando avete finito toccate **Fatto**. Per visualizzare le informazioni del profilo trascinate verso il basso la parte superiore destra dello schermo per avviare il pannello di Impostazioni rapide quindi toccate il pulsante con il vostro nome.

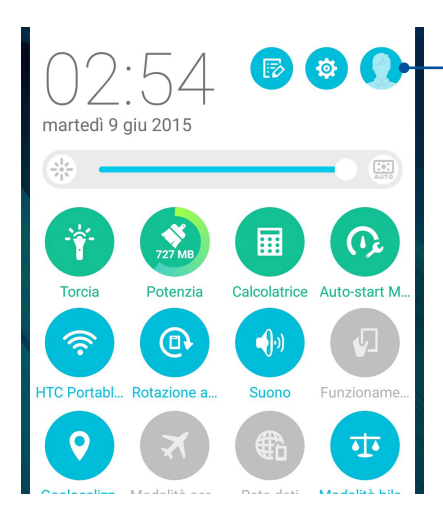

Toccate per visualizzare le informazioni del vostro profilo

## Aggiungere contatti

Aggiungete contatti al vostro dispositivo e inserite informazioni importanti come un numero di telefono, un indirizzo e-mail, eventi speciali per i VIP e molto altro.

- 1. Avviate l'app Persone quindi toccate +.
- 2. Selezionate **Dispositivo**.

#### NOTE:

- Potete anche salvare i contatti sulla scheda SIM o su un account e-mail.
- Se non avete ancora un account e-mail toccate **Aggiungi nuovo account** e createne uno.
- 3. Inserite le informazioni necessarie come il numero di telefono di casa o il cellulare, l'indirizzo e-mail o il gruppo nel quale volete includere il contatto
- 4. Dopo aver inserito le informazioni se volete inserire altri numeri o indirizzi e-mail toccate **Nuovo**.
- 5. Se volete aggiungere altre informazioni al contatto toccate **Aggiungi un altro campo**.
- 6. Quando avete finito toccate **Fatto**.

#### Aggiungere un interno ad un numero di un contatto

Potete aggiungere un interno ad un contatto in modo da saltare la voce guida quando fate una chiamata.

- 1. Nella schermata delle informazioni del contatto inserite il numero principale e il numero interno in uno dei seguenti modi:
  - Inserite una virgola (,) dopo il numero principale quindi inserite il numero interno. Ci sarà una piccola pausa oltre alla quale il numero interno verrà composto automaticamente. Per allungare la pausa toccate **Pausa** o inserite un'altra virgola.
  - Inserite un punto e virgola (;) dopo il numero principale quindi inserite il numero interno. Quando componente il numero del contatto vi verrà richiesto di confermare il numero interno. Toccate Sì al messaggio di conferma.
- 2. Quando avete finito toccate **Fatto**.

## Personalizzare il profilo dei contatti

Modificate le informazioni dei contatti, aggiungete una foto, impostate una suoneria o scattate una foto da usare per un profilo.

- 1. Avviate l'app Persone quindi selezionate il contatto che volete modificare o personalizzare.
- 2. Apportate le modifiche nella pagina del contatto.

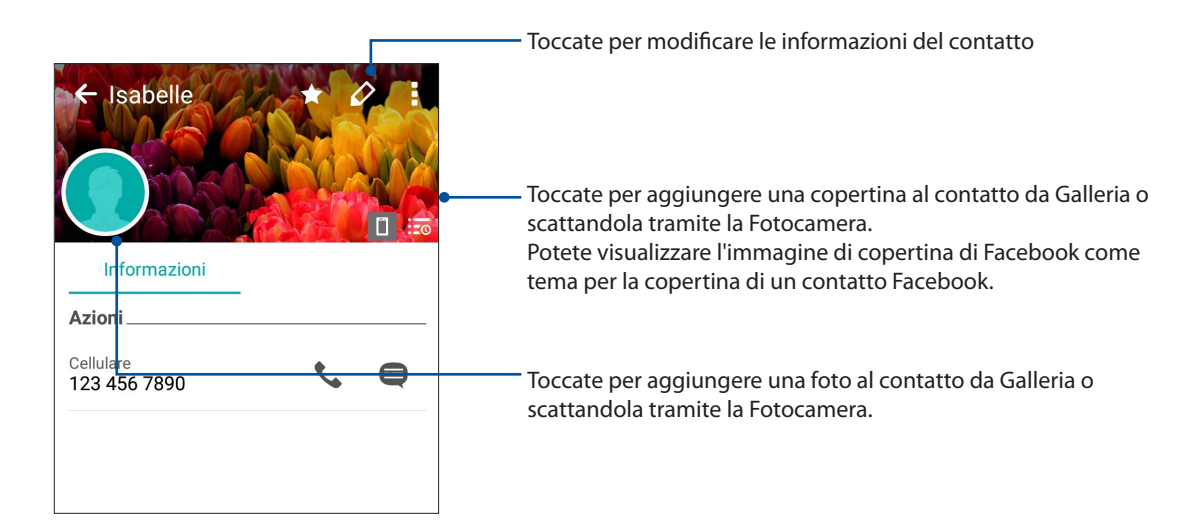

## Configurazione dei VIP

Raggruppate i vostri contatti come VIP per ricevere notifiche in merito a prossimi anniversari, compleanni e altri eventi importanti. Potete anche ricevere notifiche in merito a messaggi o e-mail non lette o per le chiamate perse provenienti dai vostri contatti VIP. Riceverete tutti questi avvisi sotto forma di notifiche da What's Next.

NOTA: Per maggiori dettagli consultate la sezione What's Next.

# Inserire un contatto nel gruppo VIP partendo dalla schermata di informazioni del contatto

Per inserire un contatto nel gruppo VIP:

- 1. Avviate l'app Persone, selezionate il contatto che volete aggiungere ai VIP quindi toccate 🤽.
- 2. Nella schermata del contatto selezionato toccate VIP nel campo Gruppi.
- 3. Quando avete finito toccate Fatto. Il contatto è stato aggiunto al gruppo VIP.

#### Aggiungere un contatto ai VIP dalla schermata VIP

Per aggiungere un contatto ai VIP dalla schermata VIP:

- 1. Avviate l'app Persone.
- 2. Toccate 🕺 > VIP.
- 3. Nella schermata VIP toccate
- 4. Selezionate il contatto che volete aggiungere ai VIP quindi toccate **Aggiungi**. Il contatto, o i contatti, sono stati aggiunti al gruppo VIP.

#### Aggiungere un evento ad un contatto VIP

Potete aggiungere un evento ad un contatto VIP, ad esempio un anniversario, un compleanno o altri eventi importanti.

- 1. Avviate l'app Persone, toccate il contatto per il quale volete aggiungere un evento quindi toccate **2**.
- 2. Nella schermata delle informazioni del contatto toccate Aggiungi un altro campo > Eventi.

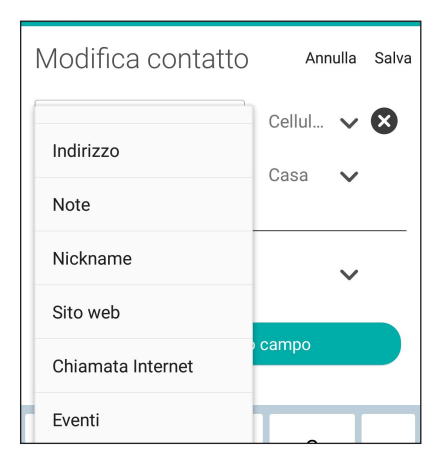

- 2. Selezionate la data per l'evento e toccate Imposta.
- 3. Assicuratevi di aver selezionato VIP nel campo Gruppi. Quando avete finito toccate Fatto.
- 4. L'evento speciale del contatto apparirà nel vostro calendario di eventi. Se volete ricevere una notifica per l'evento impostate l'orario per il promemoria nell'app Calendario.

#### NOTE:

- Inserite l'orario per il promemoria dell'evento in <u>Calendario</u> per ottenere la notifica su <u>What's Next</u>.
- Oltre ai promemoria per gli eventi What's Next può fornirvi notifiche in merito a e-mail messaggi non letti o chiamate perse. Per maggiori dettagli consultate la sezione <u>What's Next</u>.
# Inserire un contatto nei Preferiti

Inserite i contatti che chiamate più spesso tra i preferiti in modo da poterli chiamare rapidamente dall'app Telefono.

- 1. Nella schermata Home toccate **ASUS** > **Persone**.
- 2. Selezionate il contatto che volete aggiungere ai preferiti.
- 3. Toccate 🔀. Il contatto è stato aggiunto al gruppo Preferiti nell'app Telefono.

NOTE:

- Per visualizzare l'elenco dei preferiti toccate 🔽 nella schermata Home, quindi toccate 🔀
- Per maggiori dettagli consultate la sezione Chiamare i contatti preferiti.
- Se volete potete impostare un contatto preferito come VIP. Per maggiori dettagli consultate la sezione <u>Configurazione dei VIP</u>.

# Importare i contatti

Importate i vostri contatti, e i rispettivi dati, da una sorgente al vostro ASUS Phone, sul vostro account e-mail o su una scheda Micro-SIM.

- 1. Toccate ASUS > Persone quindi toccate > Gestisci cont.
- 2. Toccate Importa/esporta quindi selezionate una tra le opzioni di importazione:
  - a. Importa da scheda SIM 1/Importa da scheda SIM 2
  - b. Importa da archivio
- 3. Selezionate una tra le opzioni disponibili per salvare i contatti.
  - a. Account email
  - b. Dispositivo
  - c. SIM1/SIM2
- 4. Selezionate i contatti che volete importare quindi, quando avete finito, toccate Importa.

# Esportare i contatti

Esportate i vostri contatti su uno qualsiasi degli account di archiviazione del vostro ASUS Phone.

- 1. Toccate ASUS > Persone quindi toccate > Gestisci cont.
- 2. Toccate Importa/esporta quindi selezionate una tra le opzioni di esportazione:
  - a. Esporta su scheda SIM 1/Esporta su scheda SIM 2
  - b. Esporta in archivio
- 3. Selezionate la sorgente dalla quale volete esportare i vostri contatti:
  - a. Tutti i contatti
  - b. Account email
  - c. Dispositivo
  - d. SIM1/SIM2
- 4. Selezionate i contatti che volete esportare.
- 5. Quando avete finito toccate **Esporta**.

# Gestire l'elenco dei numeri bloccati

# Bloccare contatti o numeri

Create il vostro elenco di contatti o numeri bloccati per evitare di ricevere chiamate o messaggi non desiderati. Le vostre chiamate e i messaggi bloccati verranno salvati nell'archivio.

- 1. Toccate ASUS > Persone quindi toccate > Gestisci cont. > Lista nera.
- 2. Toccate +, quindi eseguite una delle seguenti operazioni:
  - Per bloccare un contatto toccate **Scegli dai contatti** quindi selezionate dall'elenco il contatto che volete bloccare.
  - Per bloccare un numero toccate **Inserisci un numero** quindi inserite il numero che volete bloccare.
- 3. Quando avete finito toccate **OK**.

# Sblocco di numeri o contatti

Potreste aver bisogno di rimuovere un numero, o un contatto, dall'elenco in modo da poter ricevere nuovamente chiamate o messaggi da quel numero o contatto.

- 1. Toccate ASUS > Persone quindi toccate > Gestisci cont. > Lista nera.
- 2. Toccate e tenete premuto sul contatto, o il numero, che volete sbloccare quindi toccate **Rimuovi** da elenco bloccati e poi OK.

# Accesso ai social network dai contatti

Integrando gli account dei social network dei vostri contatti potrete visualizzare più facilmente i loro profili, le novità e i feed. Restate aggiornati in tempo reale con le attività dei vostri amici.

**IMPORTANTE!** Prima di poter integrare gli account dei social network dei vostri contatti dovete accedere al vostro account social network e sincronizzarne le impostazioni.

#### Sincronizzazione con il vostro account social network

Sincronizzate il vostro account social network per aggiungere gli account social network dei vostri contatti al vostro ASUS Phone.

- 1. Entrate nella schermata Impostazioni in uno dei seguenti modi:
  - Avviate Impostazioni rapide quindi toccate 🧐.
  - Toccate > Impostazioni.
- 2. Nella schermata Impostazioni toccate il vostro account social network nella sezione Account.
- 3. Toccate **Persone** per sincronizzare gli account social network dei vostri contatti.
- 4. Avviate l'app Persone per visualizzare l'elenco dei vostri contatti.
- 5. Per visualizzare solo i contatti con un account social network toccate **Contatti da visualizzare** quindi togliete la spunta a tutte le categorie lasciando selezionata l'opzione social network.
- 6. Quando avete finito toccate  $\bigcirc$  o su un punto qualsiasi dello schermo.

# Collegare le informazioni dei contatti

Quando aggiungete un account social network o e-mail i dati di questo account verranno sincronizzati automaticamente con l'app Persone. In alcuni casi alcune informazioni dello stesso contatto potrebbero essere separate, nell'app Persone, a causa delle variazioni del nickname. Potete collegare manualmente e unificare tutte le informazioni per riunirle in un singolo profilo.

- 1. Nell'app Persone toccate il contatto al quale volete collegare le informazioni.
- 2. Nella pagina del profilo del contatto toccate
- 3. Selezionate tutti i profili che volete collegare al contatto quindi toccate **Connetti**. Da ora potete visualizzare tutte le informazioni di un contatto in un unico profilo.

# Backup/ripristino del registro chiamate

Permettete al vostro ASUS Phone di memorizzare il registro chiamate per tenere traccia delle chiamate ricevute, effettuate o perse. Se volete potete inviare il vostro registro chiamate a un account di archiviazione online o inviarlo tramite mail usando le app di posta elettronica installate sul vostro ASUS Phone.

# Creare un backup del registro chiamate

- 1. Nella schermata Home toccate **Telefono** quindi toccate er per nascondere il tastierino numerico.
- 2. Toccate quindi toccate **Backup log chiamate**.
- 3. Toccate **Backup log chiamate su dispositivo** per salvare il backup sul vostro ASUS Phone. Per inviare il backup tramite e-mail toccate **Effettua backup log chiamate su dispositivo e invia**.
- 4. Inserite un nome per il file di backup quindi toccate **OK**. Quando il backup è completato toccate **OK**.

#### Ripristinare un backup del registro chiamate

- 1. Nella schermata Home toccate **Telefono** quindi toccate er per nascondere il tastierino numerico.
- 2. Toccate quindi toccate **Ripristina log chiamate**.
- 3. Selezionate il file di backup con il registro chiamate che volete ripristinare quindi toccate **OK**.
- 4. Dopo che il processo di ripristino è stato completato toccate **OK**. Toccate **D** per visualizzare il registro chiamate ripristinato.

# Impostazioni chiamata

Configurate le impostazioni per le vostre chiamate in ingresso e in uscita, per il blocco delle chiamate indesiderate, per le chiamate internazionali e altro.

- 1. Entrate nella schermata Impostazioni in uno dei seguenti modi:
  - Avviate Impostazioni rapide quindi toccate 2.
  - Toccate > Impostazioni.
- 2. Toccate Impostazioni chiamate quindi selezionate l'opzione che volete configurare.

| Blocco chiamate                                      |                                                                                                    |
|------------------------------------------------------|----------------------------------------------------------------------------------------------------|
| Impostazioni blocco<br>chiamate                      | Configurate le impostazioni per il blocco delle chiamate.                                                                                                    |
| Lista nera                                           | Mostra la lista dei vostri contatti o numeri bloccati.                                                                                                    |
| Impostazioni chiamate in<br>entrata                  |                                                                                                    |
| Suoneria telefono                                    | Selezionate la suoneria per le chiamate in entrata.                                                                                                    |
| Vibrazione quando<br>squilla                         | Selezionate se volete che l'ASUS Phone vibri mentre squilla.                                                                                                    |
| Deviazione chiamate                                  | Usate questa funzione se volete chiamare un altro numero in una di queste situazioni: <b>Devia sempre</b> , <b>Devia se occupato</b> , <b>Devia se non si risponde</b> e <b>Devia se non raggiungibile</b> .                |
| Messaggio di rifiuto<br>chiamata                     | Selezionate o create il messaggio che volete inviare quando non<br>potete rispondere ad una chiamata in arrivo.                                                                                                    |
| Impostazioni auricolare<br>per le chiamate in arrivo | Se avete collegato un headset Bluetooth o cablato al vostro<br>ASUS Phone potete scegliere di rispondere automaticamente<br>alle chiamate in arrivo o impostare un tempo di attesa prima di<br>rispondere.                  |
| Impostazioni chiamate in                             | uscita                                                                                                    |
| Toni tastierino                                      | Mettete o togliete la spunta per abilitare o disabilitare i toni del<br>tastierino nell'app Telefono.                                                                                                    |
| Impostazioni di notifica<br>connessione              | Attiva/disattiva la vibrazione per la notifica di connessione.                                                                                                    |
| Numeri selezione fissa<br>(FDN)                      | Usate questa impostazione se volete limitare le chiamate in uscita<br>ai soli numeri FDN o a numeri con prefissi particolari. Chiedete<br>al vostro operatore se è disponibile il servizio FDN per la vostra<br>scheda SIM. |
| Chiamate internazionali                              | Abilitate e configurate le impostazioni per le chiamate internazionali. Per maggiori dettagli consultate la sezione <u>Chiamate internazionali</u> .                                                                        |
| Impostazioni avanzate                                |                                                                                                    |
| Registra chiamata<br>automaticamente                 | Configurate le impostazioni per la funzione di registrazione automatica delle chiamate.                                                                                                    |
| Durata chiamata                                      | Visualizza la durata delle chiamate. La durata delle chiamate è<br>misurata in modo diverso a seconda dell'operatore telefonico.                                                                                            |
| Segreteria                                           | Configurate le impostazioni della segreteria se questa è<br>disponibile nel vostro piano telefonico.                                                                                                    |

| Altre impostazioni                    |                                                                                |
|---------------------------------------|--------------------------------------------------------------------------------|
| Nessuno sfondo durante<br>le chiamate | Se la voce è abilitata verrà mostrato uno sfondo nero durante una<br>chiamata. |
| Impostazioni account<br>telefono      | Configurate l'account SIP e altre impostazioni per il telefono.                |
| Toni DTMF                             | Per impostare la lunghezza dei toni DTMF.                                      |

# Inviare messaggi e altro

# Messaggi

L'app Messaggi consente di inviare messaggi e rispondere subito, o in un secondo momento, ai messaggi importanti dei vostri contatti. Se volete potete anche inviare per e-mail un'intera conversazione in modo da tenere al corrente le persone che desiderate.

# Avviare l'app Messaggi

Dalla schermata Home potete avviare l'app Messaggi in uno dei seguenti modi:

- Toccate
- Toccate > Messaggi

# Inviare messaggi

- 1. Avviate l'app Messaggi quindi toccate 🕂.
- 2. Nel campo **A** inserite il numero del destinatario o toccate + per selezionare un contatto.
- 3. Componete il vostro messaggio nel campo Scrivi messaggio.
- 4. Quando avete finito toccate la freccia per inviare il messaggio.

# Rispondere ai messaggi

- 1. Toccate la notifica del messaggio che compare sulla schermata Home o sulla schermata Blocco.
- 2. Scrivete la risposta nel campo Scrivi messaggio.
- 3. Quando avete finito toccate la freccia per inviare il messaggio.

# Bloccare i messaggi

Bloccate messaggi di spam, o messaggi che non volete ricevere da un mittente indesiderato.

- 1. Nella schermata Home toccate 🚍, e poi toccate 🗐
- 2. Nell'elenco delle conversazioni selezionate il mittente dal quale non volete più ricevere messaggi.

#### Inoltrare una conversazione

Potete inoltrare una conversazione ad un'altra persona o impostare un allarme in modo da rispondere ad un messaggio importante quando lo ritenete opportuno.

- 1. Nella schermata Home toccate  $\textcircled{\blacksquare}$ .
- 2. Selezionate una conversazione e toccate > Inoltra conversazione SMS.
- 3. Toccate **Seleziona tutto** o selezionate i messaggi desiderati della conversazione, quindi toccate **Inoltra**.
- 4. Nel campo **A** toccate + per selezionare l'indirizzo e-mail di un contatto o il suo numero di telefono.
- 5. Quando avete finito toccate la freccia per inviare il messaggio. La conversazione verrà inoltrata sotto forma di un messaggio MMS (Multimedia Messaging Service).

#### NOTE:

- Assicuratevi di poter inviare MMS con il vostro piano telefonico.
- Assicuratevi che l'accesso alle reti mobili sia disponibile sul vostro dispositivo. Nella schermata Home toccate -> Impostazioni > Altro... > Reti mobili e mettete la spunta sulla voce Dati attivati.
- Quando inviate una conversazione ad altri potreste incorrere in costi aggiuntivi a seconda del vostro piano telefonico.

#### Rispondere ad un messaggio in un secondo momento

Potete decidere di rispondere ad un messaggio in un secondo momento grazie all'app Do It Later.

- 1. Nella schermata del messaggio toccate
- 2. Toccate **Rispondi più tardi**. Il messaggio viene aggiunto alle vostre attività **Do It Later**.
- 3. Per recuperare e rispondere al messaggio toccate **ASUS** > **Do It Later** nella schermata Home.

**NOTA:** Per maggiori informazioni su come rispondere in un secondo momento ai messaggi consultate la sezione **<u>Rispondere ai messaggi</u>**.

# Altre opzioni per i messaggi

Quando vi trovate in una conversazione, o mentre state scrivendo un messaggio potete toccare per accedere ad una delle seguenti opzioni.

| Aggiungi oggetto              | Toccate per aggiungere il titolo al vostro messaggio.                                  |
|-------------------------------|----------------------------------------------------------------------------------------|
| Inserisci emoticon            | Toccate per inserire un'emoticon nel vostro messaggio.                                 |
| Inserisci modelli di<br>testo | Toccate per inserire una risposta preimpostata nel corpo del messaggio.                |
| Elimina messaggi              | Toccate questa voce e selezionate i messaggi che volete eliminare dalla conversazione. |
| Impostazioni                  | Toccate questa voce per configurare le impostazioni dei messaggi.                      |

# Omlet

Chat di Omlet è un'app di messaggistica istantanea/condivisione multimediale che vi permette di chattare con i vostri amici all'istante. Vi permette inoltre di gestire i vostri dati memorizzandoli in sicurezza sui vostri account Cloud privati.

#### NOTE:

- L'app Omlet potrebbe essere disponibile solamente in alcuni paesi.
- In occasione del primo avvio è necessario visitare il Play Store per aggiornare Chat di Omlet. Per aggiornare Chat di Omlet è richiesto un account Google.

# **Registrazione a Omlet**

Potete registrarvi ad Chat di Omlet con uno dei seguenti account:

- Numero di telefono
- Account e-mail
- Account Gmail
- Account Facebook

#### Registrazione tramite numero di telefono

Per registrarvi usando il vostro numero di telefono:

#### 1. Toccate quindi toccate **Chat di Omlet**.

- 2. Trascinate la schermata di registrazione verso sinistra per leggere le funzioni specifiche di Chat di Omlet. Se volete registrarvi immediatamente toccate **Salta**.
- 3. Selezionate il paese in cui vi trovate al momento, inserite il vostro numero di telefono quindi toccate **Avanti** per ricevere un messaggio di testo contenente il vostro codice PIN.
- 4. Inserite il PIN e toccate Avanti.
- 5. Inserite il vostro nome e toccate **Inizia**.

6. Toccate **Okay! Facciamolo!** per aggiornare il vostro elenco di amici a partire dai contatti. Se volete aggiungere i vostri amici manualmente toccate **No grazie...** 

**NOTA:** I vostri contatti Omlet verranno integrati automaticamente all'elenco nell'app Persone. Fate riferimento alla sezione Visualizzare i contatti Omlet nell'app Persone per ulteriori informazioni.

#### Registrazione tramite account Google™

Per registrarvi usando il vostro account Google™:

- 1. Toccate quindi toccate **Chat di Omlet**.
- 2. Nella schermata di registrazione toccate **Collegare un account diverso qui** quindi toccate **Google**.
- 3. Toccate **OK** per usare l'account Google che avete registrato con il vostro dispositivo.
- 4. Inserite il vostro nome e toccate Inizia.
- 5. Toccate **Okay! Facciamolo!** per aggiornare il vostro elenco di amici a partire dai contatti. Se volete aggiungere i vostri amici manualmente toccate **No grazie...**

**NOTA:** I vostri contatti Omlet verranno integrati automaticamente all'elenco nell'app Persone. Fate riferimento alla sezione <u>Visualizzare i contatti Omlet nell'app Persone</u> per ulteriori informazioni.

6. Toccate E per visualizzare il menu di Chat di Omlet.

#### Registrazione tramite account e-mail

Per registrarvi usando il vostro account e-mail:

- 1. Toccate quindi toccate **Chat di Omlet**.
- 2. Nella schermata di registrazione toccate **Collegare un account diverso qui** quindi toccate **Email**.
- 3. Inserite il vostro indirizzo e-mail e toccate **Avanti**. Omlet invierà un'e-mail di conferma all'indirizzo che avete inserito.
- 4. Nella vostra casella e-mail aprite il messaggio di conferma di Omlet quindi toccate il collegamento per attivare il vostro account.
- 5. Inserite il vostro nome e toccate Inizia.
- 6. Toccate **Okay! Facciamolo!** per aggiornare il vostro elenco di amici a partire dai contatti. Se volete aggiungere i vostri amici manualmente toccate **No grazie...**

**NOTA:** I vostri contatti Omlet verranno integrati automaticamente all'elenco nell'app Persone. Fate riferimento alla sezione <u>Visualizzare i contatti Omlet nell'app Persone</u> per ulteriori informazioni.

7. Toccate 📃 verso l'icona a forma di visualizzare il menu.

#### Registrazione tramite account Facebook

Per registrarvi usando il vostro account Facebook:

- 1. Toccate quindi toccate **Chat di Omlet**.
- 2. Nella schermata di registrazione toccate **Collegare un account diverso qui** quindi toccate **Facebook**. L'app Chat di Omlet vi porterà alla schermata di Facebook per permettervi di accedere con il vostro account.
- 3. Eseguite l'accesso con il vostro account di Facebook quindi toccate **OK**.
- 4. Inserite il vostro nome e toccate Inizia.
- 5. Toccate **Okay! Facciamolo!** per aggiornare il vostro elenco di amici a partire dai contatti. Se volete aggiungere i vostri amici manualmente toccate **No grazie...**.

**NOTA:** I vostri contatti Omlet verranno integrati automaticamente all'elenco nell'app Persone. Fate riferimento alla sezione Visualizzare i contatti Omlet nell'app Persone per ulteriori informazioni.

6. Toccate 📃 per visualizzare il menu di Chat di Omlet.

#### Inviare inviti Omlet

Consigliate Chat di Omlet ai vostri amici inviando loro inviti Omlet ai loro account e-mail o Facebook.

#### Inviare inviti Omlet tramite Facebook

Per inviare inviti Omlet tramite e-mail:

- 1. Dalla schermata di Chat di Omlet toccate E per visualizzare il menu.
- 2. Toccate Contatti quindi toccate Aggiungere gli altri.
- 3. Nella schermata **Aggiungi contatti** toccate **Invita amici di facebook**.
- 4. Eseguite l'accesso con il vostro account di Facebook quindi toccate **OK** per permettere a Chat di Omlet di accedere al vostro profilo.
- 5. Toccate + per selezionare i contatti quindi toccate **Invia**.

#### Inviare inviti Omlet tramite e-mail

- 1. Dalla schermata di Chat di Omlet toccate 🧮 per visualizzare il menu.
- 2. Toccate Contatti quindi toccate Aggiungere gli altri.
- 3. Nella schermata Aggiungi contatti toccate Invita rubrica amici.
- 4. Selezionate i contatti quindi toccate 🗹
- 82 Capitolo 4: Restare in contatto

#### **Usare Omlet**

Inviate messaggi di testo e multimediali per una conversazione divertente, creativa e interattiva.

Per avviare una conversazione:

- 1. Dalla schermata di Chat di Omlet toccate 트 per visualizzare il menu quindi toccate **Contatti**.
- 2. Toccate il contatto con il quale volete chattare e poi toccate 📛

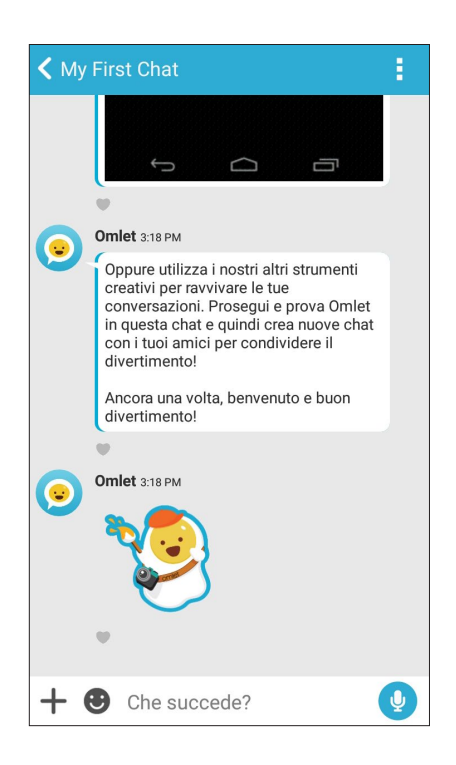

#### Inviare un messaggio di chat

Per inviare un messaggio digitatelo nella casella **Che succede?** e toccate

#### Inviare un messaggio vocale

Per inviare un messaggio vocale toccate e tenete premuto 🦞 mentre pronunciate il messaggio.

#### Inviare uno sticker

Per inviare uno sticker toccate 💛 quindi selezionate lo sticker desiderato tra quelli disponibili.

**NOTA:** Potete ottenere ulteriori sticker dal negozio online. Per scaricare un nuovo sticker toccate  $\bigcirc$  > + e poi toccate  $\bigcirc$ .

# Usare le funzioni aggiuntive

Chat di Omlet è caratterizzata da queste funzioni aggiuntive che vi permettono di creare messaggi multimediali per una conversazione più divertente e personalizzata.

Per usare queste funzioni toccate + durante la conversazione e selezionate la funzione specifica che desiderate.

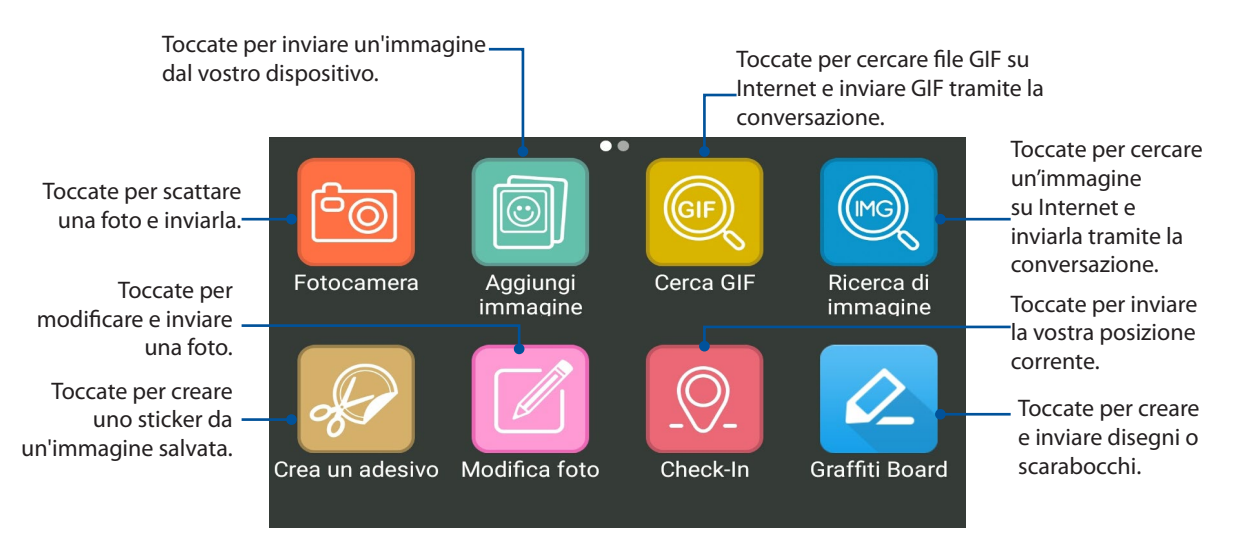

Trascinate la schermata verso l'alto per visualizzare queste icone:

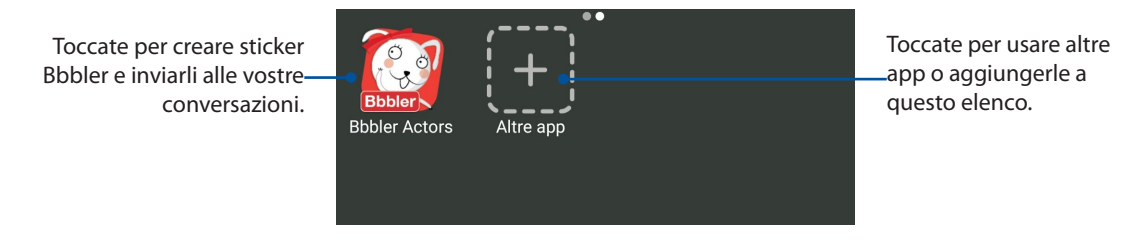

#### Altre app aggiuntive

Oltre alle app presenti in questa sezione potete accedere ad altre app per Chat di Omlet. Toccate durante la conversazione quindi toccate per visualizzare altre app aggiuntive.

#### Usare altre app

Per usare altre app toccate + quindi toccate un'app per avviarla.

#### Aggiungere altre app all'elenco delle funzioni aggiuntive

Toccate resultante per visualizzare le altre app disponibili quindi toccate, tenete premuto sull'app desiderata e selezionate **Bloccalo!** 

**NOTA:** La disponibilità di app aggiuntive potrebbe variare a seconda del paese in cui vi trovate.

# **Usare Social Hotspot**

Social Hotspot è un modo facile e veloce per chattare con i vostri amici in una chat room. Grazie a questa funzione potete iniziare una chat di gruppo, o partecipare ad una chat di gruppo esistente, senza dover inserire le vostre informazioni di contatto.

#### NOTE:

- Per usare Social Hotspot è necessario attivare il GPS del vostro dispositivo.
- La funzione Social Hotspot è in grado di rilevare utenti Omlet nel raggio di due (2) chilometri ed è attivo per quattro (4) ore.

#### Creazione di un Social Hotspot

Per creare un Social Hotspot:

- 1. Dalla schermata di Chat di Omlet toccate E per visualizzare il menu di Omlet quindi toccate **Chat Vicine**.
- 2. Toccate **Crea** per creare un ID Omlet quindi toccate **OK**.
- 3. Toccate per tornare alla schermata precedente. Il vostro dispositivo mostra automaticamente la vostra posizione su Google Maps.
- 4. Nell'angolo in alto a destra dello schermo toccate 😕
- 5. Nella schermata successiva potete eseguire una delle seguenti operazioni:
  - cambiare la foto della chat
  - modificare il nome del Social Hotspot
  - proteggere l'Hotspot

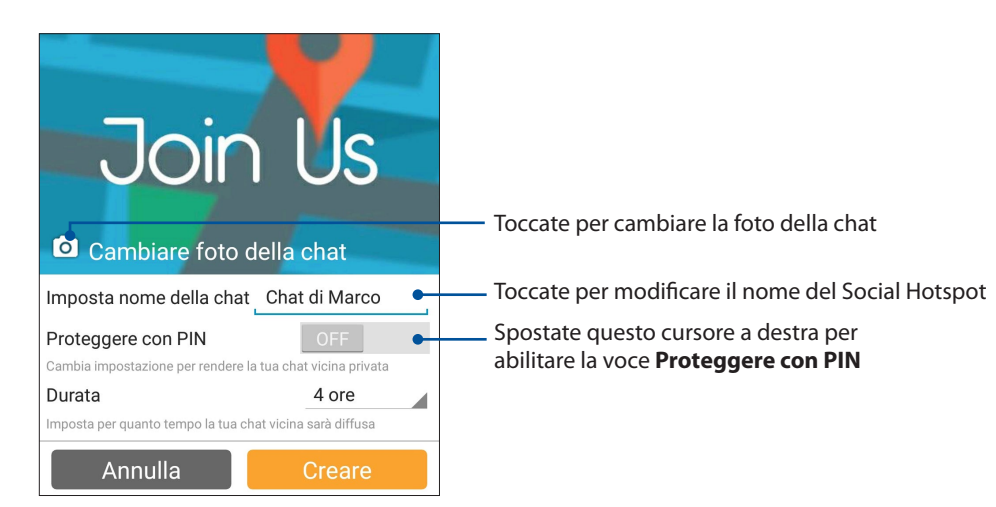

6. Quando avete finito toccate **OK** per avviare il vostro Social Hotspot.

#### Partecipare ad un Social Hotspot

Per partecipare ad un Social Hotspot:

1. Dalla schermata di Chat di Omlet toccate **E** per visualizzare il menu di Omlet quindi toccate **Chat Vicine**. Omlet avvia Google Maps e vi mostra i Social Hotspot attivi nelle vicinanze.

NOTA: I Social Hotspot sono indicati con l'icona

- 2. Selezionate un hotspot e partecipate in uno dei seguenti modi:
  - Nella schermata integrata di Google Maps toccate Per visualizzare il nome del Social Hotspot quindi toccate OK per partecipare alla conversazione.
  - Nell'angolo in alto a destra dello schermo toccate <sup>22</sup>, toccate il Social Hotspot al quale volete partecipare quindi toccate **OK**.

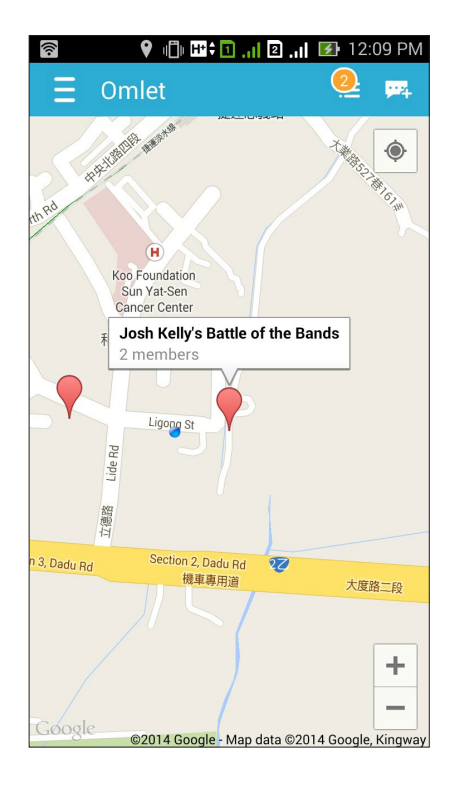

Nella schermata di Social Hotspot potete chattare con i vostri amici, inviare sticker o condividere foto con il gruppo.

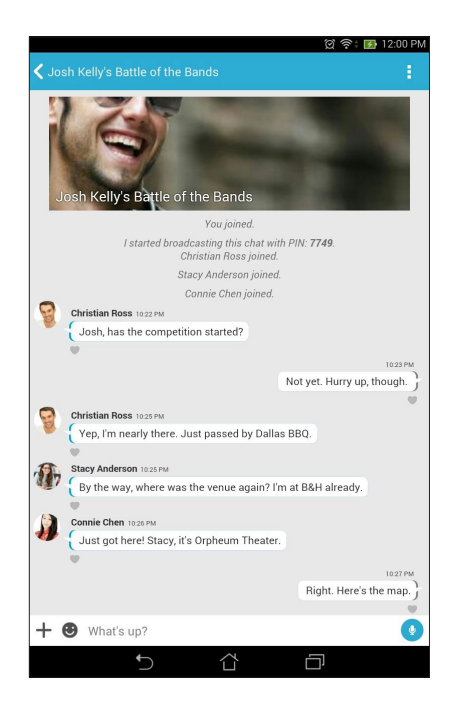

**NOTA:** Per visualizzare le foto condivise fate riferimento alla sezione <u>Visualizzare le foto condivise</u> <u>nell'app Galleria</u>.

#### Visualizzare le foto condivise nell'app Galleria

Le foto condivise da voi e dai vostri amici tramite Chat di Omlet vengono salvate all'istante sul vostro dispositivo. Potete visualizzare le foto condivise tramite l'app Galleria.

Per visualizzare le foto condivise:

- 1. Avviate l'app Galleria.
- 2. Nella schermata principale di Galleria toccate quindi selezionate una delle seguenti opzioni:
  - a. Tutte le foto condivise
  - b. Chat room
  - c. Condivisore

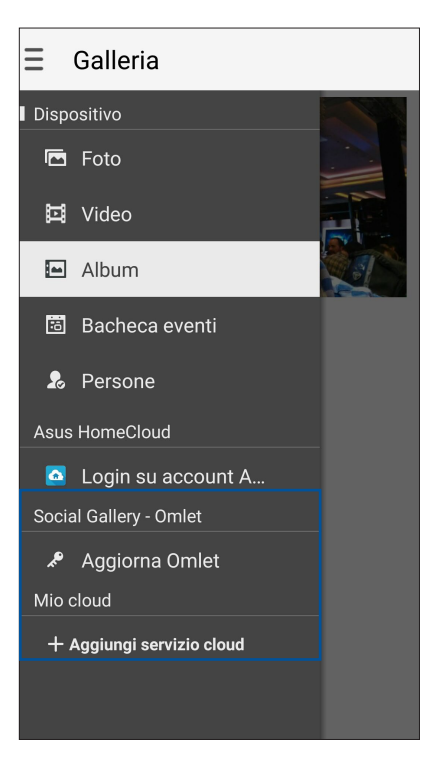

#### Visualizzare tutte le foto condivise

Toccate **Tutte le foto condivise** per visualizzare tutte le foto condivise da voi e dai vostri contatti Omlet.

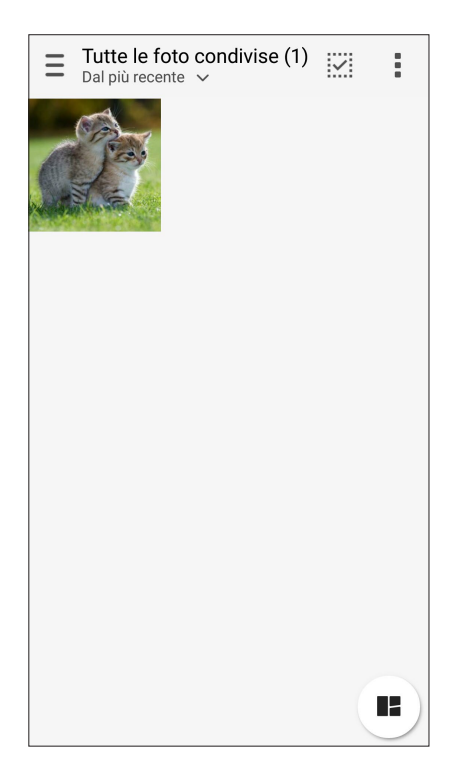

#### Visualizzare le foto condivise nella chat room

Toccate **Chat room** per visualizzare le foto condivise in una chat room o su un social.

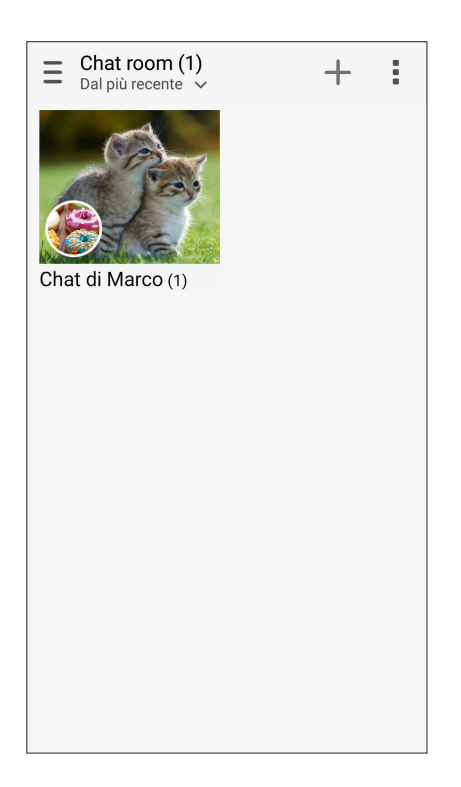

#### Visualizzare le foto condivise dal condivisore

Toccate **Condivisore** per visualizzare le foto condivise da un contatto Omlet.

| E Condivisore (1)<br>Dal più recente V | : |  |
|----------------------------------------|---|--|
| Condivisioni (1)                       |   |  |
|                                        |   |  |
|                                        |   |  |
|                                        |   |  |
|                                        |   |  |

#### Visualizzare i contatti Omlet nell'app Persone

Oltre a connettervi ai vostri contatti Omlet tramite Chat di Omlet potete visualizzare e chattare con i vostri contatti usando l'app Persone. L'integrazione dei vostri contatti Omlet all'app Persone vi permette di visualizzare e chattare più facilmente con i vostri contatti Omlet anche senza bisogno di avviare Chat di Omlet.

Per visualizzare i contatti Omlet nell'app Persone

- 1. Avviate la schermata Persone in uno dei seguenti modi:
  - a. Nella schermata Home toccate **ASUS** > **Persone**.
  - b. Nella schermata Home toccate **Telefono** quindi toccate
  - c. Dalla schermata App toccate **Persone**.

2. Toccate **Contatti da visualizzare** per accedere all'elenco dei gruppi di contatti.

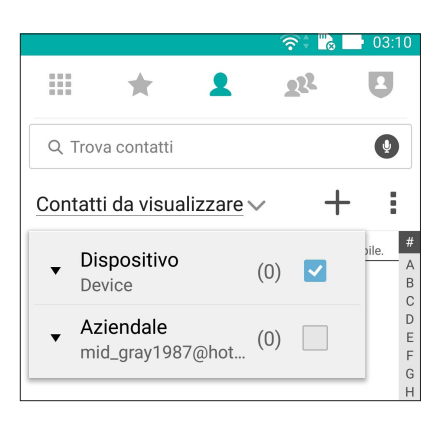

- 3. Togliete la spunta da tutti i contatti tranne **Omlet Chat**, quindi toccate su un qualunque punto dello schermo per visualizzare tutti i contatti Omlet.
- 4. Toccate un contatto Omlet per selezionare e visualizzare i dettagli di un contatto o chattare direttamente.

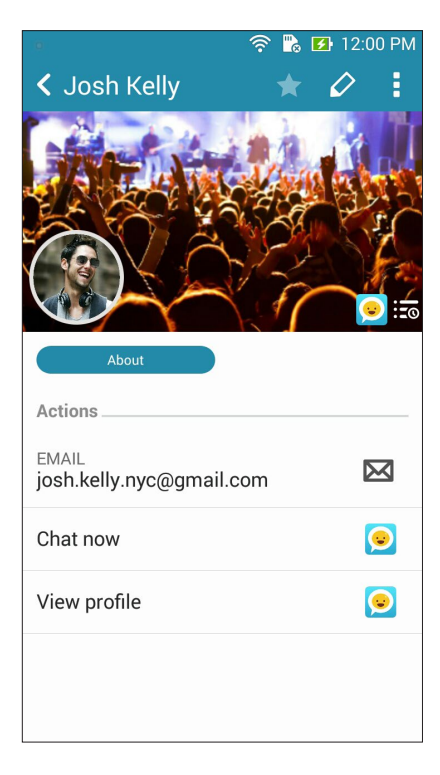

# Sincronizzare Chat di Omlet con un servizio Cloud

Se disponete di un servizio cloud come Dropbox potete configurare Chat di Omlet in modo che carichi sul cloud automaticamente, e in sicurezza, le conversazioni private e il registro della chat.

Al fine di permettere a Chat di Omlet di caricare i dati sul could è necessario sincronizzare un account cloud con Chat di Omlet. Per fare questo:

- 1. Nel menu di Chat di Omlet toccate Impostazioni.
- 2. Toccate Archiviazione cloud quindi selezionate uno tra i servizi cloud compatibili:
  - a. Dropbox
  - b. Box
  - c. Baidu PCS
- 3. Inserite nome utente e password per accedere al vostro account cloud. Seguite le istruzioni sullo schermo per sincronizzare il vostro account cloud con Chat di Omlet.

# Gioco e divertimento

# 5

# Utilizzo degli auricolari

Utilizzando gli auricolari potete sperimentate la libertà di fare altre cose quando state chiamando o quando state ascoltando la vostra musica preferita.

# Collegamento del jack audio

Inserite il jack da 3.5mm nella porta audio del vostro dispositivo.

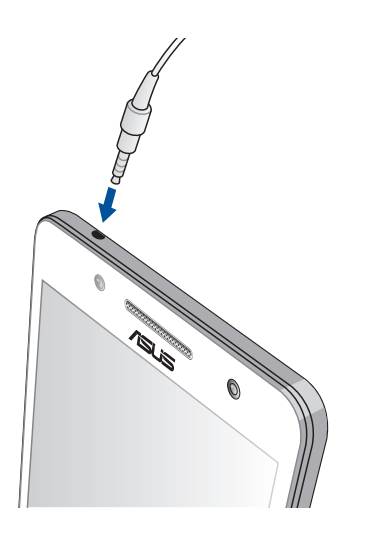

#### ATTENZIONE!

- Non inserite altri oggetti nella porta jack.
- Non inserite un cavo nel quale scorre corrente all'interno della porta jack.
- L'ascolto di musica ad alto volume per lunghi periodi può danneggiare il vostro udito.

#### NOTE:

- Raccomandiamo vivamente di utilizzare solo auricolari compatibili, o gli auricolari in dotazione, con questo dispositivo.
- Se scollegate il jack dalla porta jack la musica in riproduzione verrà automaticamente messa in pausa.
- Se scollegate il jack dalla porta jack quando visualizzate un video questo verrà messo in pausa.

# Musica

L'app Musica cerca automaticamente file musicali nell'archiviazione esterna e interna del vostro ASUS Phone. Potete organizzare questi file musicali in elenchi di riproduzione o aggiungerli in coda per riprodurli in sequenza. Potete anche riprodurre musica da un account cloud come ASUS WebStorage, Dropbox, OneDrive o Drive.

**IMPORTANTE!** Prima di riprodurre musica da un account cloud assicuratevi che il vostro ASUS Phone sia connesso ad una rete mobile o Wi-Fi. Per maggiori dettagli consultate la sezione **Restate connessi**.

# **Avviare Musica**

Per avviare Musica toccate **Busica**.

#### Riprodurre canzoni

Per riprodurre una canzone:

- 1. Nell'app Musica toccate **Musica** quindi selezionate **Brani**. Potete anche selezionare una di queste altre opzioni per navigare nel vostro archivio musicale: **Album**, **Artista**, **Genere**, **Compositore** o **Cartella**.
- 2. Nell'elenco toccate la canzone che volete riprodurre. Toccate **Riproduci tutto** se volete riprodurre tutte le canzoni.
- 3. Trascinate la barra della canzone verso l'alto per ottenere una schermata intera della canzone in riproduzione al momento.

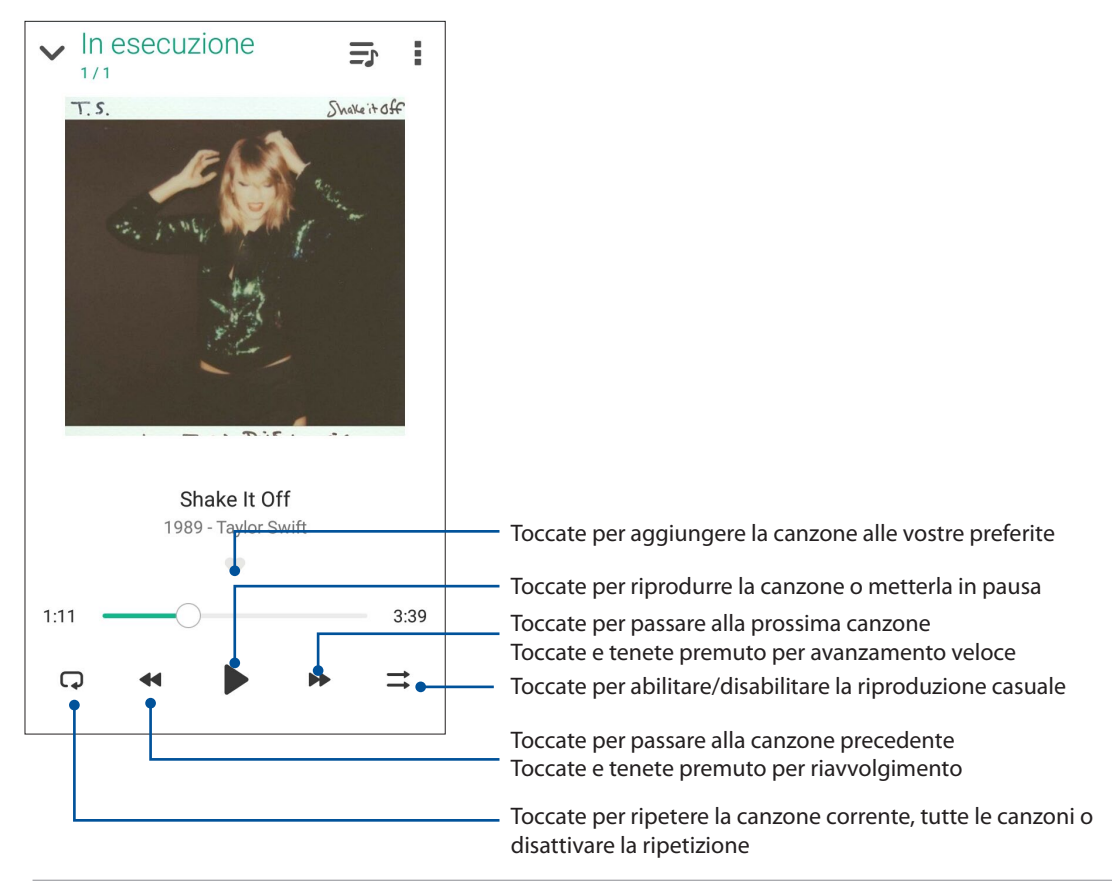

**NOTA:** Per aggiungere canzoni ad un elenco di riproduzione esistente consultate la sezione <u>Aggiungere canzoni ad un elenco di riproduzione</u>.

# Altre opzioni di riproduzione

Durante la riproduzione potete toccate per accedere ad una delle seguenti opzioni.

| Aggiungere a playlist | Toccate per aggiungere la canzone ad un elenco di riproduzione esistente o per crearne uno nuovo e aggiungere la canzone ad esso. |
|-----------------------|----------------------------------------------------------------------------------------------------|
| Play To               | Toccate per eseguire una scansione e riprodurre la canzone su altri dispositivi nelle vicinanze.                                  |
|                       | <b>NOTA:</b> Per maggiori dettagli consultate la sezione <u><b>Riprodurre su altri</b></u><br><u>dispositivi</u> .                |
| Share (Condividi)     | Toccate per condividere la canzone tramite un'app o un account cloud.                                                             |
| Modifica tag          | Toccate per aggiungere alcuni dettagli in merito alla canzone.                                                                    |
| Cancella coda         | Toccate <b>Cancella coda</b> per rimuovere tutte le canzoni dalla coda di riproduzione.                                           |
| Equalizzatore         | Toccate per configurare le opzioni dell'equalizzatore e ottenere una migliore qualità audio per le vostre canzoni.                |
| Timer sospensione     | Impostate il periodo di tempo oltre al quale la musica verrà interrotta.                                                          |
| Impostazioni          | Toccate qui per configurare le impostazioni di Musica.                                                                            |
| Valutazioni & aiuto   | Ottenete risposte alle vostre domande e inviateci i vostri feedback.                                                              |

# Riprodurre musica da archiviazione cloud

Registratevi o eseguite l'accesso ad un account cloud per riprodurre musica dal cloud sul vostro ASUS Phone.

**IMPORTANTE!** Assicuratevi che il vostro ASUS Phone sia collegato ad una rete Wi-Fi o mobile. Per maggiori dettagli consultate la sezione **Restate connessi.** 

# Aggiungere un account di archiviazione cloud

Per aggiungere un account di archiviazione cloud:

- 1. Nella schermata principale di Musica toccate **—**.
- 2. Nel menu Musica su cloud toccate **Aggiungi servizio cloud**.
- 3. Selezionate il servizio di archiviazione cloud dal quale volete riprodurre i vostri file musicali.
- 4. Seguite le istruzioni sullo schermo per completare l'accesso al vostro account cloud.

# Riprodurre musica da archiviazione cloud

Per riprodurre musica da archiviazione cloud:.

- 1. Nella schermata principale di Musica toccate 💻.
- 2. Nel menu Musica su cloud selezionate il servizio cloud contenente le vostre canzoni.
- 3. Selezionate la canzone quindi toccatela per riprodurla.

# Creare un elenco di riproduzione

Ottenete le vostre canzoni preferite da sorgenti diverse come archiviazione interna, esterna o account cloud e organizzatele in elenchi di riproduzione.

- 1. Nella schermata principale di Musica toccate **—**.
- 2. Alla voce **Playlist** toccate **Playlist** quindi toccate +.
- 3. Assegnate un nome al vostro elenco di riproduzione quindi toccate Salva.

# Aggiungere canzoni ad un elenco di riproduzione

Potete aggiungere contemporaneamente molte canzoni alla vostra playlist dalle vostre sorgenti locali (archiviazione interna e esterna) o dai vostri account cloud.

- 1. Nella schermata principale di Musica toccate 💻
- 2. Alla voce **Playlist** toccate **Playlist** quindi toccate il nome del vostro elenco di riproduzione.
- 3. Toccate > Aggiungi brani.
- 4. Toccate la sorgente musicale dalla quale volete prendere le canzoni da aggiungere all'elenco di riproduzione.
- 5. Selezionate la modalità con la quale volete sfogliare la vostra musica Album, Artista, Generi, Compositore, Brani o Cartella.
- 6. Selezionate le canzoni che volete aggiungere al vostro elenco di riproduzione. Toccate **Seleziona tutto** se volete aggiungere tutte le canzoni dall'elenco musicale ad esempio di un album, cartella o di un particolare artista.

**NOTA:** Potete anche aggiungere alla playlist una canzone in riproduzione al momento. Per maggiori dettagli consultate la sezione <u>Altre opzioni di riproduzione</u>.

# Riprodurre su altri dispositivi

Usate la funzione PlayTo per riprodurre musica dal vostro ASUS Phone ad altri dispositivi nelle vicinanze compatibili Miracast o DLNA.

Per usare PlayTo:

- 1. Da una canzone in riproduzione al momento toccate > PlayTo.
- 2. Toccate il dispositivo sul quale volete riprodurre la musica. La musica sul vostro ASUS Phone verrà riprodotta sull'altro dispositivo.
- 3. Per fermare PlayTo toccate > **Disconnetti**.

# **Radio FM**

Ascoltate le vostre stazioni radio locali preferite usando il vostro ASUS Phone.

- 1. Collegate gli auricolari in dotazione all'ASUS Phone.
- 2. Toccate **Radio FM**.

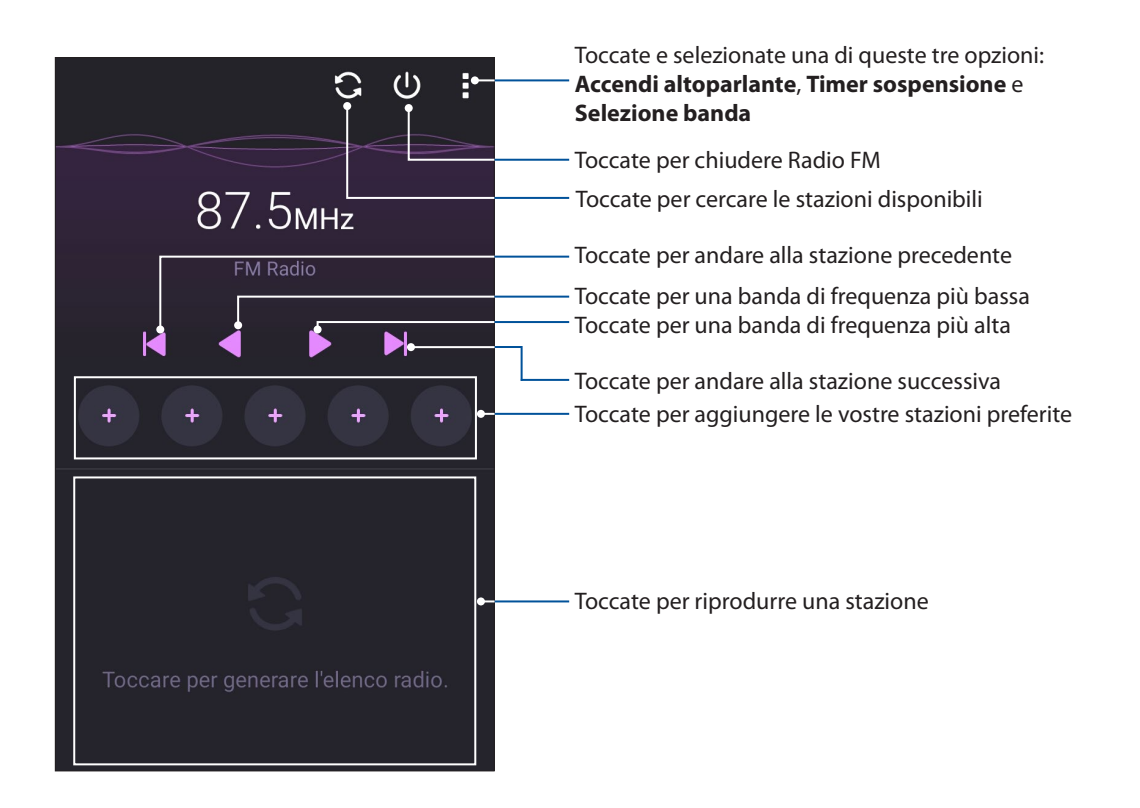

# Ricerca di stazioni locali

Per cercare stazioni nella vostra area toccate e per cercare automaticamente le stazioni radio locali. Le stazioni locali disponibili vengono visualizzate nella schermata di Radio FM.

#### Sintonizzazione su un'altra frequenza

Se volete ascoltare una frequenza specifica:

- 1. Nell'app Radio FM toccate la stazione radio corrente.
- 2. Nella casella Sintonizza frequenza inserite la frequenza della stazione desiderata.
- 3. Se volete aggiungere la stazione ai Preferiti spuntate Aggiungi a Preferiti.
- 4. Quando avete finito toccate **OK**.

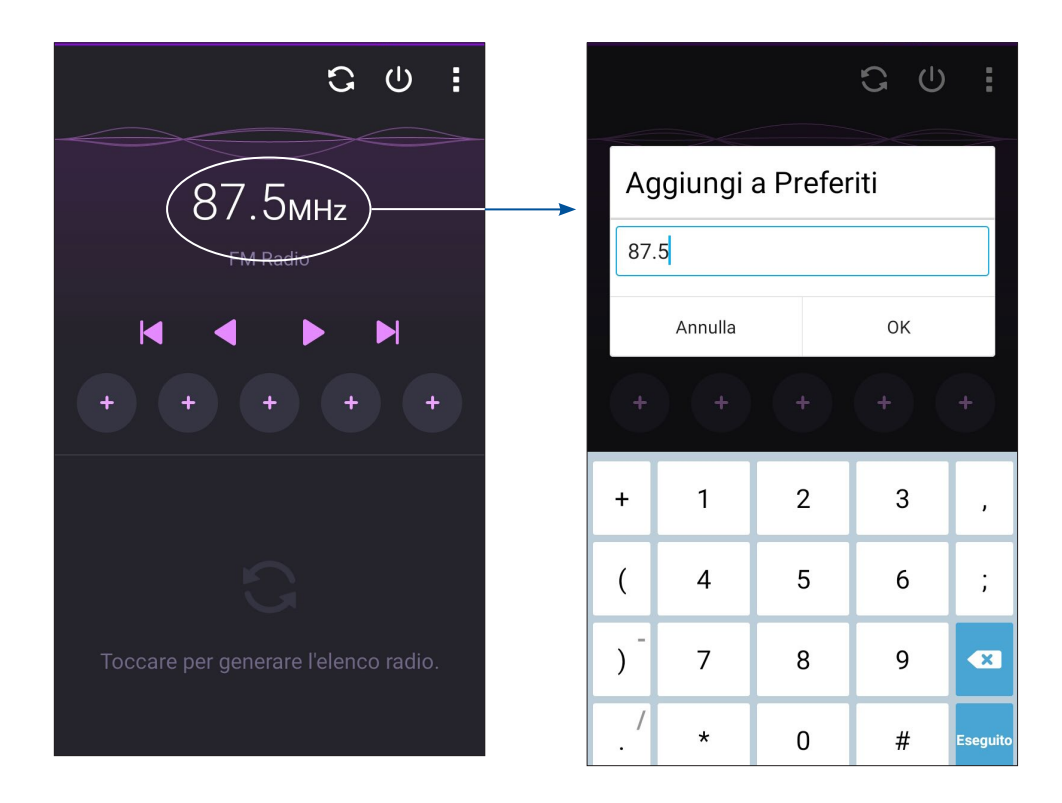

# I vostri momenti preziosi

# 6

# Catturare i momenti

# Avviare l'app Fotocamera

Scattate foto e registrate video usando l'app Fotocamera del vostro ASUS Phone. Per avviare l'app Fotocamera potete fare in uno dei seguenti modi.

# Dalla schermata Blocco

Trascinate verso il basso **o** fino a quando Fotocamera non è in esecuzione.

# Usando il widget Fotocamera

Dalla schermata Blocco trascinate il dito verso sinistra per avviare l'app Fotocamera.

# Dalla schermata Home

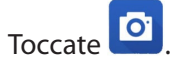

# Usando il tasto volume

Quando il vostro ASUS Phone è in sospensione premete due volte il tasto volume per uscire dalla sospensione e avviare l'app Fotocamera.

**NOTA:** Prima di usare questa funzione è necessario abilitarla andando su **Impostazioni** > **Schermata Blocco** e spostando il cursore di **Fotocamera istantanea** su **ON**.

# Primo utilizzo di Fotocamera

Dopo aver avviato Fotocamera per la prima volta appariranno due strumenti per aiutarvi ad iniziare: Guida e Geolocalizzazione.

#### Guida

Se usate per la prima volta l'app Fotocamera apparirà questa guida dopo aver avviato l'applicazione. Fate riferimento ai passaggi seguenti per procedere.

- 1. Nella schermata della guida toccate **Ignora** se volete saltare il tutorial o **Start** per visualizzare la guida.
- 2. Dopo aver selezionato una di queste opzioni passerete alla schermata Geolocalizzazione.

# Geolocalizzazione

Dopo aver visualizzato la guida apparirà la schermata Geolocalizzazione per aiutarvi a creare automaticamente i tag con la posizione geografica per le vostre foto. Fate riferimento ai seguenti passaggi per procedere:

- 1. Al messaggio **Memorizzare i luoghi delle foto?** selezionate **No, grazie** per procedere alla Fotocamera o **Sì** per configurare la geolocalizzazione delle foto.
- 2. Spostate il cursore di **Geolocalizzazione** su **ON** per abilitare questa funzionalità.
- 3. Selezionate **Accetto** nella schermata seguente per abilitare la funzione e procedere alla Fotocamera.

# Schermata principale di Fotocamera

La fotocamera del vostro ASUS Phone è dotata della funzione auto-scene detection e di uno stabilizzatore automatico dell'immagine. Inoltre dispone di una funzione di stabilizzazione del video che permette di evitare tremolii durante la registrazione di un video.

Toccate le icone per iniziare ad usare la fotocamera ed esplorare le funzioni per foto e video del vostro ASUS Phone.

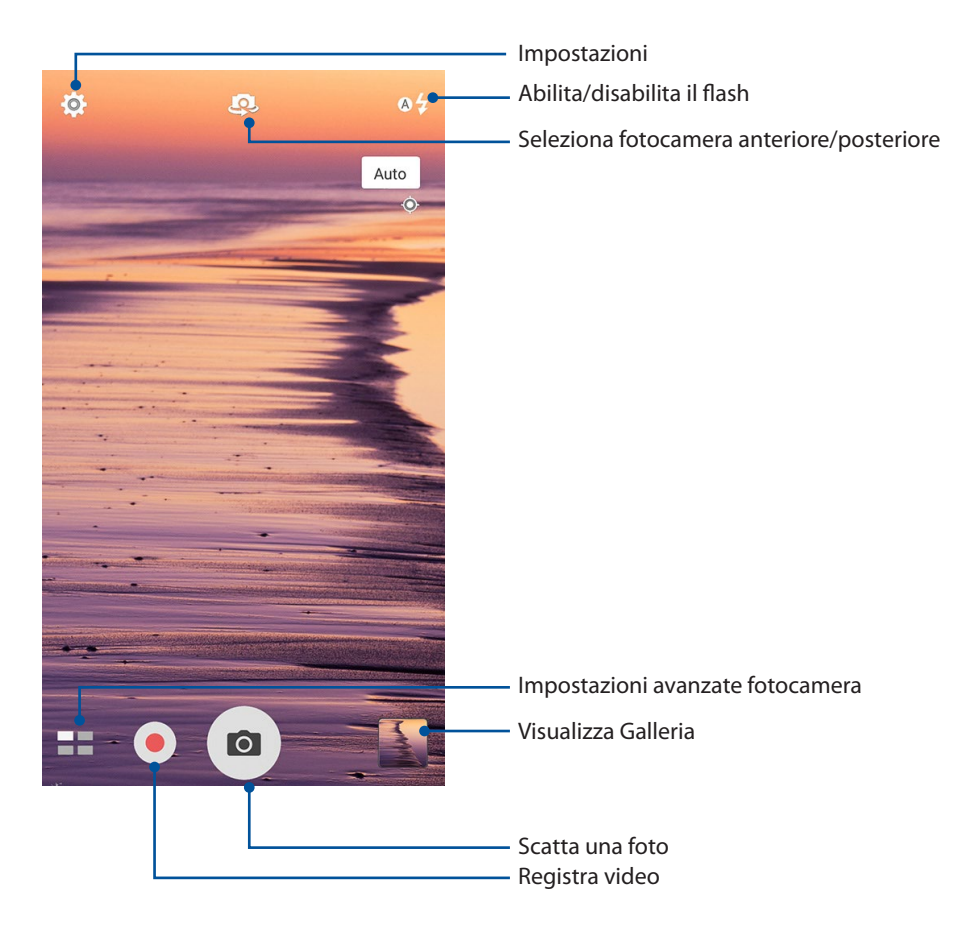

#### Impostazioni immagine

Modificate l'aspetto delle immagini che acquisite configurando le impostazioni della fotocamera nel modo seguente.

**IMPORTANTE!** Applicate le impostazioni prima di scattare la foto.

1. Nella schermata principale di Fotocamera toccate 🍄 > 👩

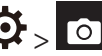

2. Navigate e personalizzate le opzioni disponibili.

#### Immagini

Con questo menu potete configurare la qualità dell'immagine.

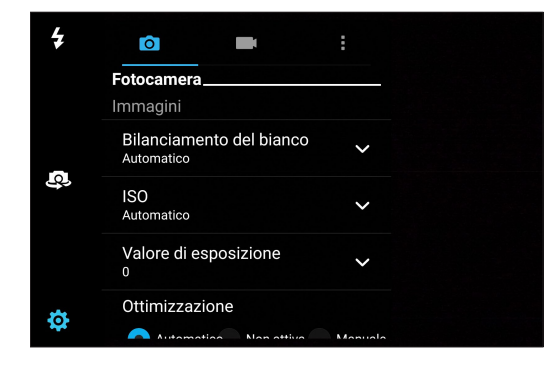

#### Modalità di scatto

Scegliete se attivare o meno l'Autoscatto e la Sequenza scatti.

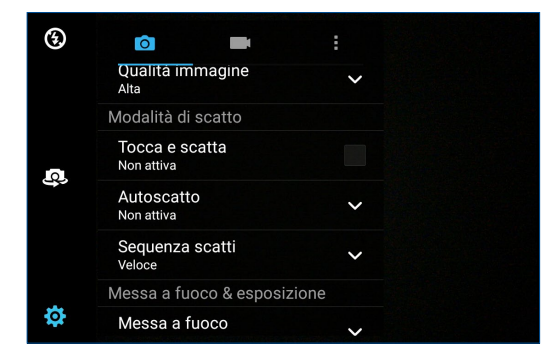

#### Messa a fuoco & esposizione

Scegliete se attivare o meno l'Auto-esposizione via touch o il Riconoscimento del volto.

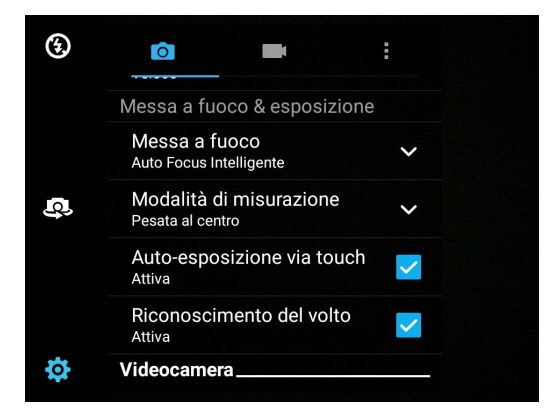

**102** Capitolo 6: I vostri momenti preziosi

#### Impostazioni video

Modificate l'aspetto dei video che registrate configurando le impostazioni della fotocamera nel modo seguente.

**IMPORTANTE!** Applicate le impostazioni prima di scattare la foto.

1. Nella schermata principale di Fotocamera toccate 🔅 > 🗖

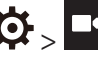

2. Navigate e personalizzate le opzioni disponibili.

#### Immagini

Con questo menu potete configurare la qualità dell'immagine.

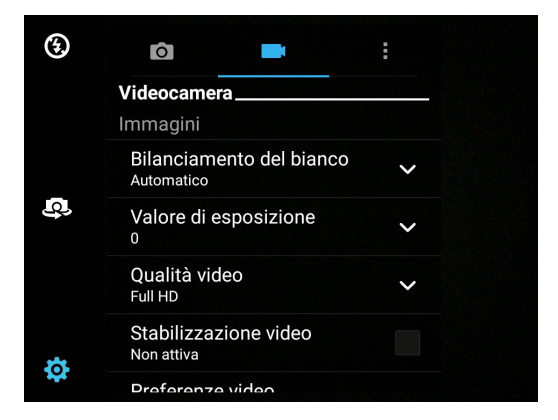

#### Messa a fuoco & esposizione

Scegliete se abilitare l'Auto-esposizione via touch.

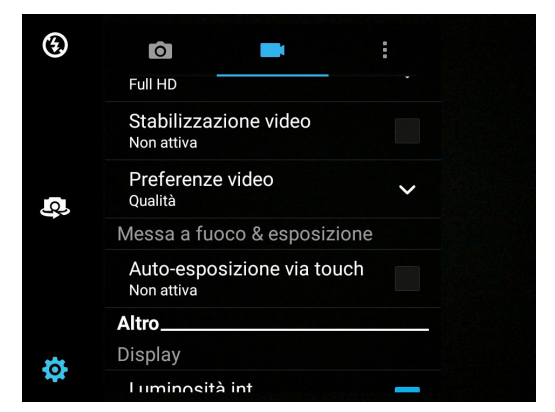

#### Impostazioni avanzate Fotocamera

Tramite le impostazioni avanzate potrete sperimentare nuovi modi per scattare foto o acquisire video usando le funzioni speciali della fotocamera del vostro ASUS Phone.

**IMPORTANTE!** Applicate le impostazioni prima di scattare la foto. Le funzioni disponibili possono variare in base al modello.

#### Luce bassa

Usando PixelMaster la sensibilità alla luce della fotocamera aumenta del 400% in modo da migliorare la riduzione del rumore e aumentare il contrasto fino al 200%. Usate questa modalità per trasformare un qualsiasi soggetto in una foto o video meraviglioso, senza dover amplificare la luce naturale.

#### Catturare foto con Luce bassa

- 1. Nella schermata principale di Fotocamera toccate -> Luce bassa.
- 2. Toccate o per avviare la cattura delle foto.

#### Acquisire un video con Luce bassa

- 1. Nella schermata principale di Fotocamera toccate -> Luce bassa.
- 2. Toccate eper avviare la registrazione di un video.

#### Indietro nel tempo

Selezionando **Indietro nel tempo** il pulsante di scatto acquisisce una sequenza di scatti fino a due secondi prima di quando azionate il pulsante di scatto. Come risultato avrete una sequenza di immagini dalla quale potrete selezionare l'immagine migliore da salvare in Galleria.

NOTA: La funzione Indietro nel tempo può essere usata solamente con la fotocamera posteriore.

#### Utilizzo di Indietro nel tempo

- 1. Nella schermata principale di Fotocamera toccate **Finite Principale di Fotocamera** toccate **Finite Principale Indietro nel tempo**.
- 2. Toccate o per avviare la cattura delle foto.
- 3. Impostate il tempo desiderato (in secondi) da usare come parametro per Indietro nel tempo.
- 4. Toccate  $\bigotimes$  quando avete finito.

#### Visualizzatore di Indietro nel tempo

1. Dopo aver premuto il pulsante di scatto apparirà il visualizzatore di Indietro nel tempo sulla parte superiore della foto acquisita. Ruotate il cursore per scorrere tra le foto che avete appena scattato.

NOTA: Toccate Best per visualizzare un consiglio sulla foto migliore.

2. Selezionate una foto e toccate **Fine** per salvarla in Galleria.

#### HDR

La funzione HDR (High-dynamic-range) vi permette di acquisire immagini più dettagliate nelle situazioni di luce non sufficiente o elevato contrasto. HDR è raccomandato, inoltre, nelle situazioni in cui c'è molta luce in quanto aiuta il bilanciamento dei colori.

#### Catturare foto HDR

- 1. Nella schermata principale di Fotocamera toccate **HDR**.
- 2. Toccate o per avviare la cattura di foto HDR.

#### Panorama

Tramite la funzione Panorama potete catturare immagini da angolazioni diverse. Le immagini catturate da una prospettiva grandangolare vengono unite automaticamente utilizzando questa funzione.

#### Cattura di foto panoramiche

- 1. Nella schermata principale di Fotocamera toccate **Panorama**.
- 2. Toccate o quindi spostate l'ASUS Phone verso sinistra o verso destra per catturare il paesaggio.

**NOTA:** Durante lo spostamento dell'ASUS Phone apparirà una sequenza di miniature nella parte bassa dello schermo.

3. Toccate  $\bigotimes$  quando avete finito.

#### Notturna

Acquisite foto ben illuminate anche di notte, o in situazioni in cui la luce è scarsa, usando la funzione Notturna del vostro ASUS Phone.

**NOTA:** Tenete le vostre mani ferme mentre l'ASUS Phone sta acquisendo l'immagine per evitare un risultato sfocato.

#### Scattare foto notturne

- 1. Nella schermata principale di Fotocamera toccate **Sec** > **Notturna**.
- 2. Toccate o per avviare la cattura di foto notturne.

#### Selfie

Sfruttate la generosa fotocamera posteriore senza dovervi preoccupare di azionare il pulsante di scatto. Usando il riconoscimento del volto potete ordinare all'ASUS Phone di rilevare fino a quattro facce tramite la fotocamera posteriore e quindi acquisire il vostro selfie singolo o di gruppo.

#### Farsi un autoritratto

- 1. Nella schermata principale di Fotocamera toccate
- 2. Toccate **O** > Autoritratto.

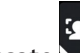

- 3. Toccate er selezionare quante persone includere nella foto.
- 4. Usate la fotocamera posteriore per rilevare le facce, l'ASUS Phone comincerà a suonare e farà un conto alla rovescia al termine del quale scatterà la foto.
- 5. Toccate Ø per salvare la foto.

# Miniatura

Simulate l'effetto tilt-shift delle lenti DSLR tramite la funzione Miniatura. Questa funzione consente di concentrarsi su aree specifiche del soggetto aggiungendo un effetto bokeh utilizzabile su foto e video che acquisite con il vostro ASUS Phone.

# Cattura di foto Miniatura

- 1. Nella schermata principale di Fotocamera toccate **Para** > **Miniatura**.
- 2. Toccate o per selezionare l'area di messa a fuoco, quindi usate due dita per regolare la dimensione dell'area di messa a fuoco e la posizione.
- 3. Toccate o per aumentare o diminuire la sfocatura dello sfondo. Toccate o per aumentare o diminuire la saturazione.
- 4. Toccate o per catturare foto Miniatura.

#### **Rimozione intelligente**

Eliminate dettagli non desiderati, dopo aver catturato l'immagine, tramite la funzione Rimozione intelligente.

#### Utilizzo di Rimozione intelligente

- 1. Nella schermata principale di Fotocamera toccate **Finozione int.**
- 2. Toccate o per catturare foto modificabili con Rimozione intelligente.
- 3. Sulla foto catturata toccate l'area evidenziata per eliminare l'oggetto in movimento.
- 4. Toccate Ø per salvare la foto.

# Sorriso

Catturate il sorriso perfetto o l'espressione facciale più bizzarra usando la funzione Sorriso su un insieme di foto. Questa funzione vi permette di scattare cinque foto consecutive dopo aver premuto il pulsante di scatto e rileva automaticamente le facce per permettervi di confrontarle.

# Utilizzo di Sorriso

- 1. Nella schermata principale di Fotocamera toccate **Sorriso**.
- 2. Toccate o per catturare foto modificabili con Sorriso.
- 3. Toccate il volto del soggetto quindi selezionate la migliore espressione facciale tra quelle disponibili.
- 4. Trascinate il dito dall'alto verso il basso quindi toccate  $\oslash$  per salvare la foto.

# Ritocco fotografico

Divertitevi mentre scattate foto alla vostra famiglia o ai vostri amici usando la funzione Ritocco fotografico del vostro ASUS Phone. Se attivata questa funzione consente di effettuare miglioramenti estetici in diretta sul volto del soggetto prima di premere il pulsante di scatto.

# Utilizzo di Ritocco fotografico

- 1. Nella schermata principale di Fotocamera toccate **Ritocco fotografico**.
- 2. Toccate o per avviare la cattura della foto.
- 3. Toccate l'anteprima per visualizzare la foto e accedere alle opzioni di Ritocco fotografico.
- 4. Toccate , selezionate la funzione di Ritocco fotografico desiderata e toccate Ø per salvare la foto.

# Animazione GIF

Tramite questa funzione potete creare immagini GIF (Graphics Interchange Format) direttamente dalla fotocamera del vostro ASUS Phone.

# Cattura di una GIF animata

- 1. Nella schermata principale di Fotocamera toccate **Animazione GIF**.
- 2. Premete o per avviare l'acquisizione di alcune immagini che verranno usate per creare una GIF animata.
- 3. Apportate le modifiche desiderate alle impostazioni di Animazione GIF.
- 4. Toccate 🛛 quando avete finito.
#### Rallentatore

La funzione rallentatore del vostro ASUS Phone permette di catturare immagini fisse per una riproduzione automatica al rallentatore. A tutti gli effetti gli eventi sembreranno muoversi come in avanzamento veloce anche se effettivamente verificati e registrati tra lunghi intervalli.

#### Registrazione di video al Rallentatore

- 1. Nella schermata principale di Fotocamera toccate **Rallentatore**.
- 2. Toccate er selezionare l'intervallo di tempo.
- 3. Toccate per avviare la registrazione di un video al rallentatore.

# **Introduzione a Galleria**

Visualizzate le immagini e i video sul vostro ASUS Phone tramite l'app Galleria.

Questa app vi permette, inoltre, di modificare, condividere o eliminare immagini e video salvati sul vostro ASUS Phone. Dalla Galleria potete visualizzare le immagini tramite presentazione o toccare un'immagine, o un video, per visualizzarne il contenuto.

Per avviare Galleria toccate **ASUS** > **Galleria**.

#### Visualizzare file da un social network o da archiviazione cloud

Come impostazione standard l'app Galleria mostra tutti i file del vostro ASUS Phone in base alla cartella di ogni album.

Per visualizzare i file presenti in un percorso diverso del vostro ASUS Phone:

- 1. Dalla schermata principale toccate
- 2. Toccate un percorso per visualizzare i file presenti al suo interno.

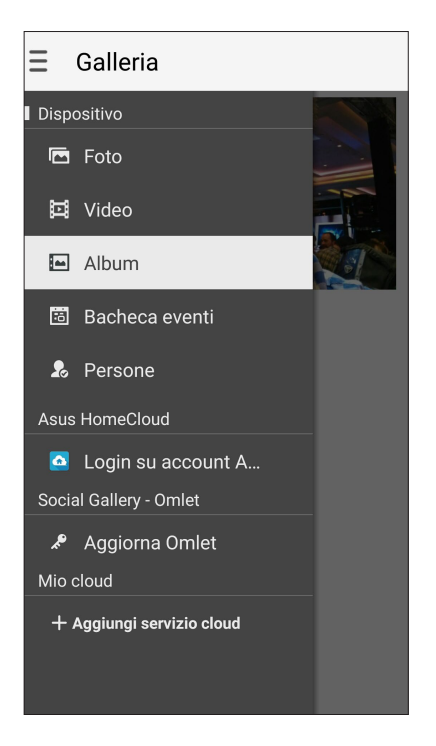

#### NOTE:

- Potete scaricare immagini sul vostro ASUS Phone da archiviazione cloud e usarle come sfondo o come immagine per un particolare contatto.
- Per maggiori dettagli su come aggiungere un'immagine ad un contatto consultate la sezione <u>Personalizzare il profilo dei contatti</u>.
- Per i dettagli su come usare foto o immagini come sfondo consultate la sezione Sfondi.

**IMPORTANTE!** Per visualizzare foto e video eventualmente presenti in **Foto su cloud** e **Foto di amici** è necessaria una connessione ad Internet.

# Visualizzare la posizione delle foto

Abilitate i servizi di geolocalizzazione del vostro ASUS Phone per allegare le informazioni alle vostre foto. La posizione comprende l'area nella quale le foto vengono scattate così come la posizione sulla mappa da usare con Google Maps o Baidu (solo per la Cina).

Per visualizzare i dettagli di una foto:

- 1. Abilitate i servizi di geolocalizzazione da **E E > Impostazioni > Geolocalizzazione**.
- 2. Assicuratevi di aver condiviso la vostra posizione su Google Maps o Baidu.
- 3. Avviate l'app Galleria quindi selezionate le foto delle quali volete visualizzare i dettagli.
- 4. Toccate la foto quindi toccate

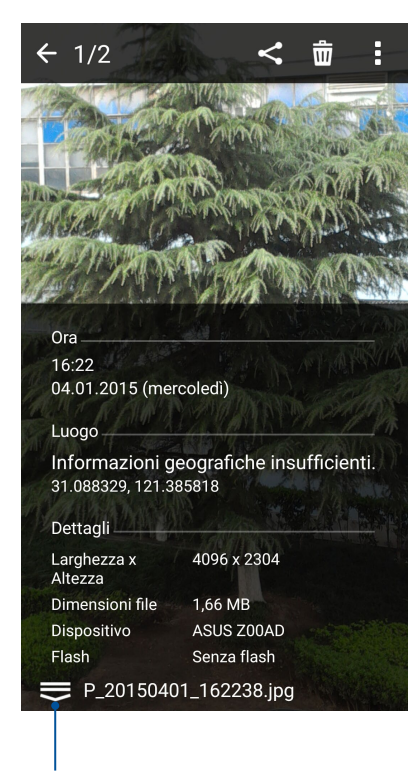

Toccate per sapere dove è stata scattata la foto

# Condividere file da Galleria

- 1. Dalla schermata di Galleria toccate la cartella contenente i file che volete condividere.
- 2. Dopo aver aperto la cartella toccate per attivare la selezione dei file.
- 3. Toccate i file che volete condividere. Un segno di spunta appare sulle immagini che avete selezionato.
- 4. Toccate quindi selezionate dall'elenco il servizio con il quale volete condividere le immagini.

#### Eliminare file da Galleria

- 1. Dalla schermata di Galleria toccate la cartella contenente i file che volete eliminare.
- 2. Dopo aver aperto la cartella toccate per attivare la selezione dei file.
- 3. Toccate i file che volete eliminare. Un segno di spunta appare sulle immagini che avete selezionato.
- 4. Toccate 🟛

#### Modificare le immagini

Galleria dispone inoltre dei suoi strumenti per la modifica delle immagini. Potete usare questi strumenti per migliorare le immagini salvate sul vostro ASUS Phone.

- 1. Dalla schermata di Galleria toccate la cartella contenente i file che volete modificare.
- 2. Dopo aver aperto la cartella toccate l'immagine che volete modificare.
- 3. Una volta aperta l'immagine toccatela di nuovo per accedere agli strumenti.
- 4. Toccate per aprire la barra degli strumenti di modifica.
- 5. Toccate una delle icone sulla barra di modifica per applicare le modifiche all'immagine.

#### Zoom avanti/indietro di anteprime o immagini

Dalla schermata di Galleria selezionate un'immagine, allontanate le dita tra di loro sullo schermo touch per ingrandirla. Per rimpicciolirla avvicinate due dita tra di loro sullo schermo touch.

#### Postare foto sul vostro calendario

Abilitando questa funzione in Galleria potete visualizzare foto direttamente dai vostri eventi di calendario. In questo modo potete raggruppare immediatamente le foto in base al nome del loro evento.

1. Dopo aver scattato foto con il vostro ASUS Phone avviate Galleria

#### 2. Toccate **—** > **Bacheca eventi**.

- 3. Toccate sull'angolo superiore destro della cartella contenente le foto scattare durante un evento.
- 4. Selezionate l'evento di Calendario al quale volete integrare la cartella delle foto.
- 5. L'icona appare nell'angolo superiore destro della cartella e indica che le foto sono state postate correttamente sulla bacheca dell'evento.
- 6. Per visualizzare le foto dell'evento aprite l'evento dall'app Calendario quindi toccate

#### **IMPORTANTE!**

- Questa funzione è disponibile solamente dopo aver impostato l'evento in Calendario. Per maggiori informazioni su come impostare un evento consultate la sezione <u>Calendario</u>.
- Con questa funzione possono essere usate solamente le foto scattate con la fotocamera del vostro ASUS Phone nella stessa data e ora dell'evento di Calendario.

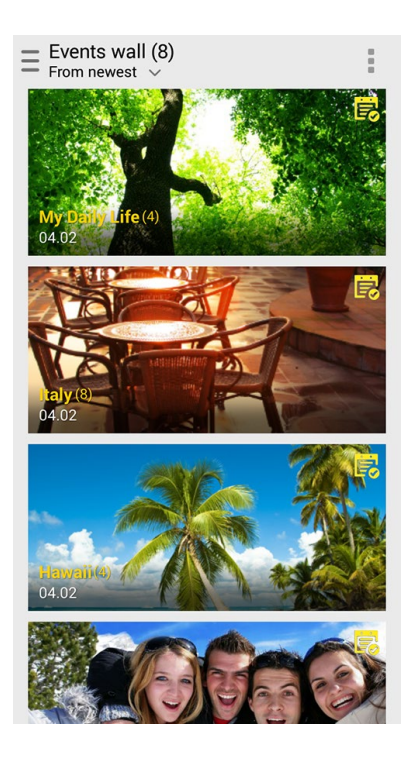

# Usare MiniMovie

Trasformate le foto in presentazioni creative usando la funzione MiniMovie dell'app Galleria. MiniMovie contiene diversi temi che potete applicare alle foto selezionate.

Per creare un MiniMovie da una cartella di foto:

- 1. Avviate l'app Galleria quindi toccate **—** per selezionare il percorso delle vostre foto.
- 2. Selezionate la cartella contenente le foto quindi toccate **> MiniMovie automatico**.
- 3. Selezionate il tema MiniMovie che volete usare per la vostra presentazione.

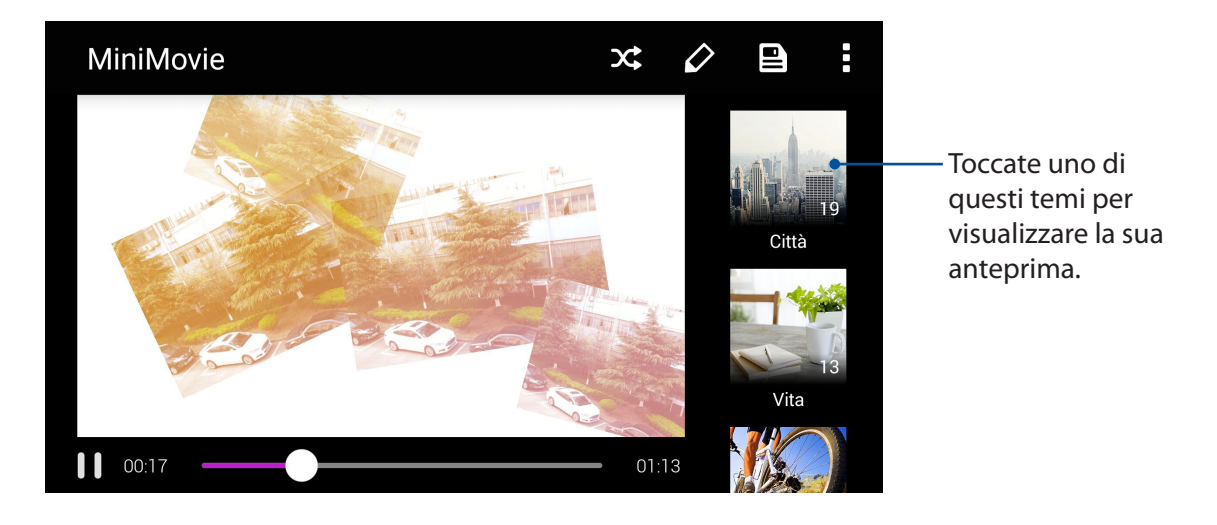

- 4. Dopo aver selezionato un tema toccate per salvare la presentazione.
- 5. Potete quindi condividere la presentazione su un social network, come Facebook o Google+, o su un'app di messaggistica istantanea come Chat di Omlet.

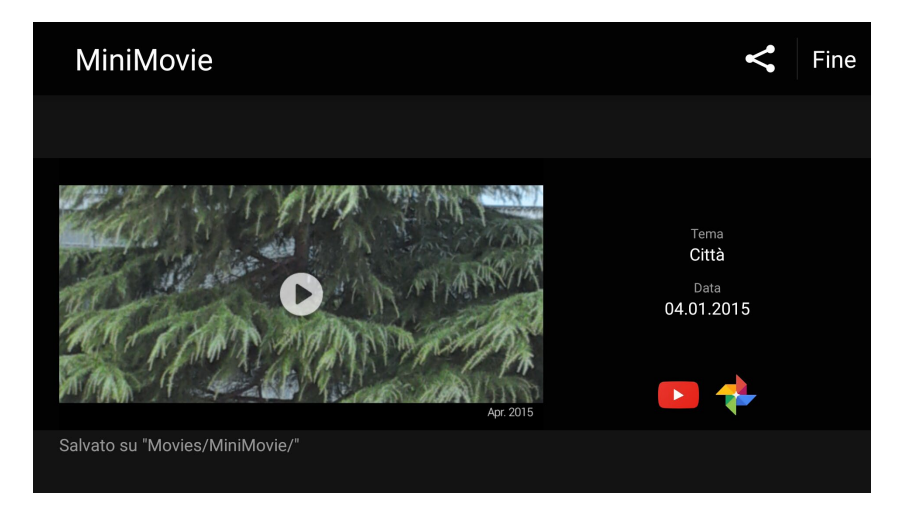

Per creare un MiniMovie da una selezione di foto:

- 1. Avviate l'app Galleria quindi toccate **—** per selezionare il percorso delle vostre foto.
- 2. Toccate per attivare la selezione dei file.
- 3. Dopo aver selezionato le foto toccate MiniMovie.
- 4. Selezionate il tema MiniMovie che volete usare per la vostra presentazione.

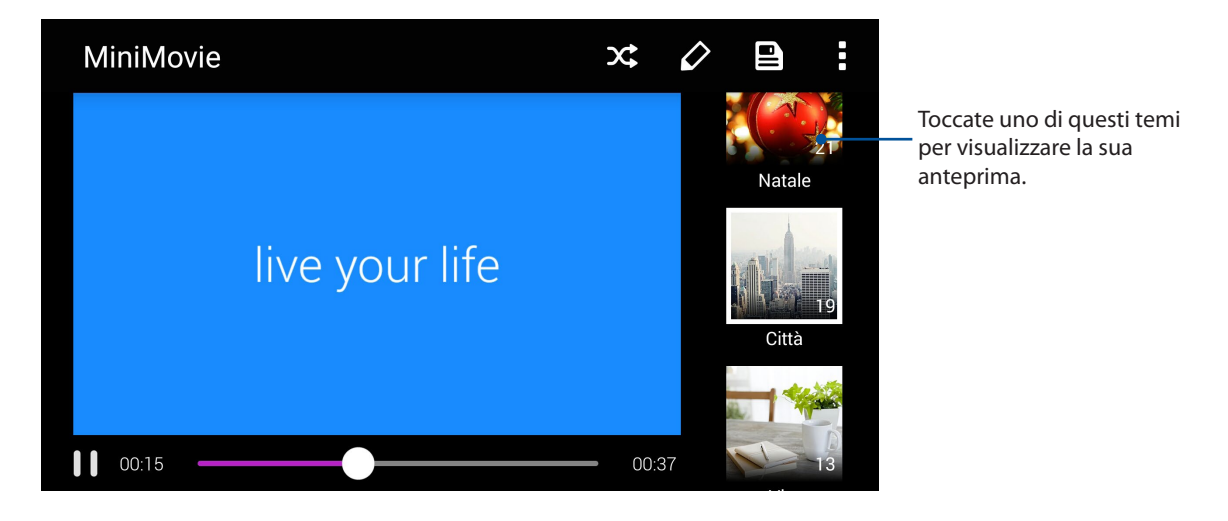

- 5. Dopo aver selezionato un tema toccate per salvare la presentazione. Potete accedere alle vostre presentazioni da ASUS > Gestione File > Movies > MiniMovie.
- 6. Potete quindi condividere la presentazione su un social network, come Facebook o Google+, o su un'app di messaggistica istantanea come Chat di Omlet.

#### Usare PlayTo (su modelli selezionati)

Visualizzate i file presenti in Galleria su un dispositivo compatibile tramite PlayTo.

1. Nella schermata di Galleria toccate — o la cartella nella quale è presente il file che volete trasmettere.

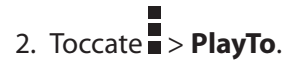

3. Nella schermata successiva selezionate un dispositivo compatibile per avviare la trasmissione del file.

# Restate connessi

# 7

# **Rete mobile**

Quando non avete una rete Wi-Fi a disposizione potete connettervi ad una rete mobile per accedere a Internet.

## Abilitare la rete mobile

- 1. Entrate nella schermata Impostazioni in uno dei seguenti modi:
  - Avviate Impostazioni rapide quindi toccate 🥸.
  - Toccate > Impostazioni.
- 2. Toccate Altro... > Reti cellulari.
- 3. Mettete la spunta su **Dati attivati** e configurate le altre impostazioni della rete cellulare, se necessario.

#### NOTE:

- Se eseguite l'accesso a Internet dalla rete mobile potreste andare incontro costi aggiuntivi, a seconda del vostro operatore.
- Per maggiori informazioni in merito alle tariffe e alle impostazioni contattate il vostro operatore.

# Wi-Fi

La tecnologia Wi-Fi dell'ASUS Phone vi permette di collegarvi al mondo senza fili. Aggiornate i vostri profili sui social network, navigate in Internet o scambiate dati e messaggi in modalità wireless con il vostro ASUS Phone.

#### Abilitare la connessione Wi-Fi

- 1. Avviate la schermata Impostazioni in uno dei seguenti modi:
  - Avviate Impostazioni rapide quindi toccate 🥸.
  - Toccate > Impostazioni.
- 2. Spostate il cursore Wi-Fi verso destra per attivare l'interfaccia Wi-Fi.

**NOTA:** L'attivazione dell'interfaccia Wi-Fi è possibile anche dalla schermata Impostazioni rapide. Fate riferimento alla sezione Impostazioni rapide per maggiori informazioni su Impostazioni rapide.

## Connessione ad una rete Wi-Fi

- 1. Nella schermata Impostazioni toccate Wi-Fi per visualizzare tutte le reti Wi-Fi rilevate.
- 2. Toccate una rete per connettervi ad essa. Nel caso di una rete protetta potrebbe essere necessario inserire una password, o ulteriori credenziali, prima di poter stabilire la connessione.

#### NOTE:

- Il vostro ASUS Phone si connette automaticamente alle reti alle quali si è già connesso in precedenza.
- Quando non la usate spegnete l'interfaccia Wi-Fi per risparmiare la batteria.

#### Disattivare l'interfaccia Wi-Fi

Per disattivare l'interfaccia Wi-Fi:

- 1. Avviate la schermata Impostazioni in uno dei seguenti modi:
  - Avviate Impostazioni rapide quindi toccate 🥸.
  - Toccate > Impostazioni.
- 2. Spostate il cursore Wi-Fi verso sinistra per disattivare l'interfaccia Wi-Fi.

**NOTA:** La disattivazione dell'interfaccia Wi-Fi è possibile anche dalla schermata Impostazioni rapide. Fate riferimento alla sezione **Impostazioni rapide** per maggiori informazioni su Impostazioni rapide.

# Bluetooth

Usate la funzione Bluetooth del vostro ASUS Phone per inviare e ricevere file o trasmettere contenuti multimediali ad altri dispositivi mobili presenti nelle vicinanze. Grazie alla tecnologia Bluetooth potete condividere i vostri file multimediali con i dispositivi mobili dei vostri amici, inviare dati per la stampa ad una stampante Bluetooth o riprodurre musica servendovi di altoparlanti Bluetooth.

#### Abilitare il Bluetooth®

- 1. Entrate nella schermata Impostazioni in uno dei seguenti modi:
  - Avviate Impostazioni rapide quindi toccate
  - Toccate > Impostazioni.
- 2. Spostate il cursore Bluetooth verso destra per attivare il Bluetooth.

**NOTA:** L'attivazione del Bluetooth è possibile anche dalla schermata Impostazioni rapide. Fate riferimento alla sezione Impostazioni rapide per maggiori informazioni su Impostazioni rapide.

# Accoppiare il vostro ASUS Phone ad un dispositivo Bluetooth®

Prima di poter usare la funzione Bluetooth del vostro ASUS Phone è necessario accoppiarlo ad un dispositivo Bluetooth. L'ASUS Phone ricorda automaticamente gli accoppiamenti con altri dispositivi Bluetooth.

1. Nella schermata Impostazioni toccate Bluetooth per visualizzare i dispositivi disponibili.

#### **IMPORTANTE!**

- Se il dispositivo al quale volete associarvi non è nell'elenco assicuratevi che questo abbia abilitato il Bluetooth e che sia visibile.
- Fate riferimento al manuale del vostro dispositivo per sapere come attivare il Bluetooth e renderlo visibile.
- 2. Toccate il vostro ASUS Phone per renderlo visibile agli altri dispositivi Bluetooth.
- 2. Toccate **Cerca dispositivi** per cercare i dispositivi compatibili Bluetooth nelle vicinanze.
- 3. Dalla lista dei dispositivi Bluetooth disponibili selezionate il dispositivo da accoppiare.
- 4. Assicuratevi che su entrambi i dispositivi venga visualizzata la stessa passkey quindi toccate **Accoppia**.

**NOTA:** Quando non la usate spegnete l'interfaccia Bluetooth per risparmiare la batteria.

## Disaccoppiare il vostro ASUS Phone da un dispositivo Bluetooth®

- 1. Nella schermata Impostazioni toccate **Bluetooth** per visualizzare i dispositivi accoppiati.
- 2. Nell'elenco dei dispositivi accoppiati toccate **Q** a fianco del dispositivo Bluetooth che volete disaccoppiare, quindi toccate **Disaccoppia**.

# **Tethering/hotspot portatile**

Quando il servizio Wi-Fi non è disponibile potete usare il vostro ASUS Phone come modem o come hotspot Wi-Fi portatile per condividere la connessione ad Internet con altri dispositivi mobili.

**IMPORTANTE!** La maggior parte degli operatori richiede un piano dati per permettervi di utilizzare la funzione tethering. Contattate il vostro operatore per maggiori informazioni sulla disponibilità di questa funzione con il vostro piano telefonico.

#### NOTE:

- L'accesso a Internet tramite tethering potrebbe essere più lento rispetto ad un accesso standard via Wi-Fi o via connessione mobile.
- Un numero limitato di dispositivi può accedere al vostro ASUS Phone per ottenere connessione a Internet.
- Quando non la usate disattivate la funzione tethering per risparmiare la batteria.

#### Hotspot Wi-Fi

Trasformate il vostro ASUS Phone in un hotspot Wi-Fi per condividere la connessione ad Internet con altri dispositivi.

- 1. Entrate nella schermata Impostazioni in uno dei seguenti modi:
  - Avviate Impostazioni rapide quindi toccate <sup>(2)</sup>.
  - Toccate > Impostazioni.
- 2. Toccate Altro... > Tethering/hotspot portatile > Configura hotspot Wi-Fi.
- 3. Assegnate un nome rete (SSID) e una password robusta da 8 caratteri per il vostro hotspot Wi-Fi. Quando avete finito toccate **Salva**.

| <u>.</u> | » 🔂 🔀 1                 | 6:30 |
|----------|-------------------------|------|
|          | Configura hotspot Wi-Fi |      |
| l        | Nome rete               |      |
| t        | My ASUS                 | I.   |
| ŀ        | Sicurezza               |      |
| C        | WPA2 PSK 🗸              |      |
| ŀ        | Password                |      |
| ι        | Cabof2dE0E22            |      |
|          | Annulla Salva           | -    |

4. Nella schermata di Tethering spostate il cursore di Hotspot Wi-Fi portatile su ON.

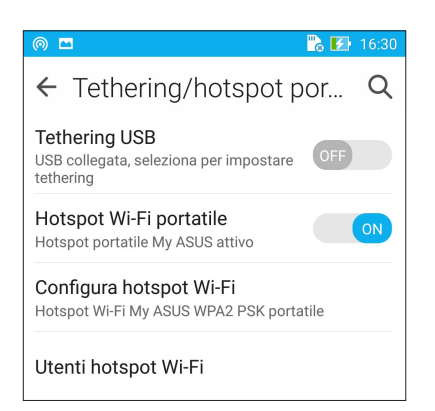

5. Connettete altri dispositivi all'hotspot del vostro ASUS Phone allo stesso modo con il quale vi connettete ad una rete Wi-Fi.

#### **Tethering Bluetooth**

Abilitate il Bluetooth del vostro ASUS Phone e usate il tablet come modem per fornire accesso a Internet ad altri dispositivi mobili compatibili Bluetooth come laptop o un tablet.

- 1. Abilitate il Bluetooth sul vostro ASUS Phone e sull'altro dispositivo.
- 2. Accoppiate i dispositivi.

**NOTA:** Per maggiori dettagli consultate la sezione <u>Accoppiare il vostro ASUS Phone ad un dispositivo</u> <u>Bluetooth<sup>®</sup></u>.

 Dalla schermata Impostazioni selezionate Altro... > Tethering/hotspot portatile quindi spostate il cursore di Tethering Bluetooth su ON. Potete ora navigare su Internet o accedere a servizi Internet dal vostro ASUS Phone.

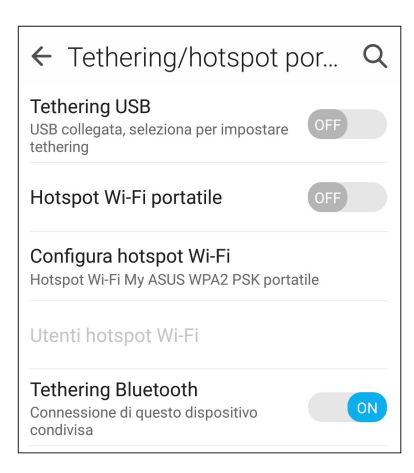

# Viaggi e mappe

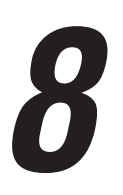

# Meteo

Ottenete aggiornamenti in tempo reale direttamente sul vostro ASUS Phone grazie all'app Meteo. Usando l'app Meteo potrete anche ottenere informazioni meteorologiche di altre parti del mondo.

## Avviare l'app Meteo

Dalla schermata Home potete avviare l'app Meteo in uno dei seguenti modi:

- Toccate > Meteo.
- Dalla schermata Home del vostro ASUS Phone toccate l'icona di Meteo.

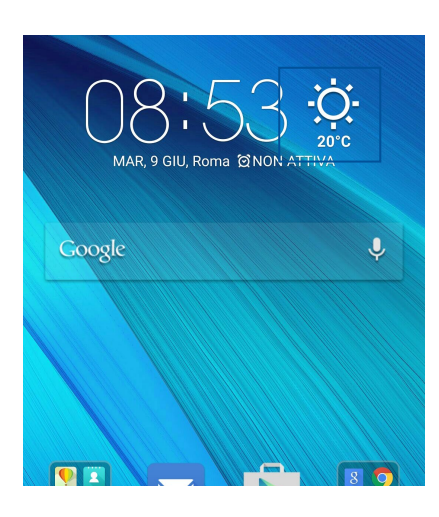

# Schermata principale di Meteo

Impostate la vostra posizione corrente per ottenere aggiornamenti meteo per il luogo in cui vi trovate o per altre parti del mondo. Potete visualizzare gli aggiornamenti meteo, o le previsioni giornaliere, sul widget o sull'app di What's Next e sull'app calendario.

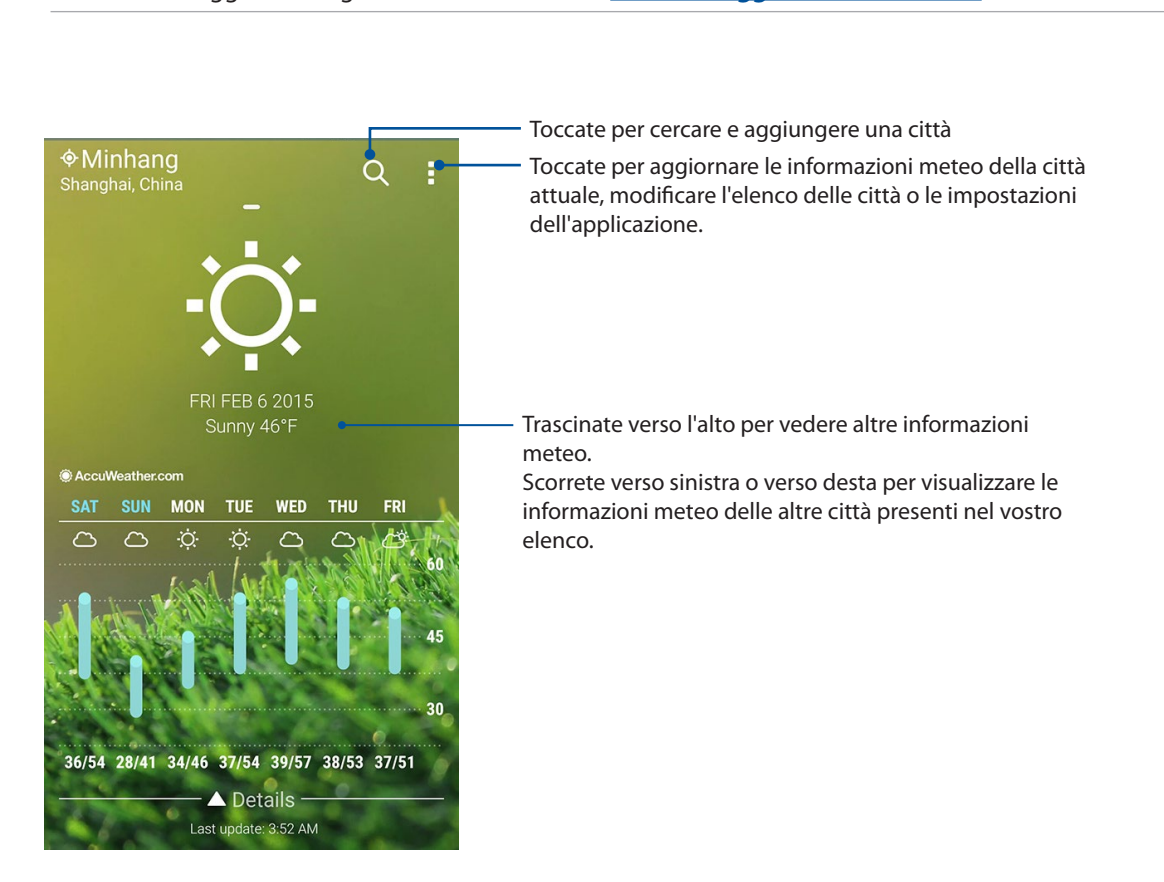

# Orologio

Personalizzate le impostazioni sul fuso orario per il vostro ASUS Phone, impostate una sveglia e usate il vostro ASUS Phone come cronometro grazie all'app Orologio.

#### Avviare Orologio

Avviate l'app Orologio in uno dei seguenti modi:

- Toccate > Orologio.
- Dalla schermata Home del vostro ASUS Phone toccate l'orologio digitale.

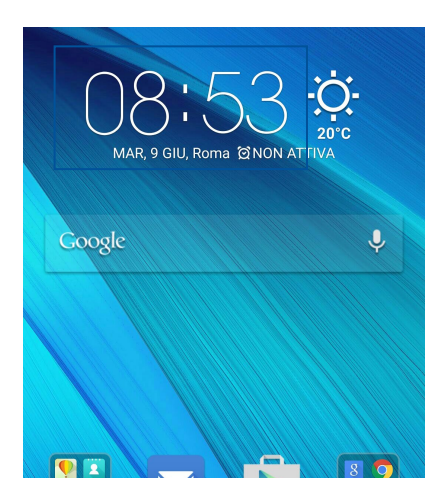

#### Orologio mondiale

Toccate we per accedere all'orologio mondiale del vostro ASUS Phone.

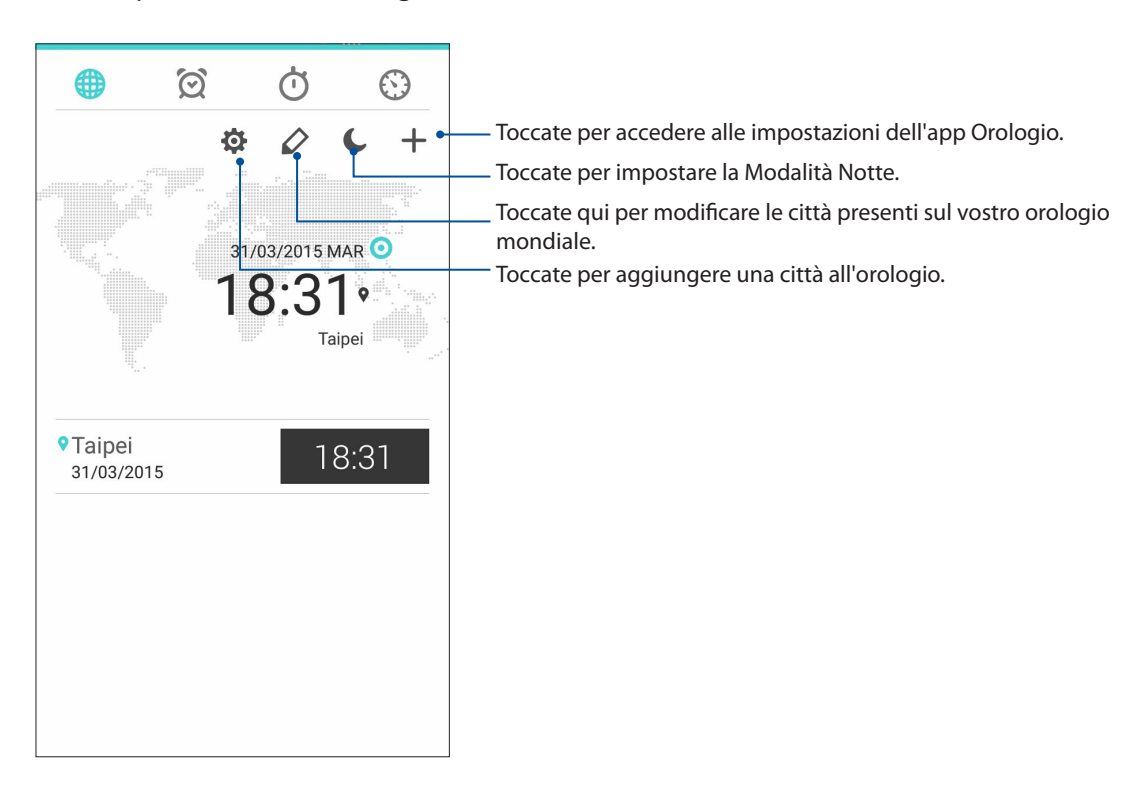

# Sveglia

Toccate per accedere alla sveglia del vostro ASUS Phone.

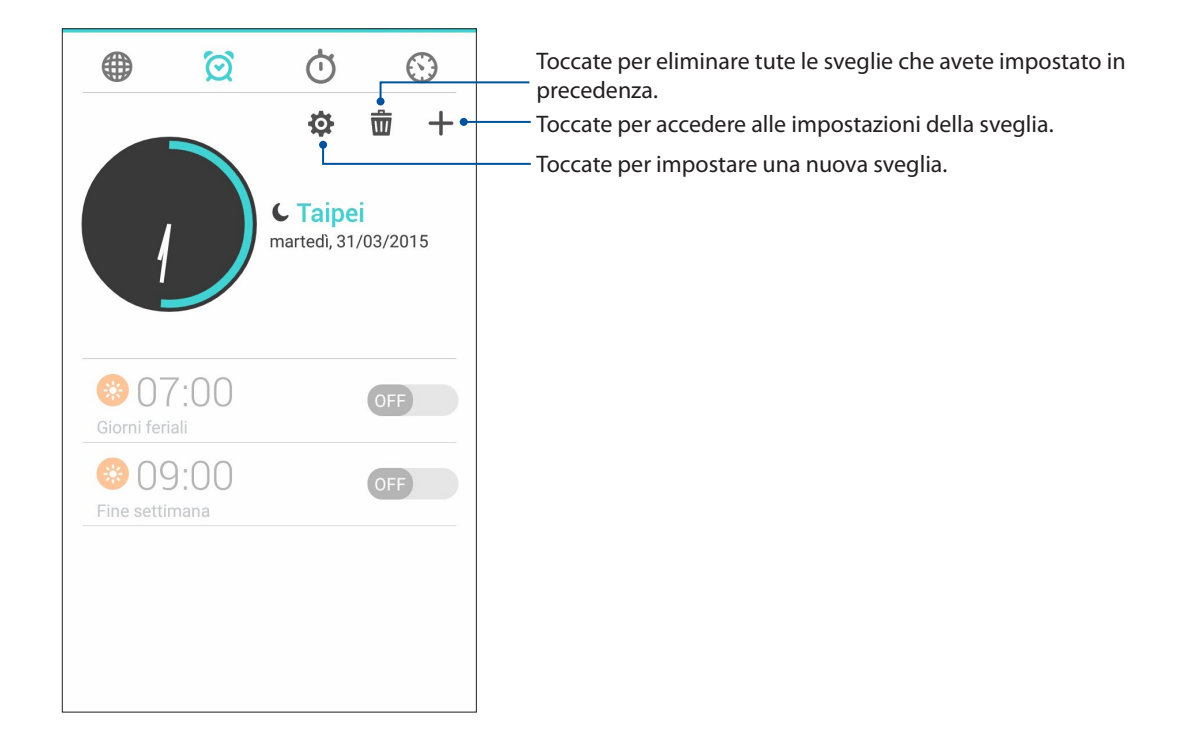

## Cronometro

Toccate per usare il vostro ASUS Phone come cronometro.

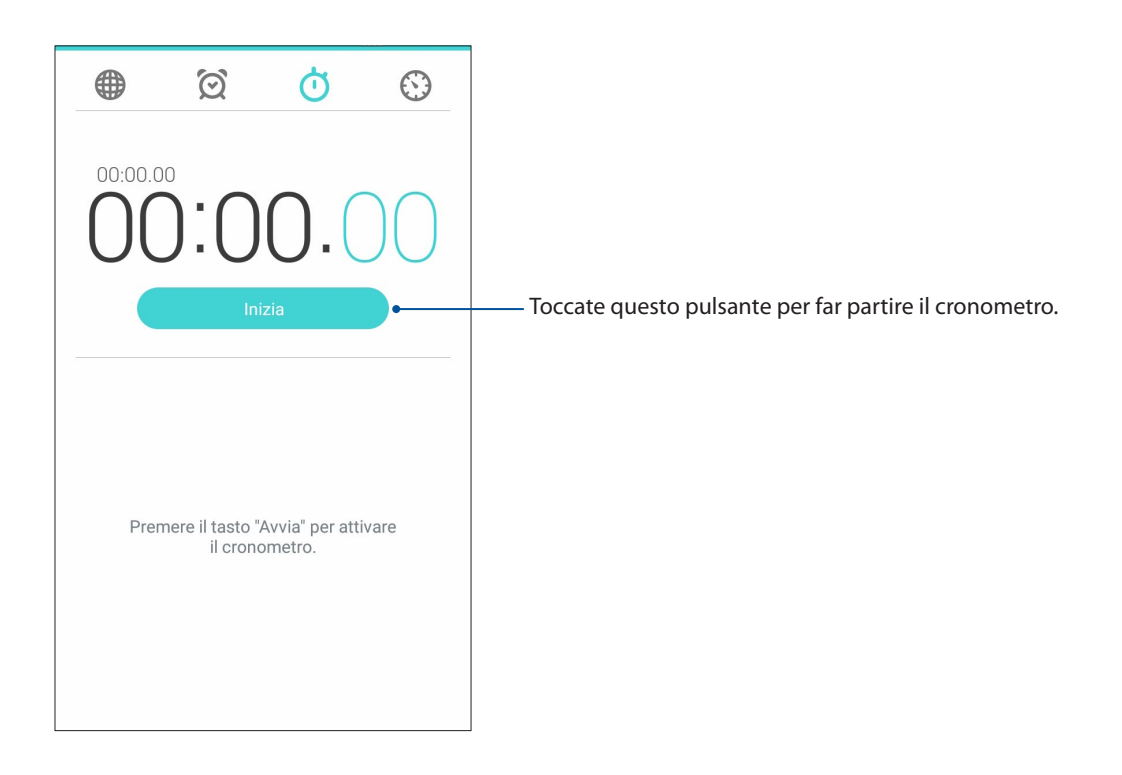

# Timer

Potete impostare diverse opzioni per il timer del vostro ASUS Phone. Per fare questo procedete come spiegato di seguito:

#### Impostare il timer

1. Toccate per accedere alla funzione timer del vostro ASUS Phone.

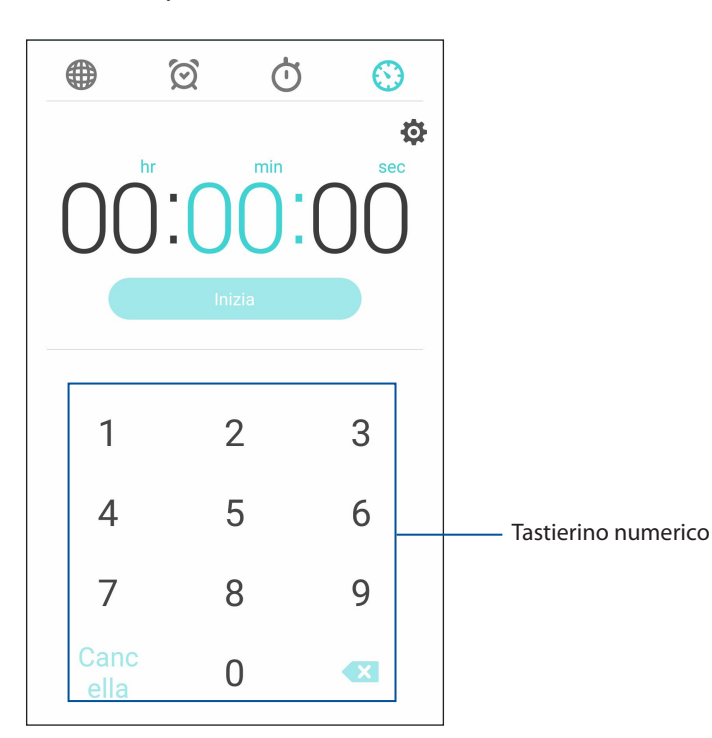

2. Usate il tastierino numerico per inserire il tempo limite e toccate **Inizia** per far partire il timer.

# ZenLink

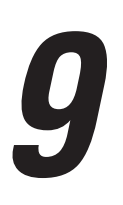

# **Conoscere ZenLink**

Restate connessi con ZenLink per la massima produttività. Con queste app ZenLink, esclusive ASUS, potete connettervi ad altri dispositivi per ricevere e condividere file.

ZenLink dispone delle seguenti app: Share Link, PC Link e Remote Link.

**NOTA:** Alcune di queste app ZenLink potrebbero non essere disponibili per il vostro ASUS Phone.

#### Share Link

Condividete e ricevete file, app o contenuti multimediali tra dispositivi Android grazie all'app Share Link (per dispositivi mobili ASUS) o Shareit (per altri dispositivi mobili) tramite una connessione Wi-Fi. Grazie a quest'app potete inviare o ricevere file (singoli o multipli) con dimensione fino a 100 MB. L'app Share Link invia e riceve file più velocemente della tecnologia Bluetooth.

#### Condividere file

- 1. Dalla schermata Home toccate **ZenLink** > **Share Link**.
- 2. Toccate Invia file quindi selezionate un'opzione tra quelle disponibili.

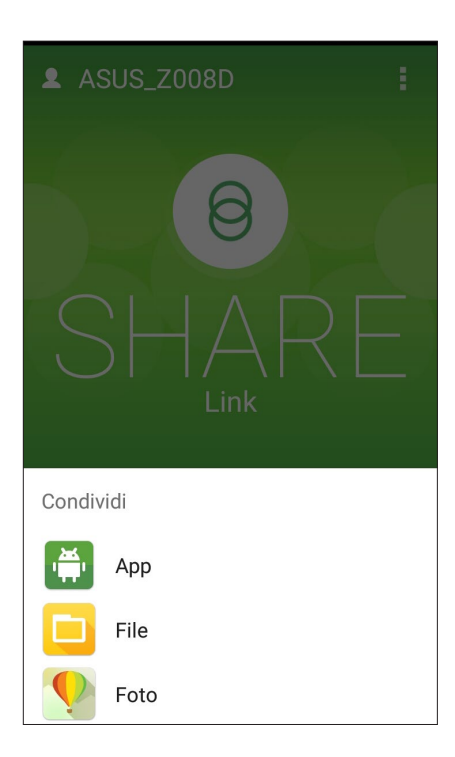

- 3. Selezionate i file che volete inviare quindi toccate Fine.
- 4. Dopo che l'ASUS Phone ha rilevato gli altri dispositivi selezionate il dispositivo con il quale volete condividere i vostri file.

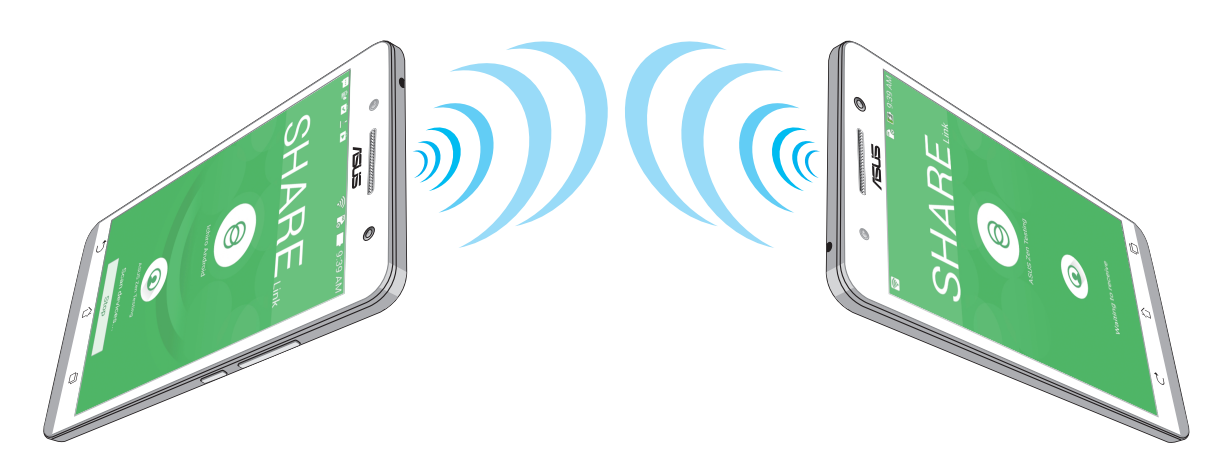

#### **Ricevere file**

Per ricevere file:

- 1. Nella schermata Home toccate **Share Link**.
- 2. Toccate **Ricevi file** per ricevere file da un altro dispositivo.

#### PC Link

Usate il vostro computer per accedere e controllate il vostro ASUS Phone, e le sue app, tramite PC Link. Potrete controllare il vostro ASUS Phone tramite la tastiera e il mouse del computer.

**NOTA:** Prima di usare PC Link assicuratevi di aver installato PC Link sul vostro computer. Visitate <u>http://</u>pclink.asus.com per scaricare e installare PC Link.

#### Utilizzo di PC Link

Per usare PC Link:

- 1. Collegate l'ASUS Phone al vostro computer usando un cavo USB.
- 2. Sul vostro ASUS Phone apparirà un messaggio pop-up di questo tipo **Consenti debug USB**. Toccate **OK** per permettere la connessione tra il vostro computer e l'ASUS Phone.
- 3. Dal desktop del vostro computer avviate PC Link e cliccate su **Connetti**.
- 4. Nella schermata di PC Link cliccate su **OK**. Una volta eseguita la connessione potrete accedere e controllare il vostro dispositivo usando la tastiera per digitare e il mouse per simulare i gesti delle dita.

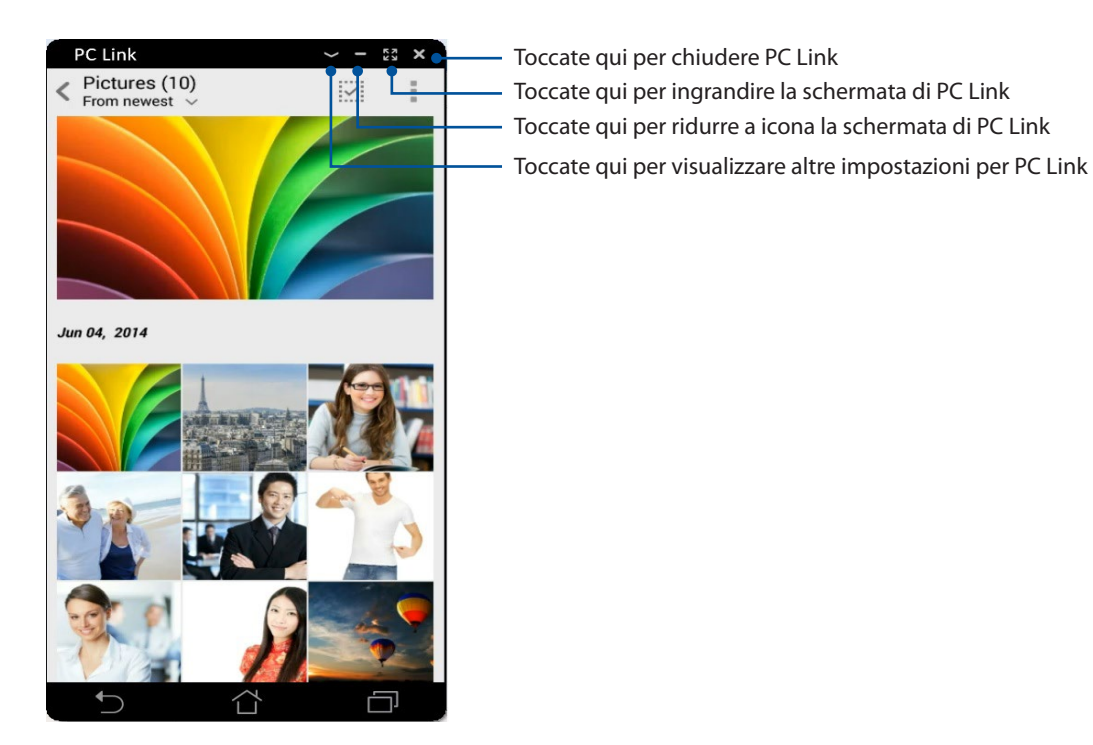

# Introduzione alle impostazioni di PC Link

| Screen<br>Rotation | Cliccate su quest'icona per ruotare la schermata dell'ASUS Phone proiettata sullo schermo del vostro computer.                  |
|--------------------|----------------------------------------------------------------------------------------------------|
| <b>N</b> Volume    | Cliccate su quest'icona per regolare il volume.                                                                                 |
| Screenshot         | Cliccate su quest'icona per catturare uno screenshot.                                                                           |
| U<br>Power         | Cliccate su quest'icona per riattivare l'ASUS Phone o attivare la sospensione.                                                  |
| Settings           | Cliccate su quest'icona per verificare la presenza di aggiornamenti PC Link e assegnare<br>un percorso per i vostri screenshot. |

## **Remote Link**

Trasformate il vostro ASUS Phone in dispositivo di input senza fili o in un controllo remoto per le presentazioni. Tramite questa app potete usare il vostro ASUS Phone come touchpad, schermo touch, puntatore laser per presentazioni e pannello di controllo per Windows<sup>®</sup> Media Player. Perché questo sia possibile il tablet ASUS deve essere connesso al computer via Bluetooth.

**NOTA:** Prima di usare Remote Link assicuratevi di aver installato Remote Link sul vostro computer. Visitate il sito <u>http://remotelink.asus.com</u> per scaricare Remote Link e installarlo sul vostro computer.

#### Utilizzo di Remote Link

Per usare Remote Link:

- 1. Dalla schermata Home toccate **ZenLink** > **Remote Link**.
- 2. Selezionate una connessione wireless tra Wi-Fi e Bluetooth.

#### NOTE:

- Per la connessione Bluetooth accoppiate prima il vostro computer con l'ASUS Phone.
- Nel caso della connessione Wi-Fi assicuratevi che il vostro computer e l'ASUS Phone siano connessi alla stessa rete.
- 3. Toccate Cerca dispositivo quindi selezionate il computer al quale vi volete connettere.

#### **Touchpad Remote Link**

Toccate 😾 per attivare ASUS Smart Gesture e navigare sul vostro computer.

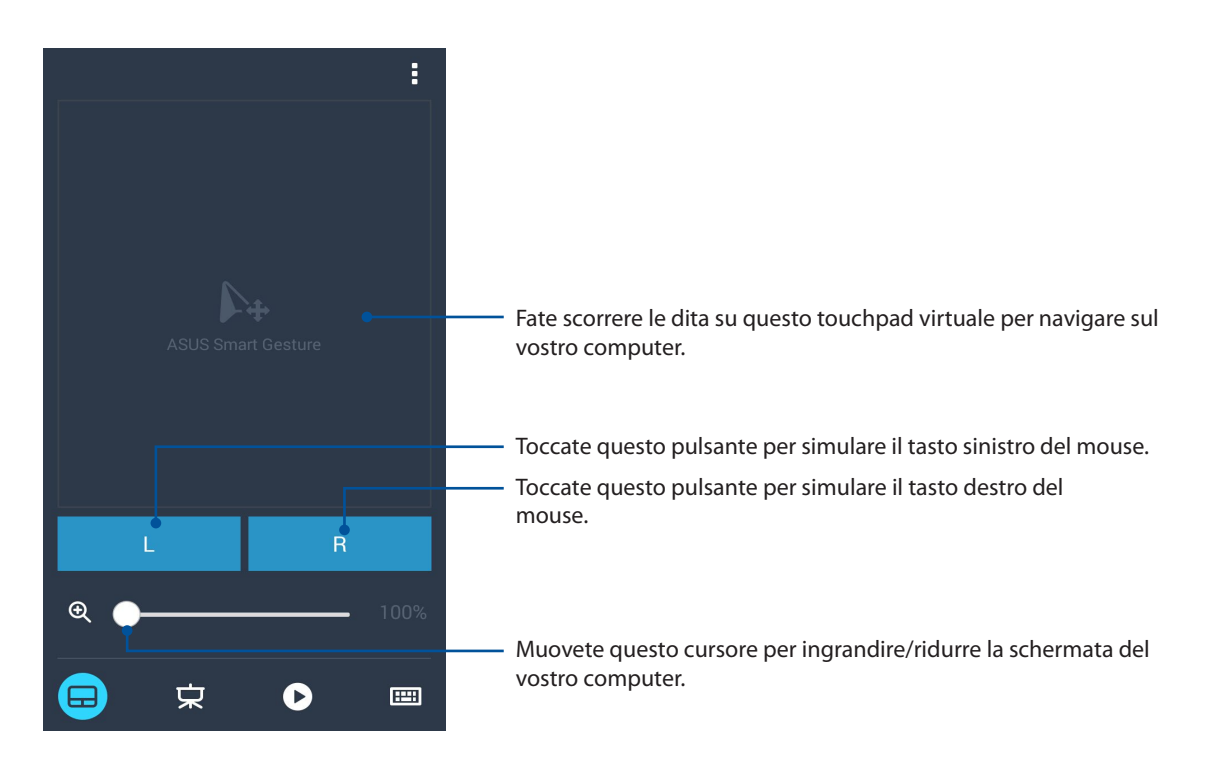

#### Controllo presentazioni tramite Remote Link

Toccate 😕 per controllare le presentazioni sul vostro computer.

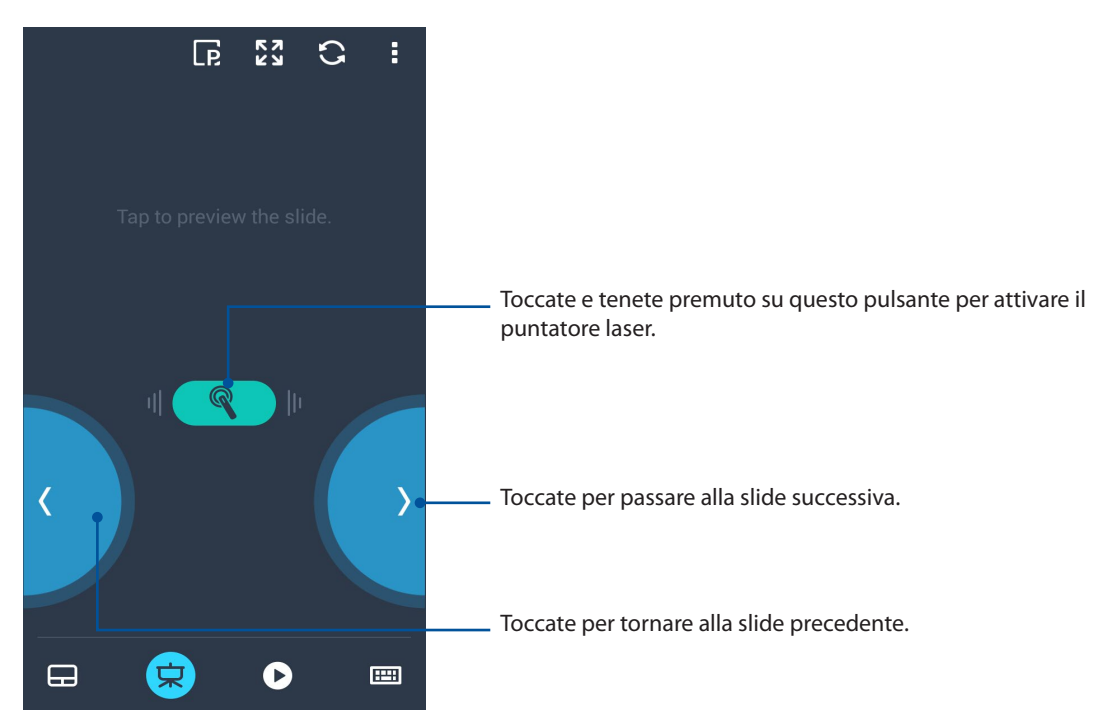

#### Telecomando Remote Link per Windows® Media Player

Toccate Per controllare Windows® Media Player.

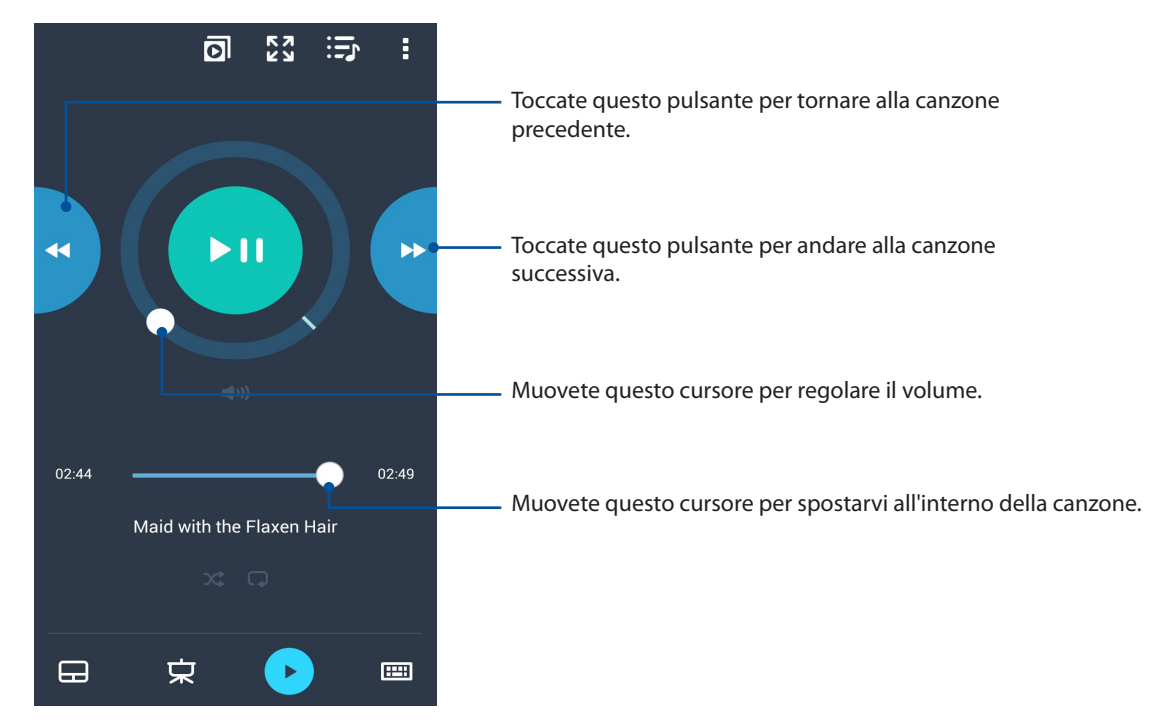

#### Tastiera Remote Link

Toccate per simulare una tastiera. Potete anche usare l'icona del microfono per passare un input vocale.

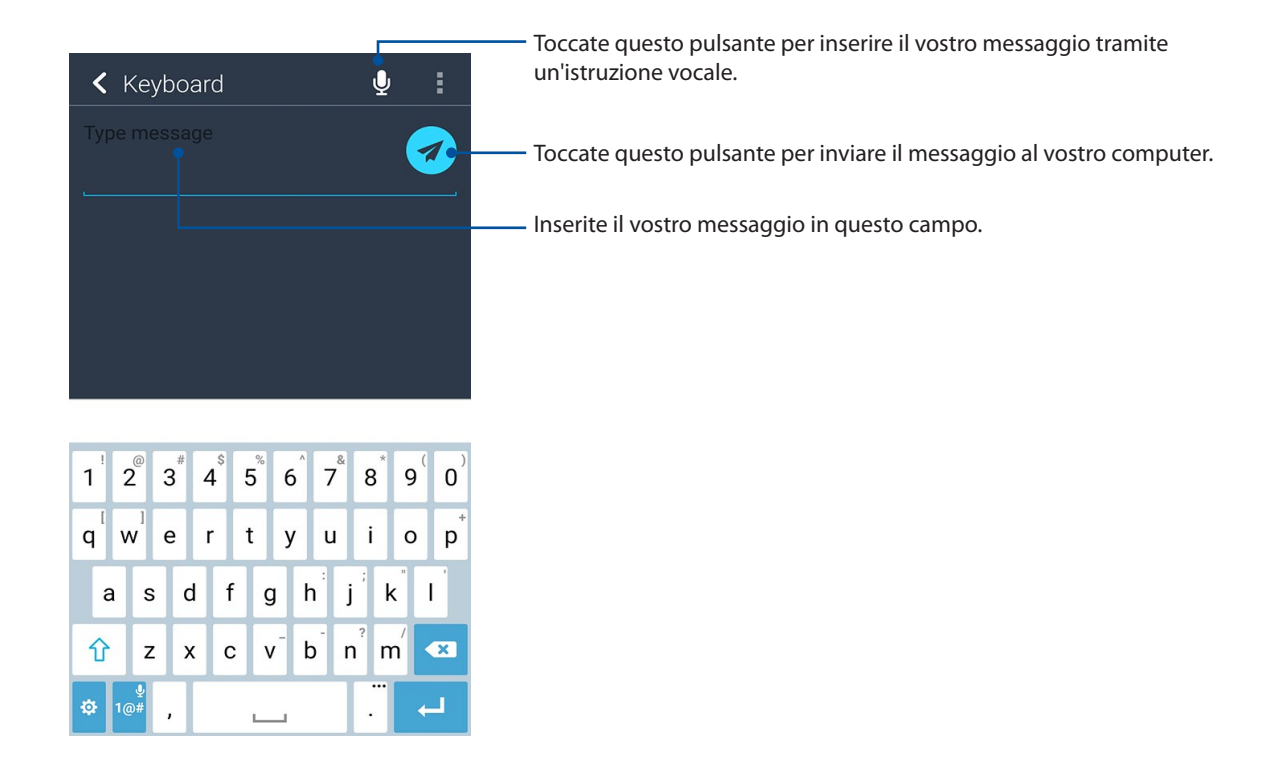

# Zen ovunque

# 10

# Strumenti Zen speciali

#### Torcia

Potete trasformare il vostro ASUS Phone in una torcia avviando il pannello Impostazioni rapide accessibile da qualunque app in esecuzione. Nel pannello di Impostazioni rapide sarà sufficiente toccare l'icona della Torcia per attivare la funzione.

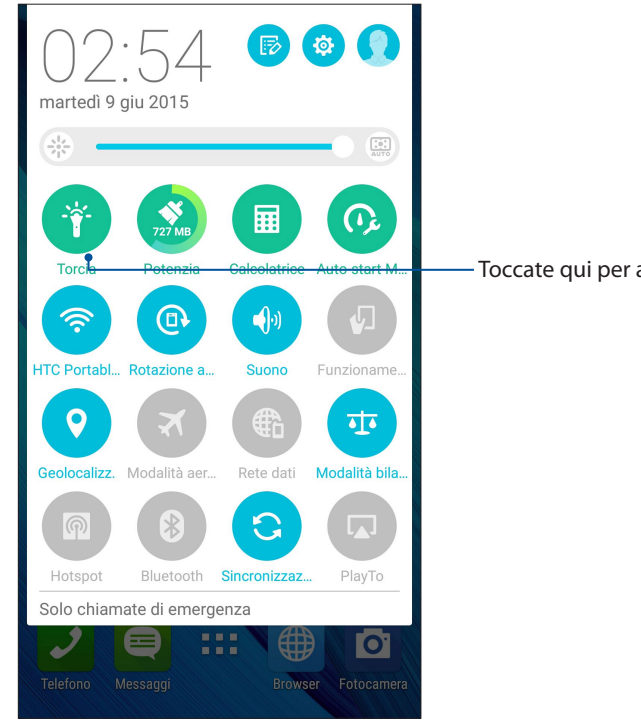

Toccate qui per attivare la torcia.

# Opzioni del menu di Torcia

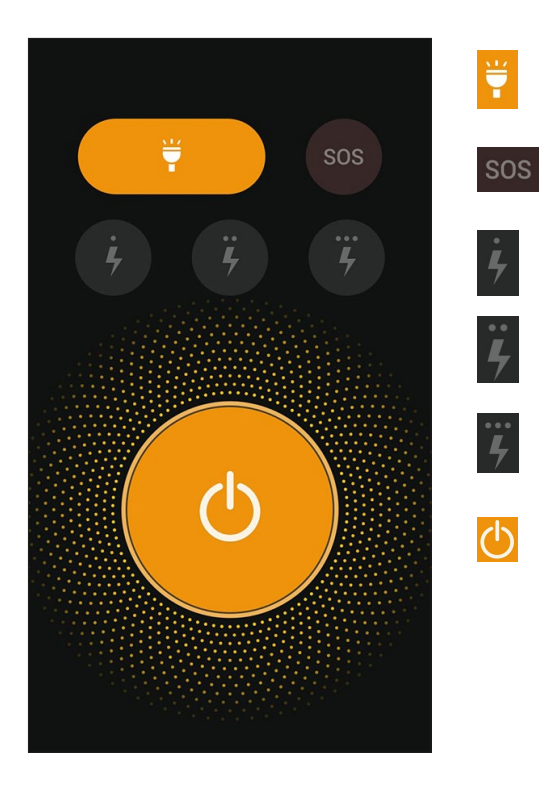

Toccate qui per abilitare/disabilitare la torcia.

Toccate qui per abilitare/disabilitare la modalità SOS.

Toccate una di queste icone per selezionare la velocità con cui la torcia lampeggia.

Toccate qui per attivare/disattivare la luce.

# Calcolatrice

Potete avviare Calcolatrice facilmente. Quando aprite il pannello delle Impostazioni rapide trovate Calcolatrice all'inizio dell'elenco. Toccatela per procedere con i vostri calcoli.

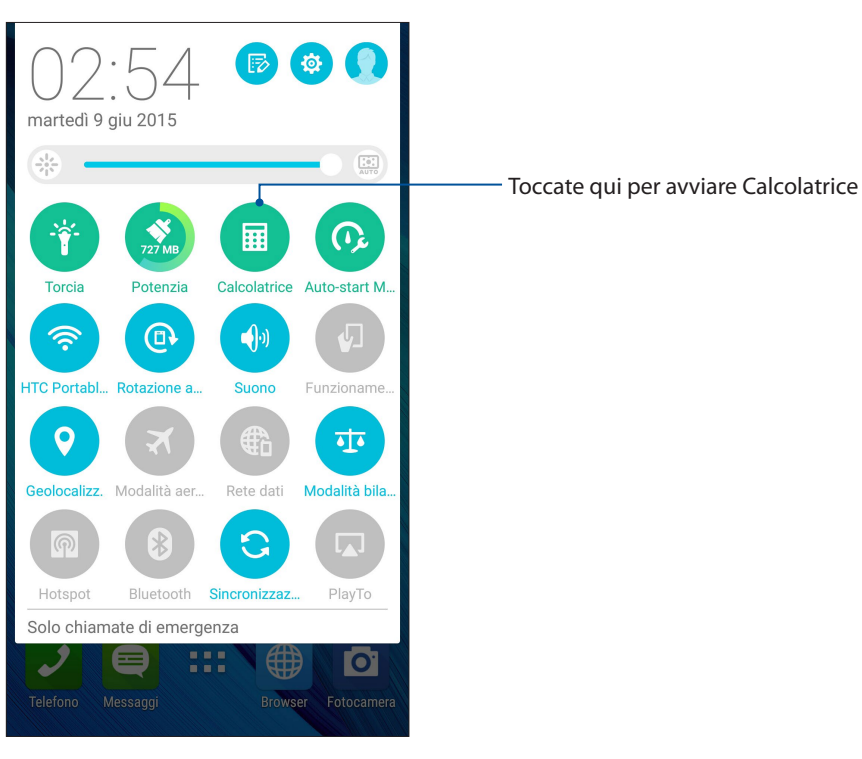

## Schermata di Calcolatrice

| Deg |   |   | •   |
|-----|---|---|-----|
| С   | C | % | DEL |
| 7   | 8 | 9 | ÷   |
| 4   | 5 | 6 | ×   |
| 1   | 2 | 3 | -   |
| 0   |   | = | +   |

# Appunto rapido

Appunto rapido è uno strumento che vi permette di scrivere note importanti che volete ricordare, potete usare la tastiera o scrivere a mano libera. Dopo aver creato un appunto potete condividerlo con Share Link, o con un social network, o trasformarlo in un'attività da eseguite con Do It Later.

| Image: Construction       Image: Construction       Image: Construction         Dinner party:       Image: Construction       Image: Construction         Image: Construction       Image: Construction       Image: Construction         Image: Construction       I |         |          |  |  |  |  |
|----------------------------------------------------------------------------------------------------|---------|----------|--|--|--|--|
|                                                                                                    | < 1/1 > | +        |  |  |  |  |
| <ul> <li>Elimination</li> </ul>                                                                                                    |         | <b>-</b> |  |  |  |  |
|                                                                                                    |         |          |  |  |  |  |
|                                                                                                    |         |          |  |  |  |  |
|                                                                                                    |         |          |  |  |  |  |
|                                                                                                    |         |          |  |  |  |  |

#### Creare una nota adesiva

Potete trasformare il vostro appunto rapido in una nota adesiva visualizzabile ovunque sul vostro ASUS Phone. Per creare una nota adesiva, dopo aver creato il vostro appunto, toccate l'icona della puntina che trovate nell'angolo superiore destro di Appunto rapido.

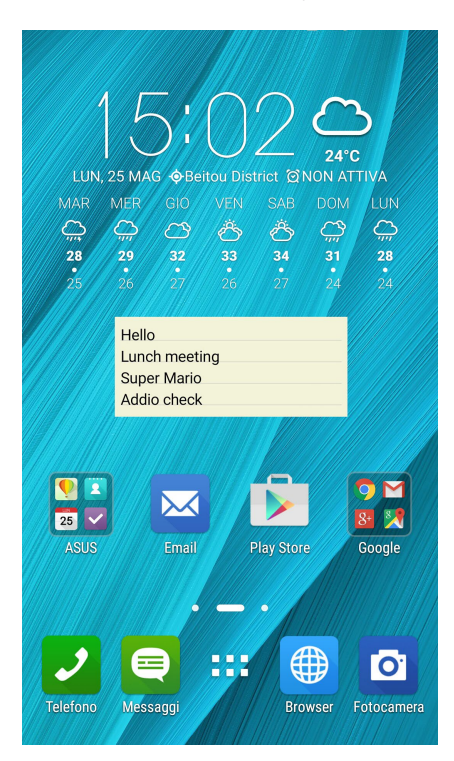

### Registratore suoni

Registrate file audio tramite l'ASUS Phone usando l'app Registratore suoni.

# Avviare Registratore suoni

Per avviare Registratore suoni toccate **Registratore suoni**.

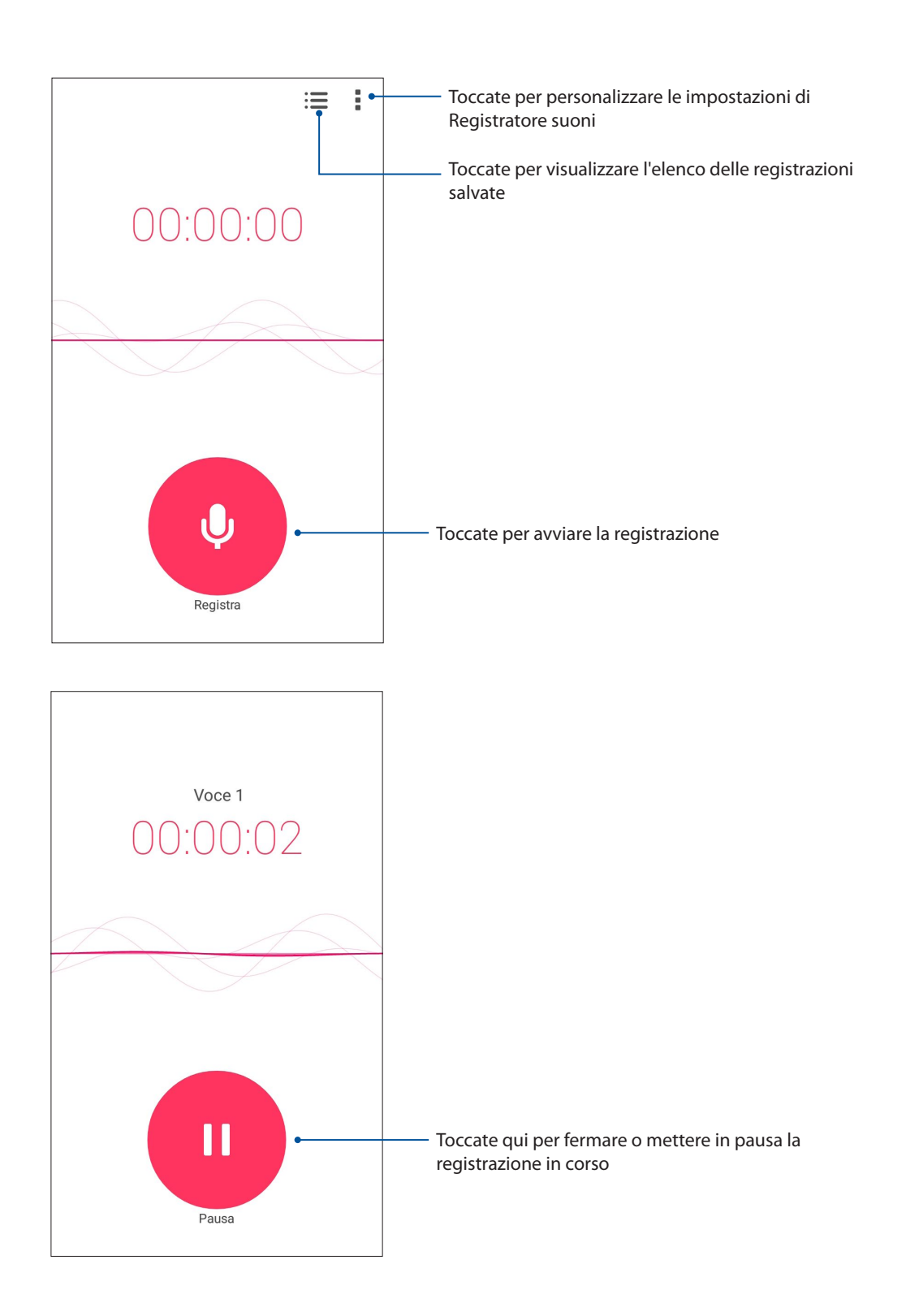

#### Mettere in pausa una registrazione

Quando una registrazione è in pausa potete scegliere di riprenderla, eliminarla o salvarla.

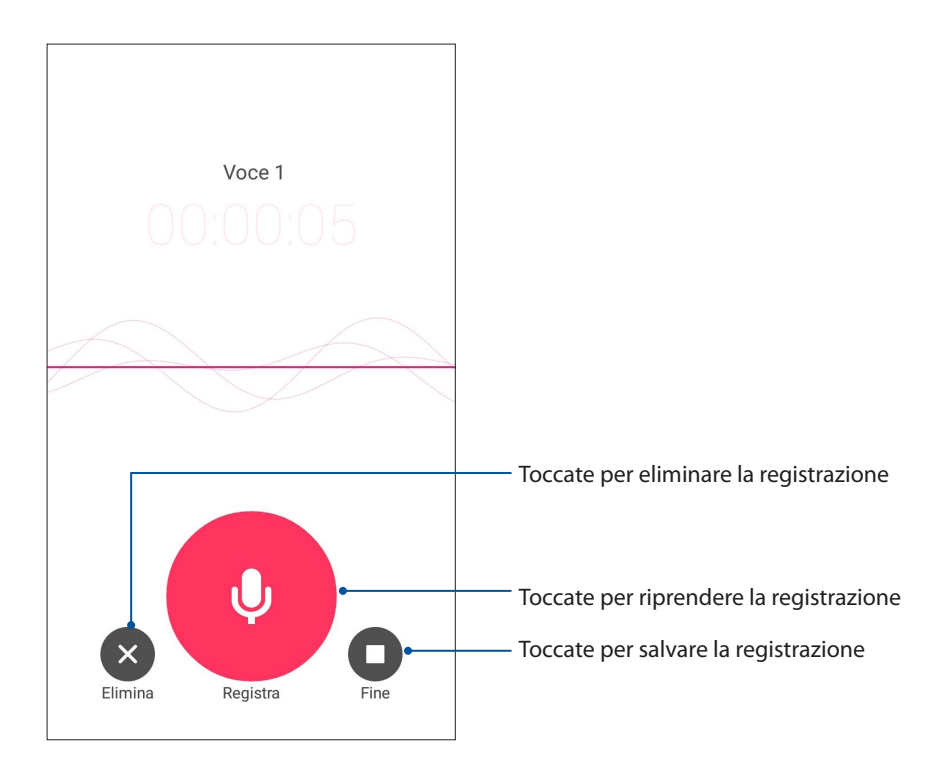

#### Elenco registrazioni

Nell'elenco delle registrazioni potete riprodurre, rinominare, condividere o eliminare una registrazione salvata.

Per visualizzare il vostro elenco di registrazioni toccate En nella schermata principale di Registratore suoni.

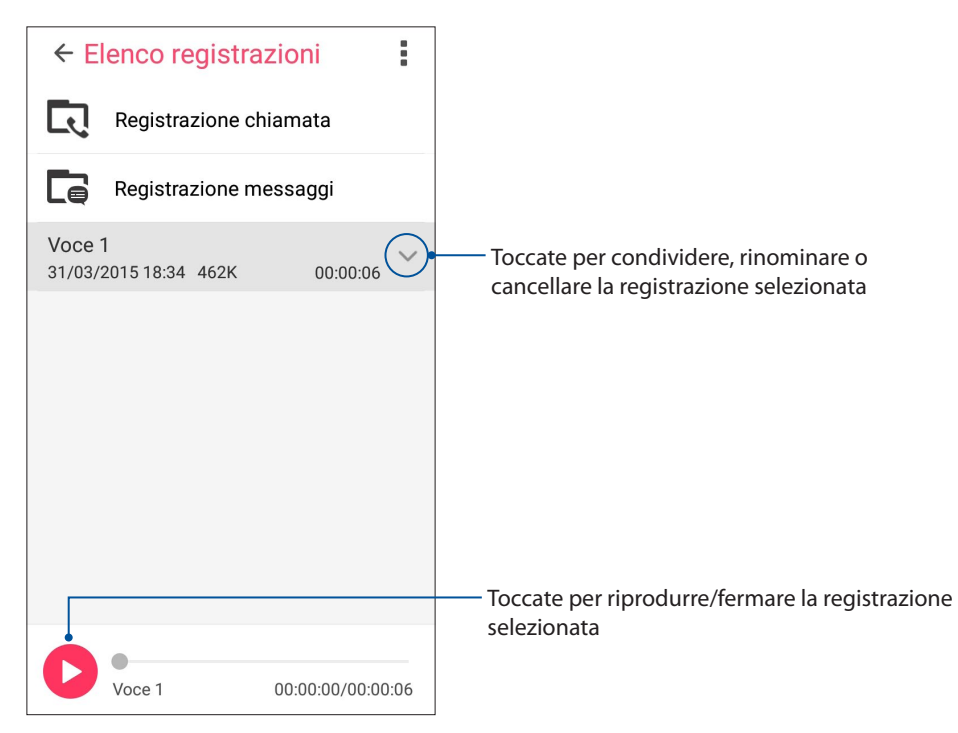

## Audio Wizard

AudioWizard vi consente di personalizzare la modalità sonora del vostro ASUS Phone permettendovi di ottenere un suono più limpido e più indicato alla vostra situazione di utilizzo.

#### Usare AudioWizard

Per usare AudioWizard:

- 1. Toccate **ASUS** > **Audio Wizard**.
- 2. Nella schermata di AudioWizard selezionate la modalità che volete attivare.

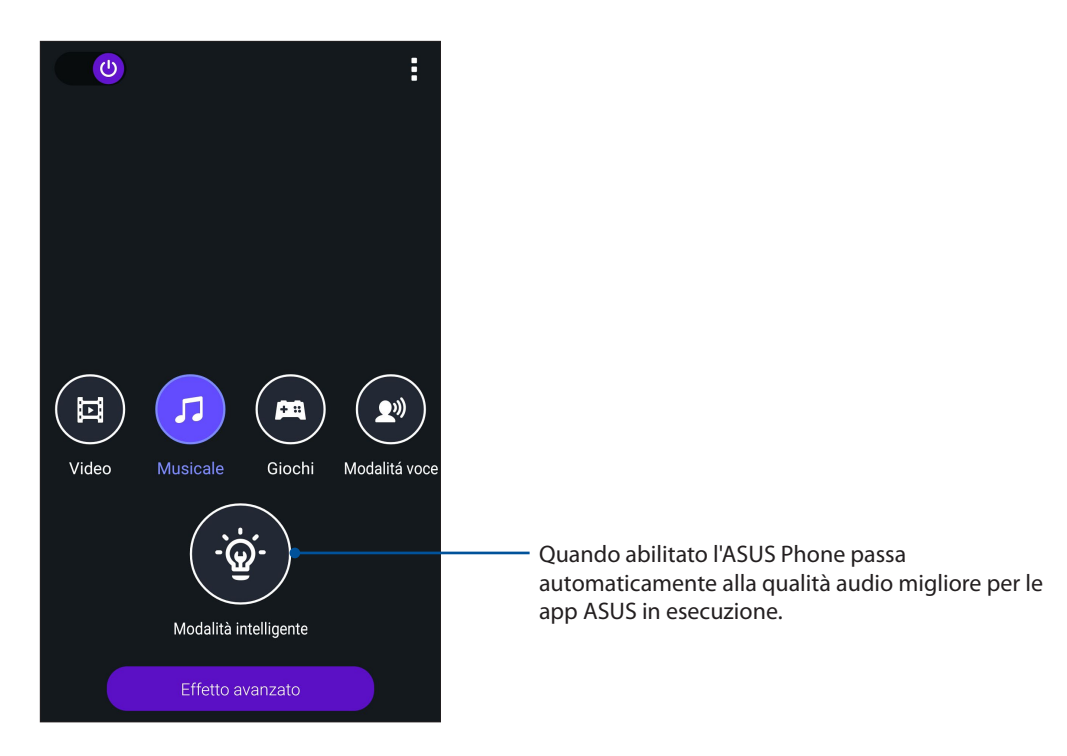

3. Toccate Effetto avanzato per regolare le impostazioni avanzate.

# Splendid

ASUS Splendid vi permette di regolare facilmente le impostazioni del display. Inoltre può arricchire la quantità di colori del vostro schermo con i profili predefiniti.

#### **Usare Splendid**

Per usare Splendid:

- 1. Nella schermata Home toccate **ASUS** > **Splendid**.
- 2. Selezionate una delle modalità disponibili: Bilanciato, Filtro luce blu, Vivace o Personalizzato.

#### Modalità bilanciata

Questa modalità permette un bilanciamento dei colori sul vostro ASUS Phone.

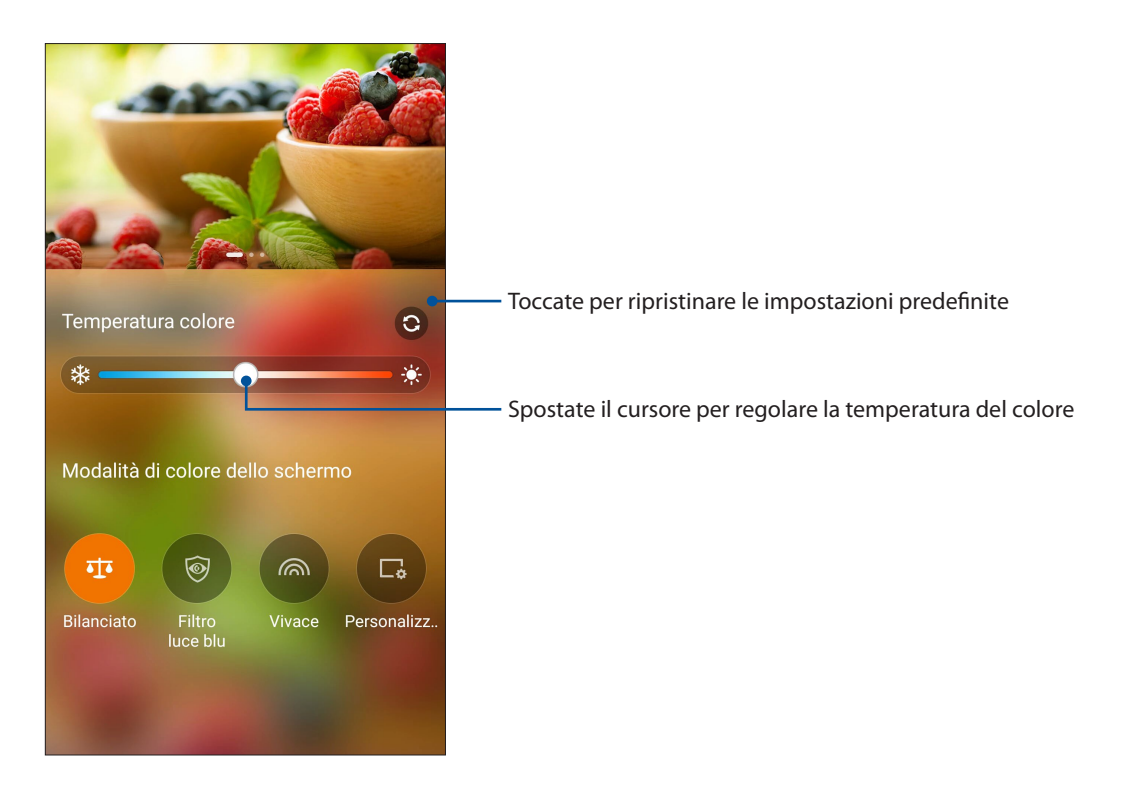

#### Modalità Filtro luce blu

Questa modalità riduce l'affaticamento per gli occhi e fornisce una migliore esperienza di lettura sul vostro ASUS Phone.

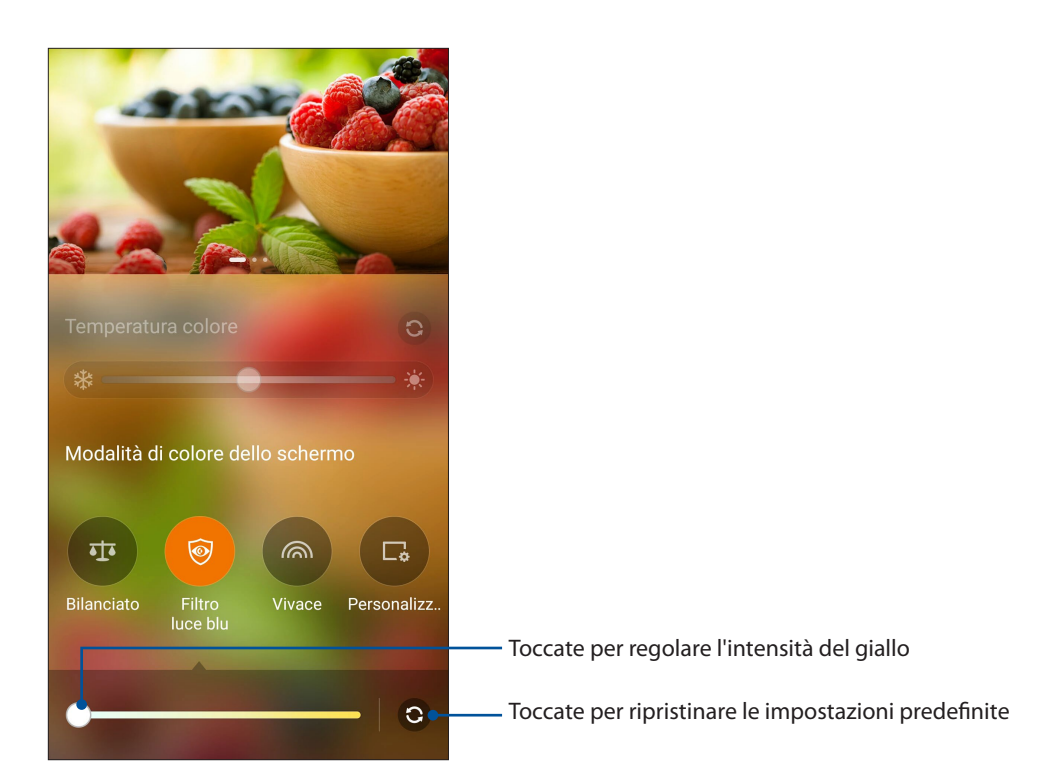

#### Modalità vivace

Questa modalità arricchisce i colori dello schermo del vostro ASUS Phone.

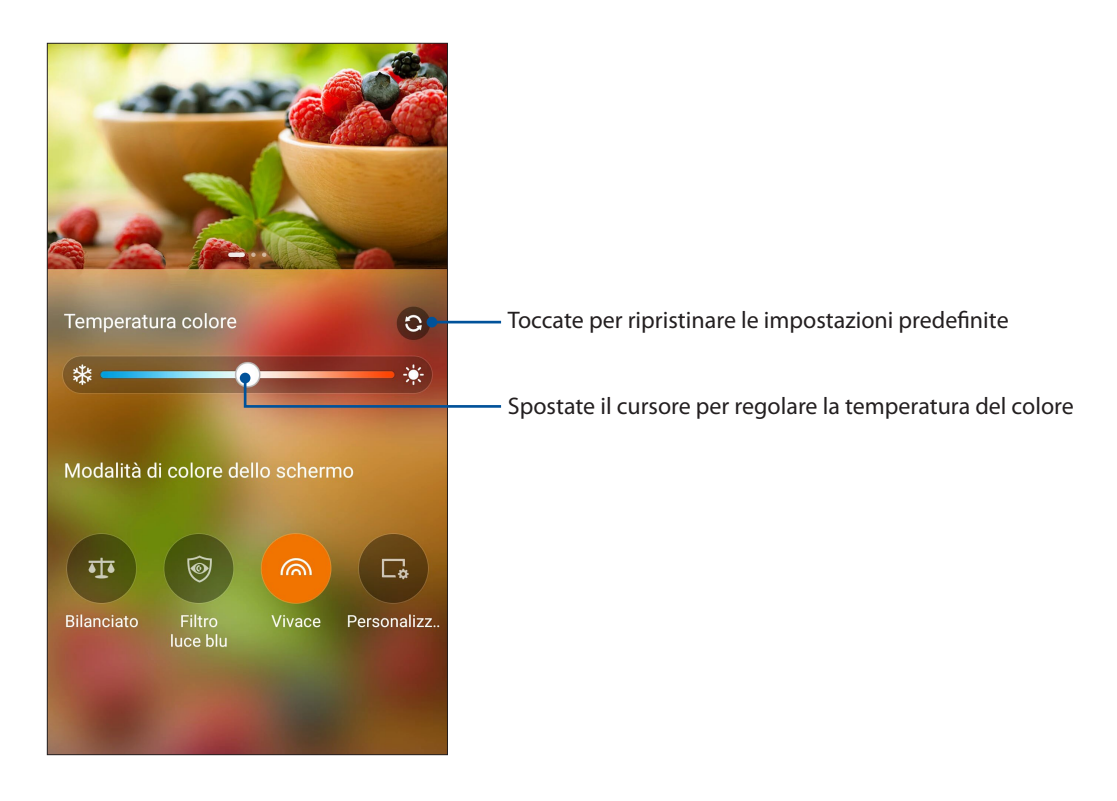

#### Personalizzato

Questa modalità vi permette di regolare lo schermo in base alle vostre preferenze di temperatura, tonalità e saturazione.

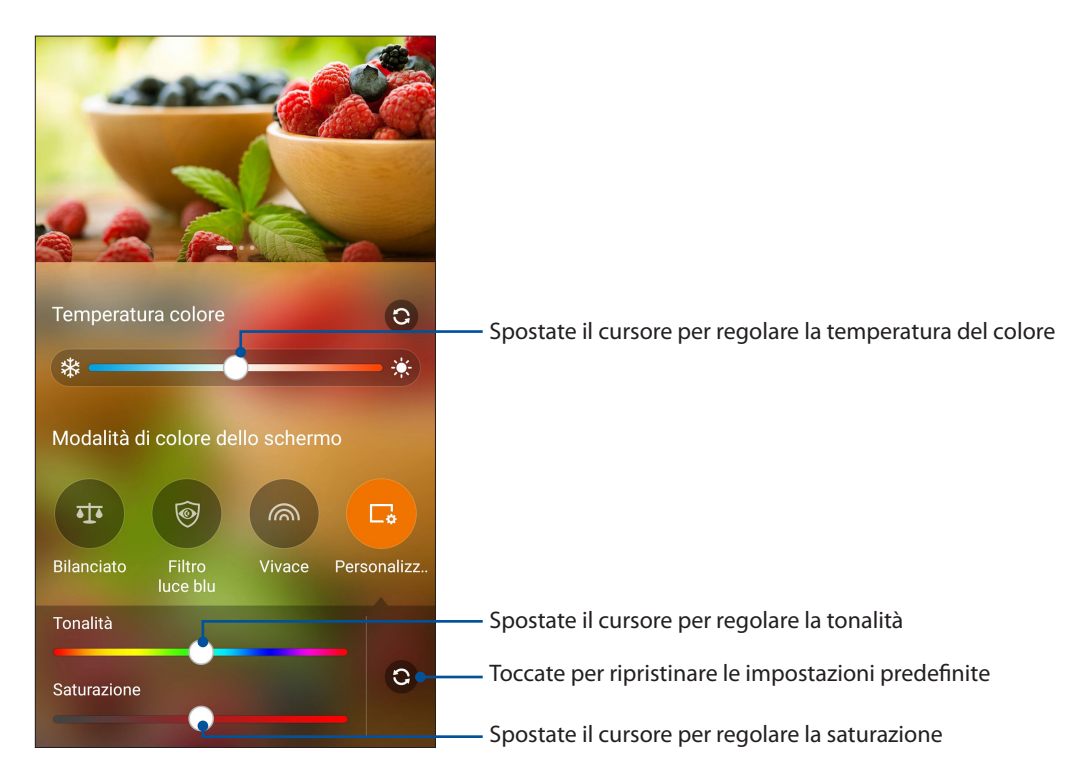

ø martedì 9 giu 2015 ... Calcolatrice Auto-start M <u></u> 0 •••) 9 ক Rete dati odalità bila Bluetooth Sincronizzaz... PlayTo Solo chiamate di emergenza 0. ... Browser Fotocame

#### NOTA: Potete impostare la modalità di Splendid dal pannello Impostazioni rapide.

Toccate fino a quando viene visualizzata la modalità desiderata

# Risparmio Energia

Massimizzate o prolungate l'energia del vostro ASUS Phone anche quando è inattivo o quando è connesso alla vostra rete. Personalizzate in modo intelligente le impostazioni di gestione dell'energia per le attività più frequenti come la lettura di e-mail o la visione di video.

#### Configurazione di Risparmio energia

Le diverse modalità di risparmio energia ottimizzano la durata della batteria dell'ASUS Phone per le varie situazioni di utilizzo.

1. Toccate ASUS > Risparmio energia per avviare Risparmio energia.

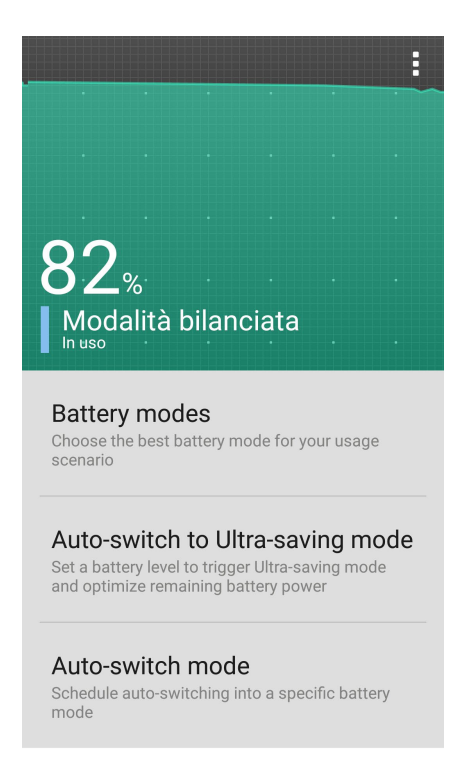

- 2. Toccate Battery modes per selezionare una modalità:
  - Modalità Prestazioni: Massimizza le prestazioni dell'ASUS Phone senza preoccuparsi di risparmiare energia
  - **Modalità bilanciata:** Fornisce un buon compromesso tra prestazioni e risparmio energia per il vostro ASUS Phone.
  - **Smart-saving mode:** Disconnette automaticamente le connessioni di rete quando la batteria è in esaurimento, o quando l'ASUS Phone è in sospensione, per prolungare la durata della batteria.
  - **Risparmio Energia Massimo:** Interrompe le connessioni di rete quando l'ASUS Phone non è attivo per massimizzare la durata della batteria.
- 3. Toccate **Auto-switch to Ultra-saving mode** per impostare un livello batteria che attiva automaticamente la modalità Risparmio Energia Massimo.
- 4. Toccate Auto-switch mode per pianificare il passaggio ad una modalità di risparmio specifica.

# C'è di più per il vostro Zen

### **ASUS Cover**

Sostituite la cover posteriore del vostro ASUS Phone con questo accessorio esclusivo ASUS e controllate le informazioni più importanti senza dover aprire la cover.

**NOTA:** Questo accessorio potrebbe essere in dotazione con il vostro ASUS Phone o acquistabile separatamente.

#### Installazione della cover ASUS

Per installare la cover ASUS:

- 1. Spegnete l'ASUS Phone.
- 2. Sollevate la cover aiutandovi con la fessura che trovate nell'angolo inferiore destro quindi estraetela.

ATTENZIONE! Prestate attenzione quando fate leva sulla cover per sollevarla.

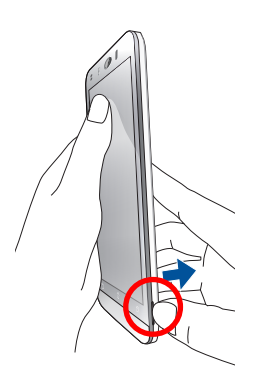

3. Sostituite la cover presente con la vostra ASUS Cover.

### Configurazione delle impostazioni ASUS Cover.

Per configurare le impostazioni di ASUS Cover:

- 1. Toccate > Impostazioni > ASUS Cover.
- 2. Mettete la spunta su Abilita custodia ASUS Cover.

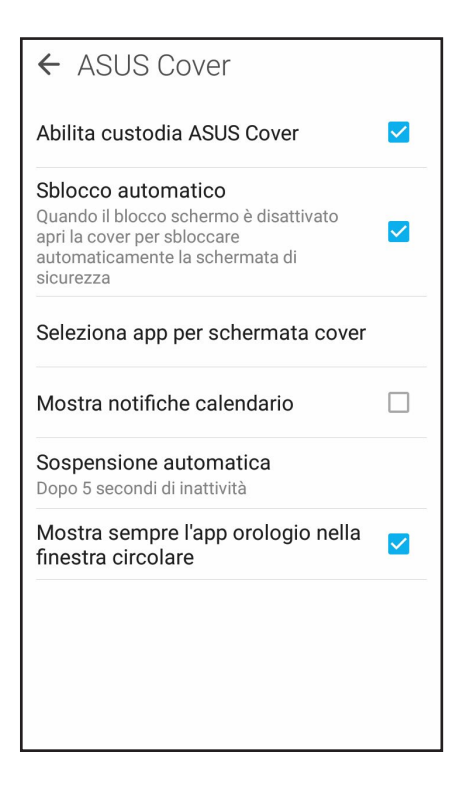
# **Restate Zen**

# 11

# Mantenere il dispositivo aggiornato

Mantenete il vostro ASUS Phone nel ciclo degli aggiornamenti per sistema Android, app e funzionalità.

# Aggiornare il sistema

- 1. Toccate quindi toccate **Impostazioni**.
- 2. Scorrete la schermata delle Impostazioni verso il basso e selezionate Informazioni su.
- 3. Toccate Aggiornamento del sistema quindi toccate Controlla aggiornamenti.

**NOTA:** Nella schermata Aggiornamento del sistema potete conoscere il giorno in cui avete controllato gli aggiornamenti per l'ultima volta.

# Archiviazione

Potete salvare dati, app e file sul vostro ASUS Phone (memoria interna), su un dispositivo esterno o su un servizio di archiviazione online. Per trasferire file su un servizio online è necessaria una connessione ad Internet. Usate il cavo USB in dotazione per trasferire file tra l'ASUS Phone e un computer.

# Backup e ripristino

Eseguite un backup di dati, password Wi-Fi e altre impostazioni sui server Google usando il vostro ASUS Phone.

#### 1. Toccate **and** quindi toccate **Impostazioni** > **Backup e ripristino**.

- 2. Nella schermata di Backup e ripristino trovate le seguenti opzioni:
  - **Backup dei miei dati:** Questa funzione, se abilitata, permette di eseguire un backup di dati, password Wi-Fi e altre impostazioni direttamente sui server Google.
  - Account di backup: Permette di specificare l'account da associare quando eseguite il backup.
  - **Ripristino automatico:** Questa funzione facilita il ripristino delle informazioni salvate quando reinstallare un'app.
  - Ripristino dati di fabbrica: Cancella tutti i dati dell'utente presenti sul tablet ASUS.

# Mettere in sicurezza l'ASUS Phone

Usate le funzioni di sicurezza dell'ASUS Phone per prevenire chiamate non desiderate o un accesso non autorizzato alle vostre informazioni.

## Sblocco dello schermo

Potete scegliere di proteggere lo sblocco dello schermo dell'ASUS Phone in diversi modi.

- 1. Toccate quindi toccate Impostazioni > Schermata Blocco.
- 2. Toccate **Blocco schermo** quindi selezionate un'opzione per proteggere lo sblocco dello schermo del vostro ASUS Phone.

#### NOTE:

- Per maggiori dettagli fate riferimento alla sezione *Opzioni di sblocco dello schermo* di questo manuale.
- Per disattivare le opzioni di sblocco che avete impostato selezionate Nessuno nella schermata Scegli blocco schermo.

#### Opzioni di sblocco dello schermo

Scegliete un'opzione tra quelle disponibili.

#### Scorrimento

Scorrete il dito per sbloccare il vostro ASUS Phone.

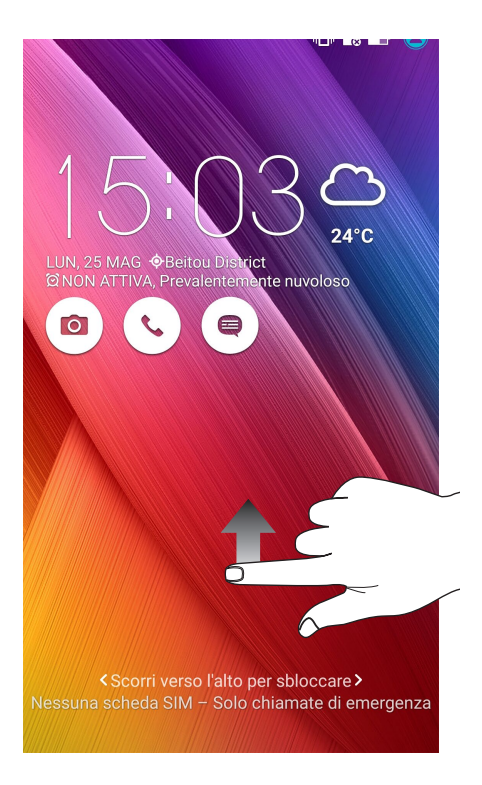

#### PIN

Inserite almeno quattro numeri per impostare un PIN.

| Imposta PIN                |      |          |  |  |  |
|----------------------------|------|----------|--|--|--|
| Al termine, tocca Continua |      |          |  |  |  |
|                            | •••• |          |  |  |  |
|                            |      |          |  |  |  |
|                            |      |          |  |  |  |
| Annull                     |      | Continua |  |  |  |
| 1                          | 2    | 3        |  |  |  |
| 4                          | 5    | 6        |  |  |  |
| 7                          | 8    | 9        |  |  |  |
| ×                          | 0    | Avanti   |  |  |  |

**IMPORTANTE!** Assicuratevi di aver memorizzato perfettamente il PIN che avete creato per sbloccare il dispositivo.

#### Sequenza

Fate scorrere il vostro dito sui punti per creare una sequenza.

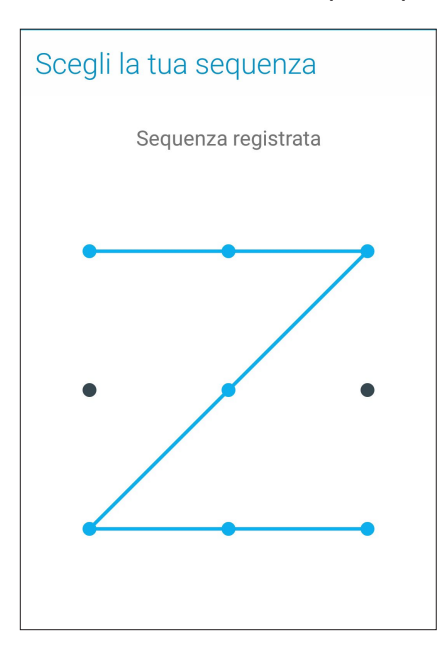

**IMPORTANTE!** Il numero minimo di punti per creare una sequenza è quattro. Assicuratevi di aver memorizzato perfettamente la sequenza che avete creato per sbloccare il dispositivo.

#### Password

Inserite almeno quattro caratteri per impostare una password.

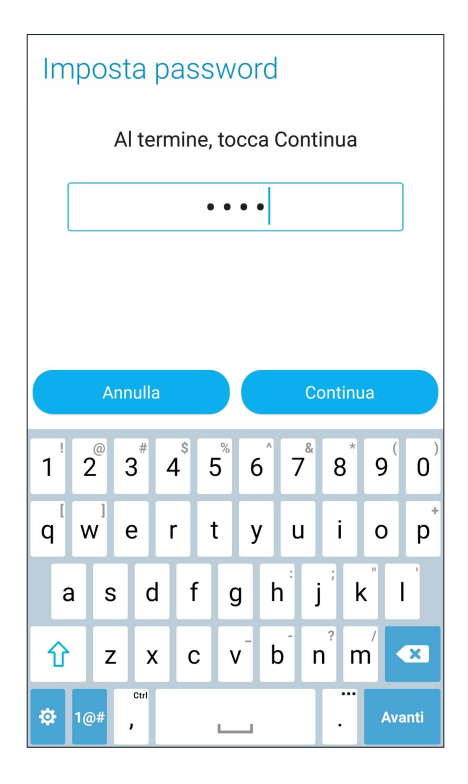

**IMPORTANTE!** Assicuratevi di aver memorizzato perfettamente la password che avete creato per sbloccare il dispositivo.

#### Configurare le altre opzioni di sicurezza

Oltre allo sblocco dello schermo è possibile configurare queste altre opzioni di sicurezza nella finestra di schermata Blocco.

- Accesso rapido: Spostate il cursore di Accesso rapido su ON per poter avviare le app dalla schermata Blocco.
- Widget Eventi successivi: Spostate il cursore di Widget Eventi successivi su ON per visualizzare il widget di What's Next sulla schermata Blocco.
- **Fotocamera istantanea:** Spostate il cursore di Fotocamera istantanea su **ON** per poter avviare l'app Fotocamera dalla modalità di Sospensione premendo due volte il tasto volume.
- **Info proprietario**: Selezionate questa opzione per visualizzare le informazioni che desiderate mostrare quando lo schermo è bloccato.

# Conoscere l'identità del vostro ASUS Phone

Conoscete l'identità del vostro ASUS Phone, come il numero di serie, l'IMEI (International Mobile Equipment Identity) o il numero del modello.

Questo aspetto è molto importante in quanto, nel caso perdiate il vostro ASUS Phone, o questo vi venga rubato, potete contattare il vostro gestore di telefonia mobile e fornire queste informazioni in modo da bloccare un eventuale uso non autorizzato del dispositivo.

Per visualizzare l'identità del vostro ASUS Phone:

- 1. Toccate **App** quindi toccate **Impostazioni**.
- 2. Scorrete la schermata delle Impostazioni verso il basso e selezionate **Informazioni su**. Questa schermata mostra lo stato, le informazioni legali, il modello, la versione del sistema operativo così come informazioni hardware e software sul vostro ASUS Phone.
- 3. Per visualizzare il numero di serie, il numero di telefono e il codice IMEI del vostro ASUS Phone toccate **Stato**.

# Appendice

# Comunicazioni

## Dichiarazione di avvertimento IC

Il dispositivo potrebbe interrompere la trasmissione automaticamente in caso di mancanza di informazioni da trasmettere o nel caso in cui la trasmissione fallisse. Si noti che questo non è inteso a vietare la trasmissione delle informazioni di controllo, di segnalazione o l'uso di codici ripetitivi ove richiesto dalla tecnologia.

- Per la banda 5150-5250 MHz è permesso l'uso del dispositivo solamente all'interno per ridurre potenziali interferenze dannose ai sistemi satellitari a canale mobile che usino lo stesso canale.
- Il guadagno massimo dell'antenna per i dispositivi operanti nella banda 5725-5825 MHz deve essere compatibile con i limiti EIRP specifici per le operazioni punto-punto e non punto-punto.

La selezione del codice regionale non è permessa per i prodotti venduti negli Stati Uniti e in Canada. Per i prodotti disponibili sui mercati di Stati Uniti e Canada gli unici canali permessi sono quelli dall'1 all'11. La selezione di altri canali non è possibile.

## Dichiarazione di conformità EC

Questo prodotto è conforme alle regole della direttiva R&TTE 1999/5/EC. La dichiarazione di conformità può essere scaricata dal sito: <u>http://www.asus.com/it/support</u>

#### Prevenzione della perdita dell'udito

Per prevenire possibili danni all'udito non ascoltate suoni a volume troppo alto per lunghi periodi di tempo.

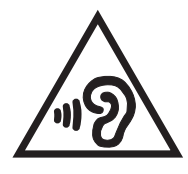

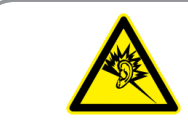

À pleine puissance, l'écoute prolongée du baladeur peut endommager l'oreille de l'utilisateur.

Per la Francia le cuffie o gli auricolari di questo dispositivo sono conformi ai requisiti di pressione sonora specificati negli standard EN50332-1:2013 e/o EN50332-2:2013, standard richiesti dall'articolo L.5232-1.

# Avviso marchio CE

# €0560 @

#### Marchio CE per dispositivi provvisti di WLAN/Bluetooth

Questo apparecchio è conforme ai requisiti previsti dalla direttiva 1999/5/EC della Commissione Europea del 9 Marzo 1999 che regolamenta le apparecchiature radio, i terminali di telecomunicazione e il reciproco riconoscimento della loro conformità.

I valori massimi SAR CE per questo dispositivo sono pari a:

- 0.351 W/Kg (Testa)
- 0.332 W/Kg (Corpo)

L'utilizzo di questo dispositivo è limitato agli ambienti interni quando si sta utilizzando la banda di frequenze compresa tra i 5.15 e i 5.35 GHz.

| Per le WLAN a 5GHz questo dispositivo può |    |    |    |    |    |    |    |
|-------------------------------------------|----|----|----|----|----|----|----|
| essere usato in:                          |    |    |    |    |    |    |    |
| AT                                        | BE | BG | СН | CY | CZ | DE | DK |
| EE                                        | ES | FI | FR | GB | GR | ΗU | IE |
| IT                                        | IS | LI | LT | LU | LV | MT | NL |
| NO                                        | PL | PT | RO | SE | SI | SK | TR |

## Informazioni sull'esposizione a RF (SAR) - CE

Questo dispositivo è compatibile con i requisiti EU (1999/519/EC) il cui scopo è limitare l'esposizione della popolazione ai campi elettromagnetici per proteggere la salute.

Questi limiti fanno parte di un insieme più ampio di raccomandazioni per la protezione della popolazione. Queste raccomandazioni sono state sviluppate e controllate da organizzazioni scientifiche indipendenti attraverso valutazioni periodiche e approfondite di studi scientifici. L'unità di misura per il limite raccomandato dal Consiglio Europeo per i dispositivi mobili è il "tasso di assorbimento specifico" (SAR), e il limite SAR è di 2.0 W/Kg in media per 10 grammi di tessuto corporeo. Esso soddisfa i requisiti della Commissione Internazionale per la Protezione dalle Radiazioni Non Ionizzanti (ICNIRP).

Questo dispositivo è stato testato e trovato conforme alle linee guida ICNRP per l'esposizione e agli standard europei EN 62311 e EN 62209-2 in merito alle operazioni vicine al corpo. Il tasso di assorbimento specifico (SAR) è misurato con il dispositivo a diretto contatto con il corpo, in trasmissione al massimo livello di potenza certificata e in tutte le bande di frequenza del dispositivo mobile.

#### Requisiti per la sicurezza elettrica

l prodotti con un consumo elettrico superiore a 6A e con peso superiore a 3Kg devono utilizzare cavi di alimentazione approvati con caratteristiche pari o superiori a: H05VV-F, 3G, 0.75mm<sup>2</sup> o H05VV-F, 2G, 0.75mm<sup>2</sup>.

#### Servizio di ritiro e riciclaggio ASUS

Il programma di ritiro e riciclaggio dei prodotti ASUS deriva dal costante impegno aziendale a raggiungere i più elevati standard di protezione ambientale. ASUS crede, infatti, di poter fornire soluzioni in grado di riciclare in modo responsabile non soltanto i prodotti, le batterie e le altre componenti elettroniche, ma anche i materiali utilizzati per l'imballaggio. Per informazioni dettagliate sulle modalità di riciclaggio nei vari paesi visitate la pagina: <u>http://csr.asus.com/english/</u><u>Takeback.htm</u>.

#### Avviso sul rivestimento esterno

**IMPORTANTE**! Per fornire isolamento elettrico, e garantire sicurezza elettrica, la scocca di questo dispositivo, ad eccezione delle zone in cui si trovano le porte I/O (Input/Output), è stata trattata con un rivestimento isolante e protettivo.

## ASUS e la tutela ambientale

ASUS si impegna a realizzare prodotti e materiali per l'imballaggio privi di impatto ambientale per salvaguardare la salute dei consumatori e rispettare l'ambiente. La diminuzione del numero di pagine di questo manuale fa parte delle politiche di riduzione delle emissioni di anidride carbonica.

Per informazioni dettagliate sul dispositivo consultate il manuale utente disponibile nel tablet ASUS oppure visitate il sito del supporto ASUS al seguente indirizzo: <u>http://www.asus.com/it/support</u>.

Nome modelli: ASUS\_Z00UD(ZD551KL)

| Produttore:                                 | ASUSTeK Computer Inc.                            |
|---------------------------------------------|--------------------------------------------------|
| Indirizzo:                                  | No.150, LI-TE RD., PEITOU, TAIPEI 112,<br>TAIWAN |
| Rappresentante<br>autorizzato in<br>Europa: | ASUS Computer GmbH                               |
| Indirizzo:                                  | HARKORT STR. 21-23, 40880 RATINGEN,<br>GERMANY   |